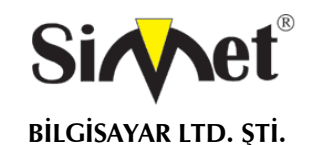

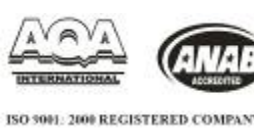

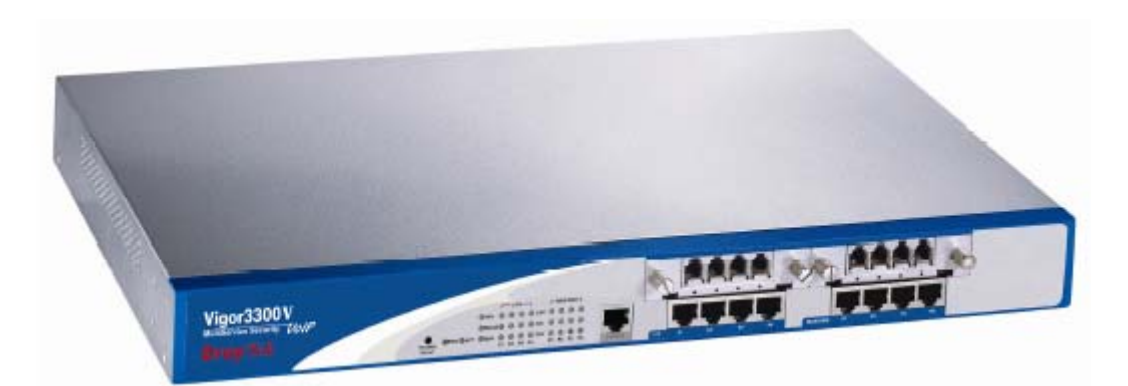

# DRAYTEK Vigor 3300V

## **MULTISERVICE SECURITY VOIP ROUTER**

(VPN,VLAN,VoIP,QoS,LOAD BALANCE,FIREWALL)

## TANITMA VE KULLANMA KILAVUZU

İMALATÇI FİRMA

#### DRAYTEK CORP.

No: 26, Fu shing Rd., HuKOU Country, Hsin-Chu Industrial Park, Hsin-Chu, TAIWAN 303 Tel: 886 3 5972727 886 3 5972121 www.draytek.com info@draytek.com İTHALATÇI FİRMA

SİMET BİLGİSAYAR LTD. ŞTİ. ÇETİN EMEÇ BULVARI 8. CAD. 84.SOK. NO:3/1 A.ÖVEÇLER – ANKARA TEL : (312) 472 87 87 FAKS : (312) 472 31 31 www.simet.com.tr , info@simet.com.tr

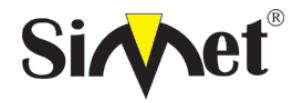

#### DRAYTEK Vigor 3300V MULTISERVICE SECURITY VOIP ROUTER TANITMA VE KULLANMA KILAVUZU

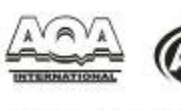

ISO 3001: 2000 REGISTERED COMPANY

#### BAKIM ONARIM VE KULLANIMDA UYULMASI GEREKEN KURALLAR

#### ! DİKKAT !

#### CİHAZ İÇİNDE KULLANICININ TAMİR EDEBİLECEĞİ PARÇA YOKTUR. ARIZA DURUMUNDA SATICI FİRMAYA VEYA SERVİS İSTASYONUNA BAŞVURUNUZ.

- Cihazınızı yeni bir bölgede çalıştırmadan önce cihazın çalışma voltajı ile şebeke voltajının uyumlu olduğundan emin olunuz.
- Yanma ve şok tehlikesinden korunmak için, cihazın yağmur veya rutubete maruz kalmamasına özen gösteriniz.
- Cihazınızı, aşırı tozdan, yüksek ısıdan, nemden ve güneş ışığından uzak tutunuz.
- Cihazınızı, iyi havalanan bir yerde havalandırma deliklerini kapatmadan kullanınız.
- Cihazın yetkisiz kişilerce modifikasyonu veya orginal adaptörü dışında başka bir adaptör ile bağlanması cihazınızın zarar görmesine sabep olabilir.
- Cihazınızı, şehir şebekesinde meydana gelebilecek interrupt (yüksek / alçak akım / gerilim dalgalanması) 'lardan koruyabilmek için ups (kesintisiz güç kaynağı) ile kullanmalısınız.

#### TAŞIMA VE NAKLİYE SIRASINDA DİKKAT EDİLECEK HUSUSLAR

- Cihazın kapalı olduğundan emin olun.
- Adaptörü veya elektrik kablosunu prizden çekin.
- Cihazı orijinal paketleme malzemelerini kullanarak tekrar paketleyin ve tekrar cihazın orijinal kutusuna yerleştirin.
- Cihazın orijinal kutusunu bulamamanız durumunda, cihazın ve aksamlarının hasar görmeyeceği şekilde kavrayacak köpüklü koruyucu maddeler ile sararak uygun bir karton kutuya yerleştiriniz.
- Dikkat, taşıma kurallarına uymamanız durumunda hasar görebilecek cihazlarınız garanti kapsamı dışında kalacaktır.

#### KULLANIM SIRASINDA İNSAN VE ÇEVRE SAĞLIĞINA TEHLİKELİ VEYA ZARARLI OLABİLECEK DURUMLARA İLİŞKİN UYARILAR

#### • Lityum Batarya Uyarısı (Tüm Modeller)

Cihaz tarafından kullanılan lityum batarya kullanıcı tarafından değiştirilemez. SonicWALL Yetkili Servis İstasyonlarından bir eleman tarafından değiştirilmelidir. Cihaz üzerinde bulunan Lityum batarya cihaz kullanım ömrü boyunca çalışabilecek şekilde planlanmış ve yerleştirilmiştir.

#### • Kablo Bağlantıları (Tüm Modeller)

Tüm ethernet ve RS232 (Konsol) kabloları direk olarak diğer cihazlara bağlanmak içindir. Var olan kablolama sistemine veya duvardaki data pirizlerine direk takmayın. Bu tür bir ihtiyaç oluştuğunda Yetkili Servis İstasyonlarına başvurunuz.

#### KULLANIM HATALARINA İLİŞKİN BİLGİLER

#### CİHAZINI KULLANMADAN ÖNCE, KULLANMA KILAVUZUNDAKİ BÜTÜN PROSEDÜRLERİ DİKKATLİCE UYGULADIĞINIZA EMİN OLUN.

- Bütün talimatları dikkatle okuyun.
- Talimatları ileri tarihlerde kullanmak için saklayın.
- Cihazı temizlemeden önce fişi prizden çekin. Sıvı veya aerosol temizleyiciler kullanmayın. Yanıcı sıvılar (tiner, gazyağı, v.s.) kullanmayın.
- Cihazı hareketli yüzeylere veya kalorifer yada ısı kaynağının yakınına yerleştirmeyin. Cihazınız düşebilir, ısıdan hasar görebilir ve ciddi zarara yol açabilir.
- Eğer uzatma kablosu kullanılacaksa, uzatma kablosuna bağlanan cihazların toplam akımının, uzatma kablosunun akım kapasitesini aşmadığına emin olun. Aynı şekilde duvardaki prize bağlı olan cihazların toplam olarak çektikleri akımın prizin akım taşıma kapasitesini aşmadığına emin olun.
- Herhangi bir kablonun enerji kablosu veya adaptöre dayanmasına müsaade etmeyin. Cihazı, insanların kablo üzerinden yürüyebileceği yerlere yerleştirmeyin.
- Hasarlı veya aşınmış elektrik kablolarını kullanmayın.
- Bakım işini kendiniz yapmayın, kapağın açılması sizi tehlikeli voltaj noktaları veya başka risklere maruz bırakabilir. Servis hizmetlerini yetkili servise bırakın.
  - Aşağıdaki belirtilen durumlarda fişi çekin ve yetkili servise haber veriniz;
    - o Elektrik kablosu veya fiş zarar gördüğünde, yıprandığında,
    - o Cihaza sıvı döküldüğünde,
    - o Cihaz yağmur veya suya maruz kaldığında,
    - Operasyon talimatlarına uygun hareket edilmesine rağmen, cihaz normal çalışmıyorsa veya performansında farkedilir bir değişiklik varsa.

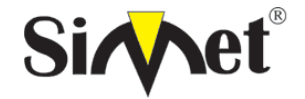

### DRAYTEK Vigor 3300V MULTISERVICE SECURITY VOIP ROUTER TANITMA VE KULLANMA KILAVUZU

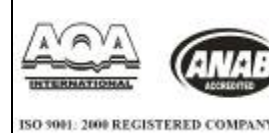

- o Cihaz düşerse veya kabin karar görürse,
- Hiçbir nedenle cihazın içini açmayınız.

#### TÜKETİCİNİN KENDİ YAPABİLECEĞİ BAKIM, ONARIM VEYA ÜRÜNÜN TEMİZLİĞİNE İLİŞKİN BİLGİLER CİHAZINIZ HİCBİR NEDENLE BAKIM GEREKTİRMEZ.

#### • Cihazın Temizlenmesi

Cihazının sürekli ve en iyi şekilde çalışmasını sağlamak için gerekli görüldüğünde veya yılda bir iki defa tamamen temizlenebilir. Cihazı temizlemek için aşağıdaki adımları takip edin;

- o Cihazın kapalı olduğundan emin olun.
- o Adaptörü veya elektrik kablosunu cihazdan sökün.
- o Cihazdaki bütün toz ve kiri temizlemek için yumuşak bir fırça kullanın.
- Uyarılar!
  - o Garanti süresi içinde cihazın içini kesinlikle açmayın.
  - Cihazı temizlemek için hiç bir zaman alkol veya tiner kullanmayın; bu kimyasal maddeler hem kasaya hemde cihazın parçalarına zarar verebilir.
  - o Cihazın elektronik parçalarına su gelmemesine özen gösterin, hiçbir nedenle temizlik sırasında su veya sıvı kullanmayın.
  - o Sert veya aşındırıcı bir fırça kullanmayın.

#### PERİYODİK BAKIM GEREKTİRMESİ DURUMUNDA PERİYODİK BAKIMIN YAPILACAĞI ZAMAN ARALIKLARI İLE KİMİN TARAFINDAN YAPILMASI GEREKTİĞİNE İLİŞKİN BİLGİLER

- Cihaz periyodik bakım gerektirmez.
- Cihaz, bulunduğu ortam çalışma şartları nedeniyle tozlanması durumunda, Cihaz Temizlenmesi maddesinde verilen talimatlara uygun olarak temizlenebilir.

#### SANAYİ BAKANLIĞI TARAFINDAN TESPİT VE İLAN EDİLEN KULLANIM ÖMRÜ

• Bu ürünün T.C. Sanayi ve Ticaret Bakanlığı tarafından tespit ve ilan edilen kullanım ömrü 7(yedi) yıldır.

#### GENEL GARANTİ ŞARTLARI

- 1. Garanti süresi malın teslimin tarihinden itibaren başlar ve iki (2) yıldır.
- 2. Bu ürünün T.C. Sanayi ve Ticaret Bakanlığı tarafından tespit ve ilan edilen kullanım ömrü 7(yedi) yıldır.
- 3. Malın bütün parçaları dahil olmak üzere tamamı kuruluşumuz garanti kapsamındadır.
- 4. Malın garanti süresi içerisinde arızalanması durumunda, tamirde geçen süre garanti süresine eklenir. Malın tamir süresi en fazla **otuz (30) iş günüdür**. Bu süre, mala ilişkin arızanın servis istasyonuna, servis istasyonunun olmaması durumunda, malın satıcısı, bayii, acentası, temsilciliği, ithalatçısı veya imalatçısından birisine bildirim tarihinden itibaren başlar. Sanayi malının arızasının **beş (5) iş günü** içerisinde giderilmemesi halinde, imalatçı veya ithalatçı, malın tamiri tamamlanıncaya kadar, benzer özelliklere sahip başka bir sanayi malını tüketicinin kullanımına tahsis etmek zorundadır.
- Malın garanti süresi içerisinde, gerek malzeme ve işçilik gerekse montaj hatalarından dolayı arızalanması halinde, işçilik masrafı, değiştirilen parça bedeli yada başka herhangi bir ad altında hiçbir ücret talep etmeksizin tamiri yapılacaktır.
   Malın:
  - Teslim tarihinden itibaren garanti süresi içinde kalmak kaydıyla bir yıl içerisinde aynı arızayı ikiden fazla tekrarlaması veya farklı arızaların dörtten fazla ortaya çıkması sonucu maldan yararlanmamanın süreklilik kazanması,
  - Tamiri için gereken azami sürenin aşılması,
  - Servis istasyonunun mevcut olmaması halinde sırasıyla satıcısı, bayii, acentası, temsilciği, ithalatçısı veya imalatçısından birisinin düzenleyeceği raporla arızanın tamirinin mümkün bulunmadığının belirlenmesi durumlarında ücretsiz olarak değiştirme işlemi yapılacaktır.
  - Malın kullanma kılavuzunda yer alan hususlara aykırı kullanılmasından kaynaklanan arızalar garanti kapsamı dışındadır.
  - Garanti süresi içerisinde, servis istasyonları tarafından yapılmasının zorunlu olduğu, imalatçı veya ithalatçı tarafından şart koşulan periyodik bakımlarda verilen hizmet karşılığında tüketiciden işçilik ücreti veya benzeri bir ücret talep edilemez.
  - Garanti belgesi ile ilgili olarak çıkabilecek sorunlar için Sanayi ve Ticaret Bakanlığı Tüketicinin ve Rekabetin Korunması Genel Müdürlüğü'ne başvurulabilir.

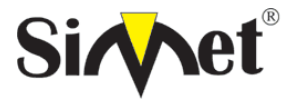

#### DRAYTEK Vigor 3300V MULTISERVICE SECURITY VOIP ROUTER TANITMA VE KULLANMA KILAVUZU

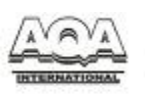

ISO 3001. 2000 REGISTERED COMPANY

#### Ticari Markalar

- Draytek ve Vigor, Draytek Corp(Taiwan) 'in ticari markasıdır.
- Microsoft Windows 98, Windows NT, Windows 2000, Windows XP, Windows Server 2003, Internet Explorer ve Active Directory Microsoft Corporation'a ait kayıtlı markalardır.
- Netscape, Netscape Communications Corporation'a ait kayıtlı ticari markadır.
- Netscape Navigator ve Netscape Communicator da Netscape Communications Corporation'a aittir.
- Adobe Acrobat ve Acrobat Reader, Adobe Systems Incorporated 'e ait ticari markadır.
- SİMET, Simet Bilgisayar Ltd. Şti.'nin tescilli ticari markasıdır.

#### ÜRÜN TANIMI, KULLANIM YERLERİ-AMAÇLARI VE TEKNİK ÖZELLİKLERİ

## VIGOR 3300V SERİSİ

## BÖLÜM 1

## Önsöz ve Kurulum

#### 1.1 Önsöz

İşinizin başarısını temin etmek için Vigor 3300 serisi gelişmiş özelliklerle donatılmıştır. Bir Vigor 3300 NAT, Firewall, VPN, içerik filtreleme, bant genişliği yönetimi, güvenli kablosuz haberleşme ve VoIP yeteneğini içermektedir. Vigor 3300 serisi için uygulama örneği aşağıda verilmiştir. (Şekil 1-1)

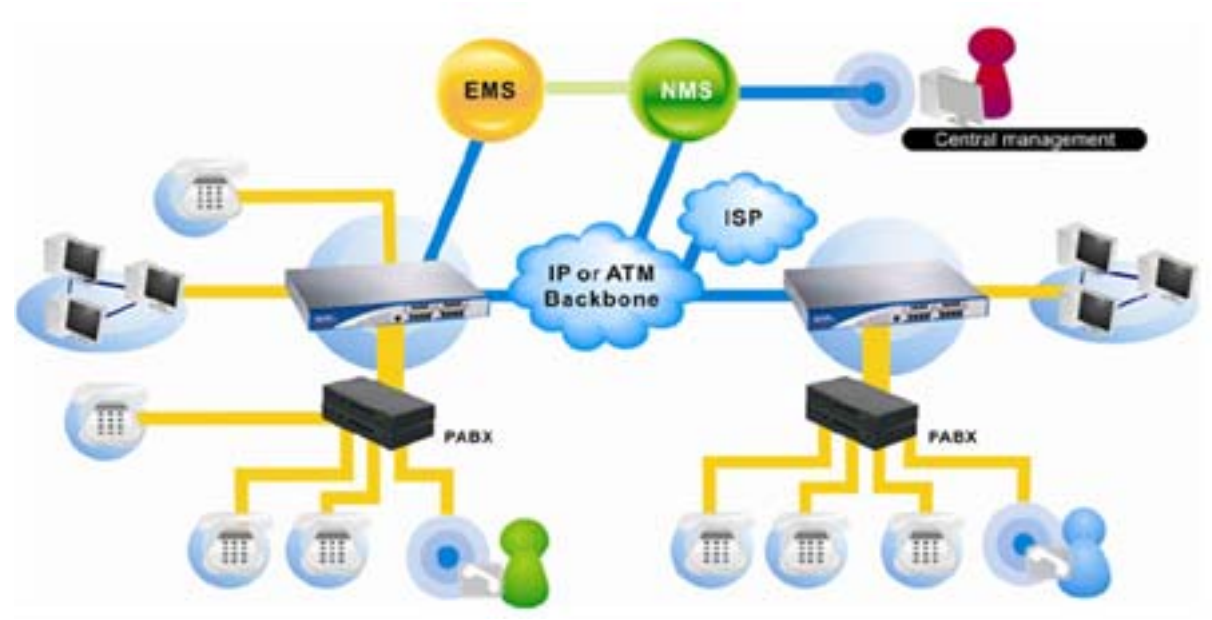

Şekil 1-1 Vigor 3300 Uygulama örneği

Herşeyden önce bir Sanal Özel Ağ (VPN) paylaşımlı yada genel linklerle çevrelenmiş özel ağın geliştirilmiş halidir. VPN size internet ağı üzerinde iki nokta arasında özel link kurmanıza olanak sağlar ve bu noktalar birbirlerine veri gönderip alabilirler.

Draytek Vigor 3300 serisi Routerler açık VPN çözümleriyle beraber çalışabilmesi için "Internet Protocol Security" (IPSec) ve "Point to Point Tunnelling Protocol" (PPTP) gibi internet endüstrisi standartlarını destekler. Bu cihaz 128 tünele kadar VPN yapabilmektedir.

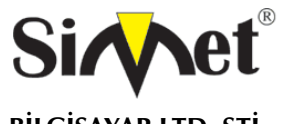

#### DRAYTEK Vigor 3300V MULTISERVICE SECURITY VOIP ROUTER TANITMA VE KULLANMA KILAVUZU

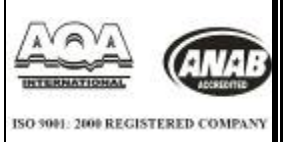

İnternet Ses yada bilidiği şekliyle Voice over Internet Protocol (VoIP) teknolojisi, geniş bant internet bağlatısını kullanarak düz yada analog telefon hattı kullanmadan telefon görüşmeleri yapabilmenize olanak sağlar.

Bazı servisler VoIP servisleri sadece aynı servis üzerinde aramayı destekliyor olabilir.Fakat diğer yerel, uzak mesafe yada herhangi uluslar arası bir numarayı aramanıza olanak veren farklı servis sağlayıcılarda mevcuttur. Sadece PC üzerinden yada özel VoIP telefonlarıyla çalışan bazı servis sağlayıcılar ve geleneksel telefonu bir adaptör vasıtasıyla kullanarak VoIP araması yapmanıza olanak sağlayan servis sağlayıcılarda mevcuttur.

VoIP telefonun avantajlıdır çünkü ses dijital olarak iletilmekte ve geleneksel telefonlarla yapılamayan şeyleri yapabilmenize olanak sağlayabilir. Eğer geniş bant bir internet erişiminiz varsa telefon görüşmeleri için ayrı bir hat masrafı karşılamak zorunda kalmazsınız..

Bir çok İntenernet Ses planıyla dünyanın herhangi bir yerinde istediğiniz kişiyle istediğiniz kadar konuşabilirsiniz(konuşacağınız kişinin internet bağlantısı olması gerekmektedir). Ayrıca aynı anda bir çok kişiyle ek bir ücret ödemeden konuşabilirsiniz.

En önemli faktör Vigor 3300 serisinin VoIP ile birlikte QoS özelliğinide içermesidir. Gerçek zamanlı uygulamalar, (ses uygulamaları gibi) her biri farklı karakteristikler ve farklı gerektirmeleri olan geleneksel uygulamalardır. Çünkü onlar gerçek zaman bazlıdır, uygulamaların tolerans gösterebileceği gecikmeler çok düşük olmak zorundadır. Ayrıca ses paketlerinin kaybına ve hat gerilimine tolerans gösteremez. Her iki durum da transfer edilen sesin kalitesini azaltır. Etkili bir şekilde ses transmisyonu için paketlerin düşük gecikmeyle iletilmesi gerekmektedir.

Vigor 3300 serisi servisleri önceliklendirebilmeyi sağlar ses paketlerinin iletimi için zorunlu olan bant genişliğinin altına düşülmesini engeller.

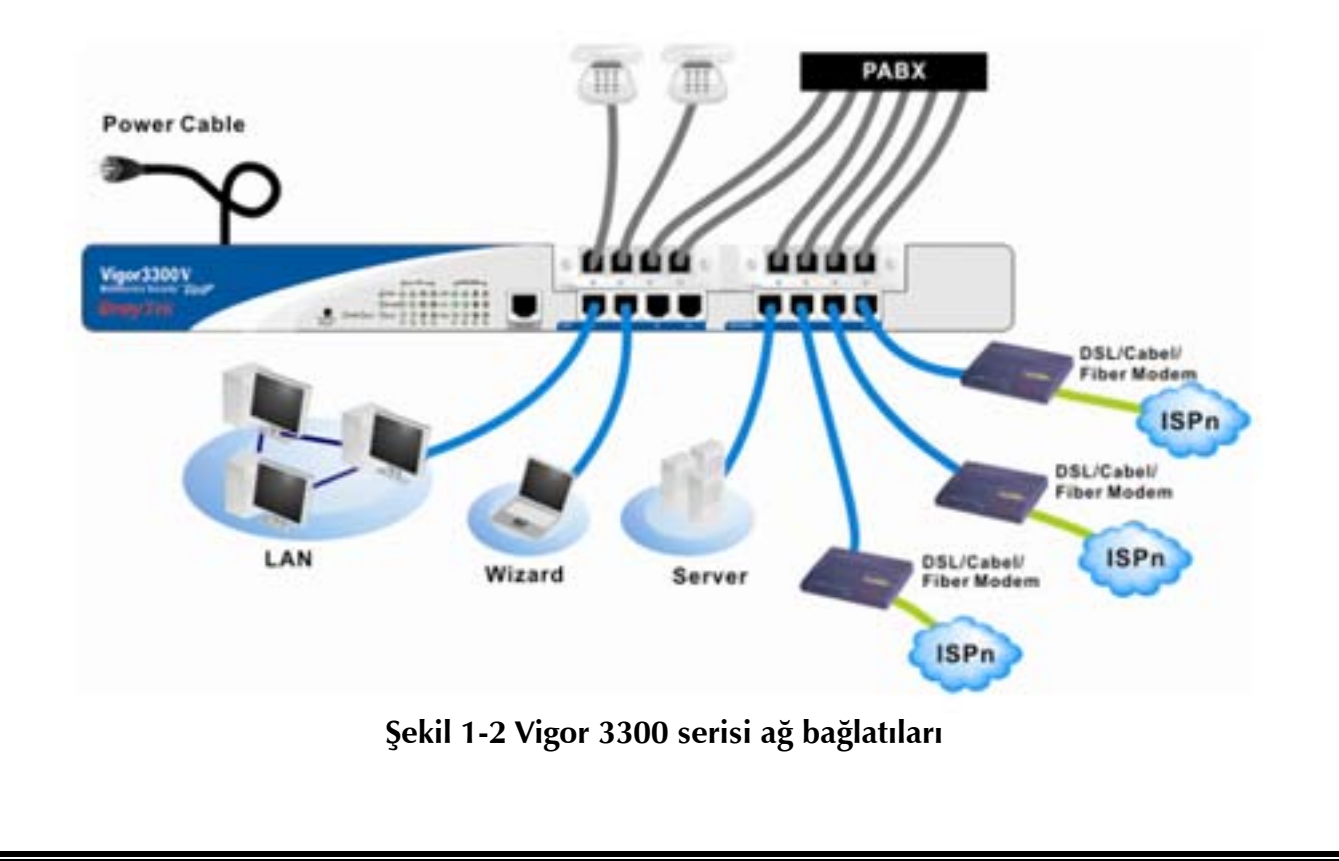

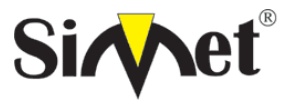

#### DRAYTEK Vigor 3300V MULTISERVICE SECURITY VOIP ROUTER TANITMA VE KULLANMA KILAVUZU

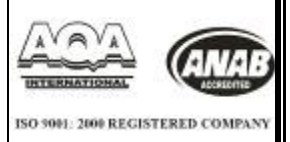

Vigor 3300V en fazla 4 adet WAN arabirimi desteklemektedir. DMZ fonksiyonu için seçilip her bir WAN arabirim üzerinde kullanıcılar tarafından uygulanabilir.

Geriye kalan WAN arabirimleriyle kullanıcılar servis sağlayıcılara tescilli olarak bağlanabilirler. Vigor3300 serisi bu WAN arabirimlerine "Load Balance" yük dengeleme yapabilmektedir. Bunun avantajı herbir wan portu üzerinden akacak olan trafiğin belirlenebilmesi böylelikle en yüksek performans değerleri elde edilebilir. Bunun dışında, Vigor3300V aynı zamanda WAN arabirimleriyle yedekleme desteği vermektedir.

Kullanıcı aktif olmayan bir arabirimi seçip slave (köle) arabirim olarak kullanabilir. Bunun amacı master (efendi) arabirim herhangi bir hata sebebiyle devreden çıktığında trafiği üzerine slave alır ve böylelikle sistemin istikrarı korunmuş olur.

| Port          | Tip, Renk   | Bağlantı yeri           | Açıklama   |
|---------------|-------------|-------------------------|------------|
| Güç Kablosu   | Siyah       | AC Şebeke               | 90-264 VAC |
| Seri (konsol) | RS232, Gri  | PC RS232 port ile       |            |
|               |             | yönetim                 |            |
| Eternet(LAN)  | RJ-45 Mavi  | Eternet Switch yada     |            |
|               |             | HUB                     |            |
| Eternet(DMZ)  | RJ-45 Mavi  | Server                  |            |
| Eternet(WAN1) | RJ-45 Mavi  | DSL/Kablo/Fiber/Modem   |            |
| Eternet(WAN2) | RJ-45 Mavi  | DSL/Kablo/Fiber/Modem   |            |
| Eternet(WAN3) | RJ-45 Mavi  | DSL/Kablo/Fiber/Modem   |            |
| Eternet(WAN4) | RJ-45 Mavi  | DSL/Kablo/Fiber/Modem   |            |
| ADSL(WAN3)    | RJ-45 Sarı  | POTS Splitter (ayırıcı) | Vigor3300A |
| ISDN(WAN4)    | RJ-45 Siyah | ISDN Hat                | Vigor3300i |

TABLO 1-1 Vigor3300 Bağlantıları

Kullanıcı bağlantıları sadece 4 adımda yapabilir, ilk olarak güç kablosunu Vigor3300 ünüdeki AC girişine takar. Bunun sonucu PWR LED yanmaya başlar. İkinci olarak sistem testi sona erdiğinde ACT LED yanıp sönmeye başlar. Daha sonra kullanıcı Router'i üzerindeki 4 LAN portunun her hangi birinden PC'ye bağlar.LAN LED yanmaya başlar. Bunun dışında Vigor 3300 ISDN, VPN, Firewall, QoS ve 4 adet WAN portu içinde LED'ler mevcuttur. Bütün bu LED'ler Şekil 1-3 te gösterilmiş ve fonsksiyonlarıda Tablo 1-2 de gösterilmiştir.

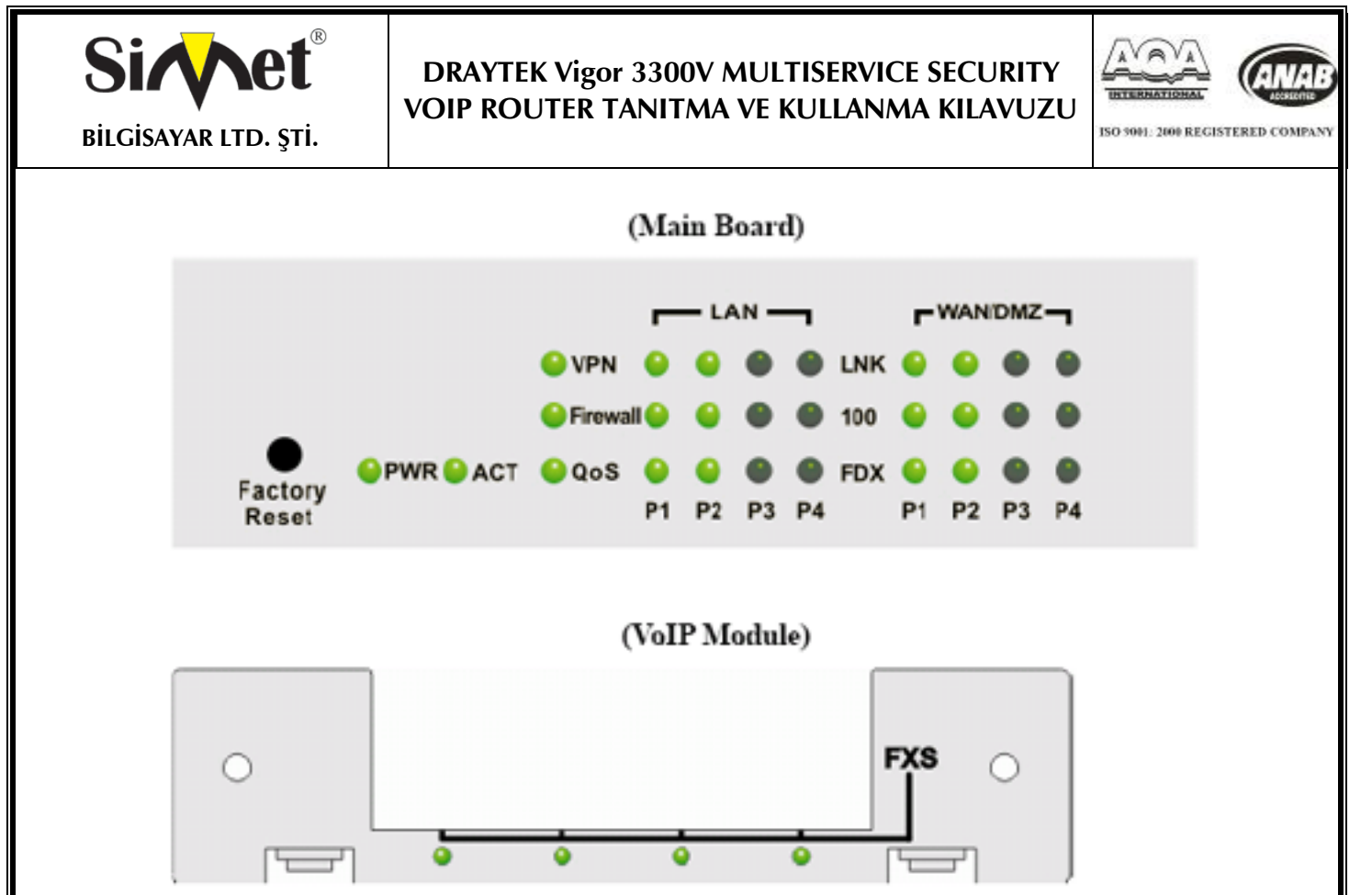

Şekil 1-3 Vigor3300 göstergeleri

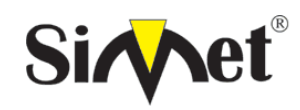

## DRAYTEK Vigor 3300V MULTISERVICE SECURITY VOIP ROUTER TANITMA VE KULLANMA KILAVUZU

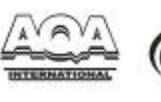

ISO 9001: 2000 REGISTERED COMPANY

| L        | ED                  | Gösterge | Тапіті                               | Açıklama       |  |
|----------|---------------------|----------|--------------------------------------|----------------|--|
|          |                     | Yeşil    | Cihaz Açık                           | 00.264.046     |  |
| PWK      |                     | Sönük    | Cihaz Kapalı                         | 90-264 VAC     |  |
| ACT      |                     | Yeşil    | Sistem aktif olduğunda yanıp söner   |                |  |
| ACT      |                     | Sönük    | Sistem aktif değilken                |                |  |
|          | Yeşil eternet bağla |          | eternet bağlantısı sağlandığında     |                |  |
|          | LNK Sönük           |          | eternet bağlantısı yok               |                |  |
|          | 10014               | Yeşil    | Eternet hızı 100M                    |                |  |
| WAN,PX   | TUUM                | Sönük    | Eternet hızı 10M                     | PX,P1,P2,P3,P4 |  |
|          | FDV                 | Yeşil    | Eternet Transfer modu FULL-DUBLEX    |                |  |
|          | FDX                 | Sönük    | Eternet Transfer modu HALF-DUBLEX    |                |  |
|          |                     | Yeşil    | Px Eternet bağlantısı algılandı      |                |  |
|          | LINK                | Sönük    | Px Eternet bağlantısı yok            |                |  |
|          | 10014               | Yeşil    | Px Eternet hızı 100M                 |                |  |
| LAN, PX  | TUUM                | Sönük    | Px Eternet hızı 10M                  | Px,P1,P2,P3,P4 |  |
|          | FDV                 | Yeşil    | Px Eternet Transfer modu FULL-DUBLEX |                |  |
|          | FDX                 | Sönük    | Eternet Transfer modu HALF-DUBLEX    |                |  |
| DMZ      |                     |          |                                      | WAN Portu gibi |  |
|          |                     | Yeşil    | ISDN fonksiyonu aktif                | c              |  |
| ISDN     |                     | Sönük    | ISDN fonksiyonu aktif değil          | Sadece V3300i  |  |
|          |                     | Yeşil    | Kablosuz modül aktif                 |                |  |
| VVLAN    |                     | Sönük    | Kablosuz modül aktif değil           | Sadece V3300B  |  |
|          |                     | Yeşil    | VPN fonksiyonu aktif                 |                |  |
| VPN      |                     | Sönük    | VPN fonksiyonu aktif değil           | V3300B.de YOK  |  |
| г· Ш     |                     | Yeşil    | Firewall fonksionu aktif             |                |  |
| Firewall |                     | Sönük    | Firewall fonksionu aktif değil       |                |  |
|          |                     | Yeşil    | QoS aktif                            | Vagoobil Vor   |  |
| QoS      |                     | Sönük    | QoS aktif değil                      | V3300B'de YOK  |  |

Tablo 1-2 Vigor 3300 Göstergeleri

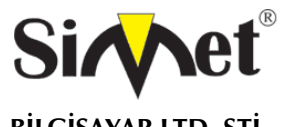

### Donanım Kurulumu

Şekil 1-4 de anlaşılacağı gibi Vigor3300 serisinin bir çok arabirimi vardır. Vigor 3300 serisinde her tip, farklı bir arabirimi desteklemektedir. Vigor 3300V konsol, 4 port LAN switch, 4 Port WAN arabirimi ve bir yada iki adet genişletilebilir VoIP kanalı içerir. Vigor 3300V temeline göre Vigor3300 serisi farklı renk tiplerine göre farklı arabirimler içermektedir.Vigor 3300I ISDN arabirime sahipken, Vigor 3300G 54M kablosuz ağ desteği sunmaktadır.

DRAYTEK Vigor 3300V MULTISERVICE SECURITY VOIP ROUTER TANITMA VE KULLANMA KILAVUZU

ISO 3001 2000 REGISTERED COME

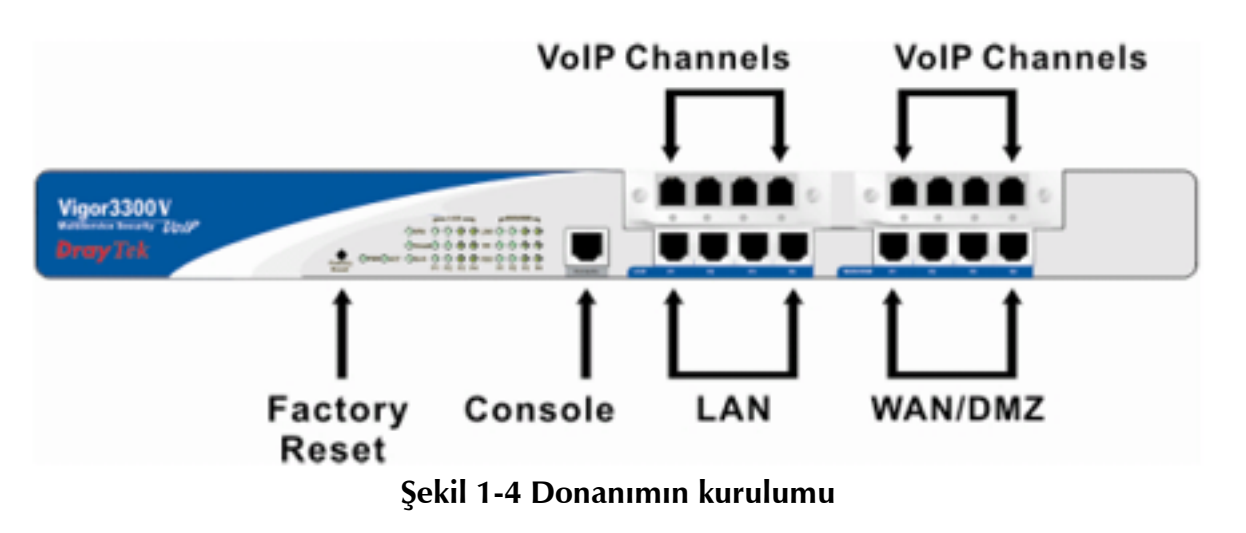

#### Konnektör ve Arabirim Tanımları

#### RS232 Konnektör

RJ45 bağlantısı Vigor3300 serisinde düşük seviye sistem ayarları ve kontrol fonksiyonlarına imkan tanır. RJ45 yuvası Vigor 3300'ü başlangıç durumuna getirebilmek ön kurulum yapılabilmesini sağlar. Yönetim kablosu Şekil 1-4 te gösterilmiştir. Yönetim kablosu RJ45'i RS232 arabirimine çevirebilir. Bilgisayara RS232 DB9 bağlanılırken RJ45 ucuda Vigor3300 konsol arabirimine bağlanır. Konsol portunun varsayılan ayarları: **"baud rate 57600, no parity, 8 bit with 1 stop bit"** şeklindedir.

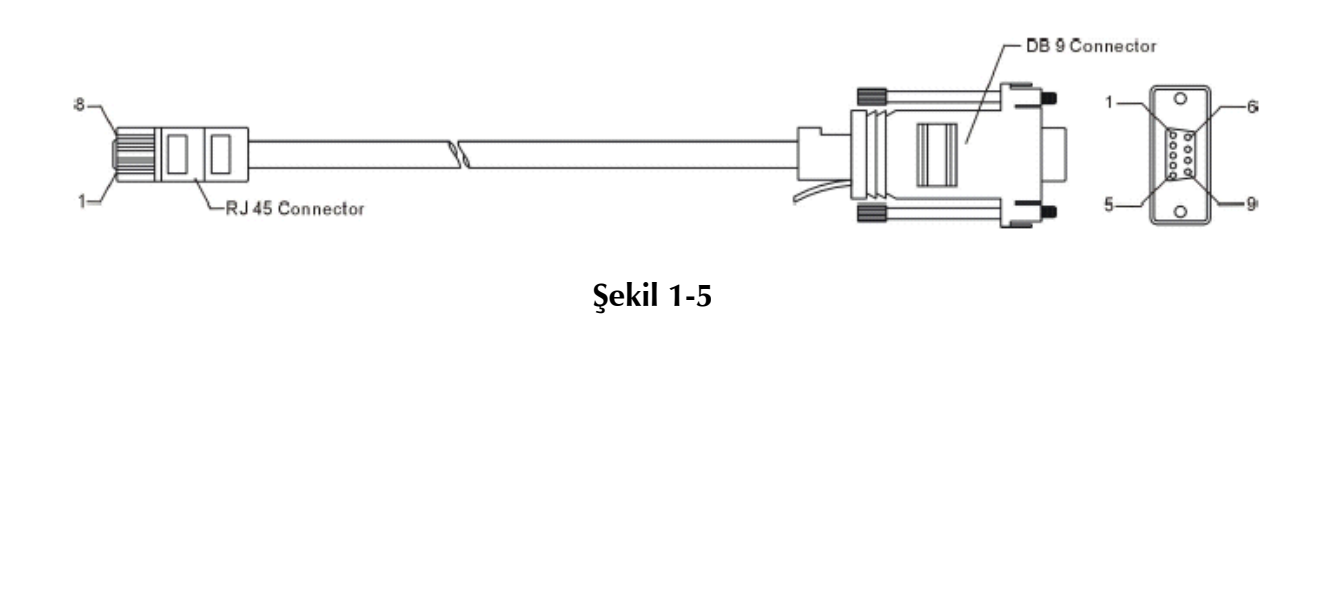

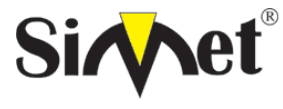

| VOIP F | ROUTER | TANITMA | VE KUL | lanma i | KILAVUZ | ZU |
|--------|--------|---------|--------|---------|---------|----|
|        |        |         |        |         |         |    |

DRAYTEK Vigor 3300V MULTISERVICE SECURITY

| RJ45 | DB9 | Signal |
|------|-----|--------|
| Х    | 1   | CD     |
| 3    | 2   | TD     |
| 6    | 3   | RD     |
| 7    | 4   | DTR    |
| 5    | 5   | GND    |
| 2    | 6   | DSR    |
| 8    | 7   | RTS    |
| 1    | 8   | CTS    |
| Х    | 9   | RI     |

Tablo 1-3 RS232 konnektör PINOUT

## Standart 10/100- Base-T Eternet Arabirim konnektörü

RJ45 temel 10/100 Base-T eternet arabirimini sağlamaktadır. Arabirim düz(straight) yada çapraz (Crossover) RJ45 kablolarında MDI/MDIX otomatik algılamayı desteklemektedir. Bu kablolar WAN, LAN yada DMZ arabirimlerinde kullanılır.

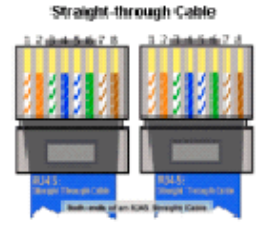

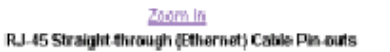

| 1244447                 | 15445373            |
|-------------------------|---------------------|
|                         |                     |
|                         |                     |
| Light pro Overgra       | Right County        |
| Zoo                     | ni In               |
| RJ-45 Crossover (Ethern | net) Cable Pin-outs |
|                         |                     |

Crossover Cable

| Signal | Pin | Pin | Signal |
|--------|-----|-----|--------|
| Tx+    | 1   | 1   | Tx+    |
| Tx-    | 2   | 2   | Tx-    |
| Rbt+   | 3   | 3   | Rht+   |
| -      | 4   | 4   | -      |
| -      | 5   | 5   | -      |
| Rt-    | 6   | 6   | Rt-    |
| -      | 7   | 7   | -      |
| -      | 8   | 8   | -      |

| Signal | Pin | Pin | Signal |
|--------|-----|-----|--------|
| Tx+    | 1   | 3   | Rx+    |
| Tx-    | 2   | 6   | R3=    |
| Rtx+   | 3   | 1   | Tix+   |
| -      | 4   | -4  | -      |
| -      | 5   | -5  | -      |
| Rx-    | 6   | 2   | Tx-    |
| -      | 7   | 7   | -      |
| -      | 8   | 8   | =      |

Şekil 1-6

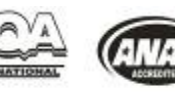

ISO 9001: 2000 REGISTERED COMPANY

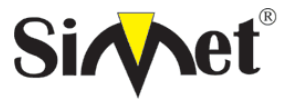

### DRAYTEK Vigor 3300V MULTISERVICE SECURITY VOIP ROUTER TANITMA VE KULLANMA KILAVUZU

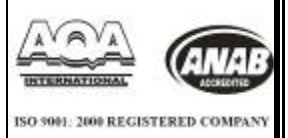

## ŞASİ Bağlantıları

#### Rack-Mount Şasi

Vigor3300 serisi 19-23 inçlik raf üzerine kurulabilir. standart dirsek ile 19 inçlik raf üzerine daha geniş dirsek ile 23 inçlik raf üzerine kurulabilir. Şekil 1-7 de gösterilmiştir.

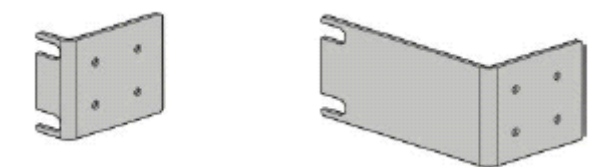

Şekil 1-7 19-,23- rack için bracket

Dirsekler şasi üzerine Şekil 1-8 ve 1-9 da gösterildiği bağlanır. İkinci dirsek şasinin diğer tarafına bağlanır.

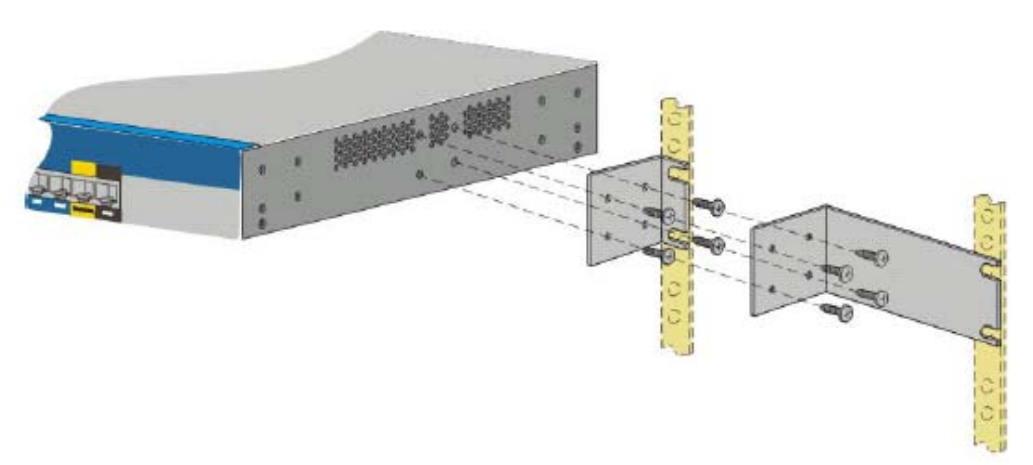

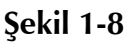

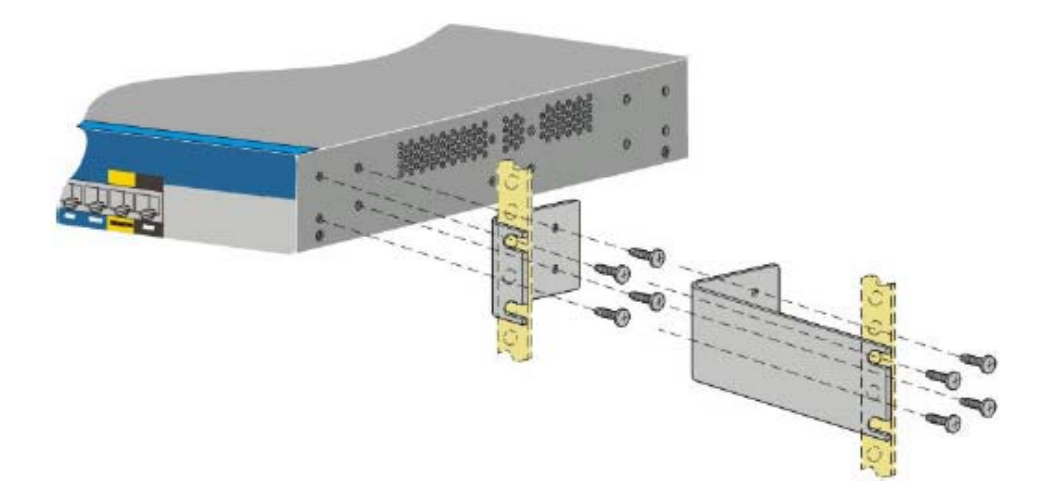

**Şekil 1-9** Şasinin rafa yerleştirilip kurulması; dirsekler takıldıktan sonra Vigor3300 şasi iki vida ila rafa yerleştirilebilir.

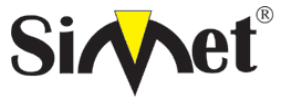

#### DRAYTEK Vigor 3300V MULTISERVICE SECURITY VOIP ROUTER TANITMA VE KULLANMA KILAVUZU

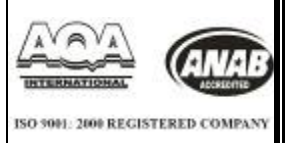

#### Masa tipi kurulum

Plastik ayak Vigor3300 paket desteğiyle masa tipi kurulum yapılabilir. Bu plastik ayaklar hava sirkülasyonunu arttırmak için kullanılır.

#### Ön paneldeki Güç ve toprak bağlantıları:

Ön paneldeki AC giriş ve toprak bağlantıları şekil 1-10 da gösterilmiştir.Vidaları açarak rafı yere monte edebilirsiniz.

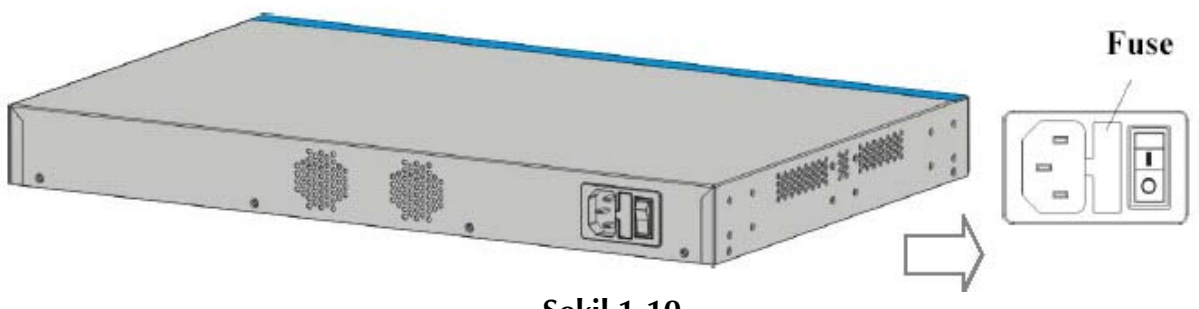

Şekil 1-10

## BÖLÜM 2 Yönetim Şifresi Ayarları

#### 2.1 Tanıtım

Vigor 3300 serisi web arabirimi üzerinden herhangi bir yazılım ihtiyacı olmaksızın ayarlanabilir. Bu Bölümde yönetim şifresinin nasıl ayarlandığına odaklanacağız. **System** gurubu içerisinde **Administrator** seçeneğini tıklayarak administrator şifresini değiştirebililiriz. Şekil 2-1 System gurubu:

## Şekil 2-1

Administrator seçeneğine tıkladığımızda aşağıdaki ekran gelecektir.

| Vigor3300 s<br>MultiService | eries .<br>Security |          |          |         |                     | VIGOROUS BROADBAND ACCES                                              |
|-----------------------------|---------------------|----------|----------|---------|---------------------|-----------------------------------------------------------------------|
| Quick Setup System          | Network             | Advance  | Firewall | VPN     | VolP                |                                                                       |
| System - Admin              | istrator            |          |          |         |                     |                                                                       |
| Old Password :              |                     |          |          |         |                     |                                                                       |
| New Password :              | 1                   |          |          |         |                     |                                                                       |
| Comfirm Password :          |                     |          |          |         |                     |                                                                       |
|                             |                     |          |          |         |                     | Apply Cancel                                                          |
|                             |                     |          |          | D       | VayTek Corp. @ 1997 | - 2004 All rights reserved. OrayTek provides enterprise network solut |
|                             | Ş                   | ekil 2-2 | Admin    | istrate | or şifresin         | in değişimi                                                           |
|                             | -                   |          |          |         | -                   |                                                                       |

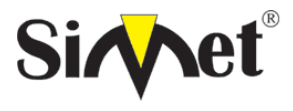

#### DRAYTEK Vigor 3300V MULTISERVICE SECURITY VOIP ROUTER TANITMA VE KULLANMA KILAVUZU

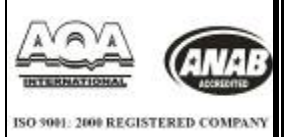

### 2.2 Administrator Şifresinin değiştirilmesi

Cihazınızla birlikte varsayılan olarak gelen,

kullanıcı adı : "**draytek**" ve şifreside: "1234" tür.Güvenlik açısından bu kullanıcı adı ve şifresini değiştirmeniz önemle rica olunur.

Şifreyi **System>>Administrator'a** tıklayıp ardından gelen ekranda da **Administrator** seçeneğine tıklayarak değiştirme olanağına sahipsiniz.

| Vigor33<br>MultiS                              | 00 s     | eries .<br>Security |         |          |     |      | VIGOROUS BROADBAND ACCE |
|------------------------------------------------|----------|---------------------|---------|----------|-----|------|-------------------------|
| ulck Setup S                                   | system   | Network             | Advance | Firewall | VPN | VoIP |                         |
| System - A                                     | dmini    | strator             |         |          |     |      |                         |
| System - A                                     | - carmin | strator             |         |          |     |      |                         |
| Old Password                                   |          |                     |         | 1        |     |      |                         |
| Old Password :                                 | 3        | ****                |         |          |     |      |                         |
| Old Password<br>New Password<br>Comfirm Passwo | ord      | ••••                |         |          |     |      |                         |

Şekil 2-3: Administrator Şifresi Ayarları

**Old Password** - Cihazın değiştirmek istediğiniz, o ana kadar kullandığınız şifresidir. Varsayılan şifresi "1234" olarak ayarlanmıştır.

New Password - Cihaza vermek istediğini yeni şifreyi buraya giriniz.

**Confirm Password** - Cihaza verdiğiniz yeni şifreyi doğrulamak için yeni şifreyi buraya tekrar giriniz.

Appy seçeneğine tıklayarak yaptığımız değişikliklerin kalıcı olmasını sağlayalım.

Apply tıklandıktan sonra login ekranı belirecektir. Yeni ayarladığımız şifreyle giriş yapabiliriz.

| Connect to 192.1      | 68.1.1 🛛 🛛 🔀         |
|-----------------------|----------------------|
|                       | GA                   |
| Login to the Router W | /eb Configurator     |
| <u>U</u> ser name:    | 2                    |
| <u>P</u> assword:     |                      |
|                       | Bemember my password |
|                       | OK Cancel            |

Şekil 2-4 Login ekranı

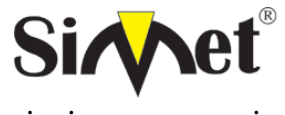

### DRAYTEK Vigor 3300V MULTISERVICE SECURITY VOIP ROUTER TANITMA VE KULLANMA KILAVUZU

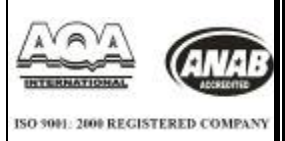

## **BÖLÜM**3

## Çabuk Kurulum

#### 3.1 Tanıtım

Bu bölümde çabuk kurulum açıklanacaktır. Çabuk kurulum genel ortamda Vigor 3300 serisini ayarlamanın en kolay yoludur. WAN ve LAN ayarları diye iki bölüme ayrılır. Eğer Vigor3300 yüksek hızlı NAT ortamındaysa bu ayarlamalar size zaman kazandıracaktır.

## 3.2 WAN Settings

Çabuk Kurulum grubunda Routerin internete bağlantı modunu ayarlayabilirsiniz (DHCP, PPPoE yada PPTP) Çoğu kullanıcı için internet erişimi birincil uygulamadır. Router internet erişimi için Eternet WAN arabirimini destekler. Aşağıdaki kısım geniş bant bağlantı ayarlarını daha ayrıtılı açıklamaktadır. Bu kısımdaki tüm ayarlar ilk WAN ve arabirine uygulanır.

| Vigor33         | 00 series .<br>ervice Security |                                            | -        | VIGOROUS BROADBAND ACCESS |
|-----------------|--------------------------------|--------------------------------------------|----------|---------------------------|
| Quick Setup Sy  | stem Network                   | Advance Firewall                           | VPN VolP |                           |
| Quick Setu      | p - WAN                        |                                            |          |                           |
| Mac Address :   | Rout     O(:Da:O)              | er Default 🔿 User Definition<br>0:00:00:02 |          |                           |
| Downstream Rate | 102400                         | (adps)                                     |          |                           |
| Upstream Rate : | 102400                         | (kbps)                                     |          |                           |
| Type :          | Fast 1                         | Ethernet 💌                                 |          |                           |
| Physical Mode : | 100M -                         | < Full Duplez 🔽                            |          |                           |
| IP Made :       | 💿 Statio                       | ODHOP OPPOE OP                             | PTP      |                           |

## Şekil 3-1 Çabuk Kurulum

MAC Address –

Route Default – Vigor3300 tarafından verilen varsayılan MAC Adresi.
User Definition – Kullanıcı tarafından girilmiş MAC adresi
Downstream Rate – Bu WAN arabiriminin downstream veri payı (varsayılanı 100M)
Upstream Rate – Bu WAN arabiriminin upstream veri payı (varsayılanı 100M)
Type – Bu WAN arabiriminde ki Bağlantının tipi.
Physical Mode – WAN bağlantı hızı modunu seçimi
IP Mode – Bu WAN için IP yaratma modu, IP gurup bilgisi.

#### 3.2.1 Sabit Ayarlar

WAN arabirimine IP adresini kendiniz elle verilebilir ve ayarları kabul edebilirsiniz.

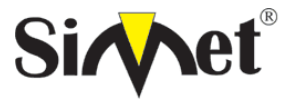

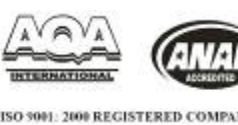

| Muniservice                  | Security                    |               |                |     |      | 「「「「「「「「「」」」 |
|------------------------------|-----------------------------|---------------|----------------|-----|------|--------------|
| uick Setup System            | Network                     | Advance       | Firewall       | VPN | VoIP |              |
| Quick Setup - W              | AN                          |               |                |     |      |              |
| Mac Address :                | Route     CO DatO           | er Default OV | ser Definition |     |      |              |
| Downstream Rate :            | 1000000                     | 1             | (ktaps)        |     |      |              |
| Opstream Rate :              | 1000000                     | 1             | (kops)         |     |      |              |
| Туре :                       | Fast H                      | (thernet 🔽    |                |     |      |              |
| Physical Mode :              | 100M -                      | ' Full Duple  | ex 🛩           |     |      |              |
| IP Mode :                    | 💿 Static                    | O DHCP O      | PPPaE OPP      | TP  |      |              |
| Static/DHCP<br>Configuration | PPPoE/PPTP<br>Configuration |               |                |     |      |              |
| IP Address :                 | 10.1.1.1                    |               |                |     |      |              |
| Subnet Mask :                | 256.255                     | .255.0        |                |     |      |              |
| Default Gateway :            | 10.1.1.1                    | 0             |                |     |      |              |
| Primary DNS :                | 168.95.1                    | 1.1           |                |     |      |              |
| Becondary DNS :              | 168.95.1                    | 192.1         |                |     |      |              |
| IP Alias List                |                             |               |                |     |      |              |
| 1.                           |                             |               |                |     | 2.   |              |
| З.                           |                             |               |                |     | 4.   |              |
| 5.                           |                             |               |                |     | Б.   |              |
| 7                            |                             |               |                |     | 8.   |              |
|                              |                             |               |                |     |      |              |
|                              |                             |               |                |     |      |              |

Şekil 3-2

IP Address – WAN arabirime elle verilecek IP adresi
Subnet Mask – WAN arabirime elle verilecek ağ maskesi
Default Gateway – Ağ geçidinin IP adresi
Primary DNS – Birinci DNS için özel IP adresi DNS.
Secondary DNS – İkinci DNS için özel IP adresi
IP Alias List – Bu arabirime gelen olası diğer IP adreslerini giriniz
Bunları girdikten sonra Kullanıcı NEXT>> tıklayarak LAN arabirimi ayarlarına gelir.

#### 3.2.1 DHCP Terminal Ayarları

Bu fonksiyon İnternetteki bir DHCP serverden otomatik olarak IP adresi alabilmek için ayarlanır. WAN arabirimi DHCP Client olarak ayarlarız, Bu durumda bizden DHCP server'in yada DSL modemin ağındaki tanımlanmış IP adresi istenecektir.

Kullanıcı bu modu seçerse kullanıcının herhangi bir ayar yapmasına gerek kalmayacaktır.

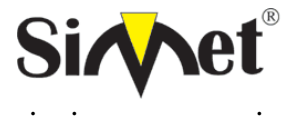

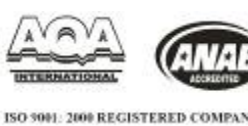

Vigor3300 series VIGOROUS BROADBAND ACCESS MultiService Security Quick Setup System Network Advance Firewall VPN VolP Quick Setup - WAN Mac Address : Router Default OUser Definition Downstream Rate 1000000 (kbps) Upstream Rate 1000000 (ktops) Type Fast Ethernet 💌 Physical Mode : 100M / Fuli Duplex 🛩 IP Mode ● State ○ DHCP ○ PPPoE ○ PPTP PPPoE/PPTP Static/DHCP Configuration Configuration IP Address 10.1.1.1 **Subnet Mask** 255.255.255.0 Default Gateway 10.1.1.10 Primary DNS 168.95.1.1 Becondary DNS 168.95.192.1 **IP Alias List** 1. 2 з a. 5 B Next >> 2004 All rights reserved. DravTek

#### Şekil 3-2statik konfigürasyon

IP Address – WAN interface ine bir özel ip adresi atayın.

Subnet Mask – WAN interface bir alt ağ maskesi atayın.

Default Gateway – ağ geçidine bir ip adresi atayın..

Primary DNS – birinci DNS e bir özel ip adresi atayın.

Secondary DNS – ikinci DNS e bir özel ip adresi atayın.

*IP Alias List* – bu interface için kullanılabilecek diğer olası ip adresini atayın.

WAN interface ayarlarını bitirdikten sonra Next e basarak LAN interface ayarlarına geçebilirsiniz.

#### DSL modem ile PPPoE

Bu mod çoğu DSL kullanıcısının kullandığı bir mod'tur. Bütün yerel kullanıcılar için bir tek PPPoE bağlantısı paylaştırılarak internet erişimi sağlanabilir.

Aşağıdaki kısım sadece örnek olarak verilmiştir. DSL servis sağlayıcınız kesinlikle kesin ayarları sağlamalıdır.

User name: Servis sağlayıcıdan alınacak kullanıcı adı kesin ve doğru olmalıdır.

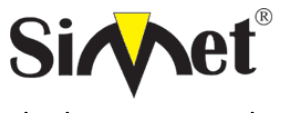

#### **DRAYTEK Vigor 3300V MULTISERVICE SECURITY** VOIP ROUTER TANITMA VE KULLANMA KILAVUZU

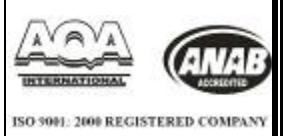

**Password:** Servis sağlayıcıdan alınacak şifre kesin ve doğru olmalıdır. Authentication: Geniş uyumumluluk için PAP yada CHAP protokolü seçilir. Always on: PPPoE terminal arabirimini WAN arabiriminde aktif hale getirmek için kullanılır. Call Scheduler: Günlük İndeks profilini girerek günlük internet bağlantısı zamanlaması kontrol edilebilir. Ayarları tamamladıktan sonra **Next>>** tıklanırsa LAN arabirimi ayarlarına ulaşılır.

#### DSL modem ile PPTP ayarları

Bu modda kullanıcı IP grup bilgisini DSL modem ile PPTP servisini kullanarak ISP den alır. Aşağıdaki ayarlar örnek olarak verilmiştir. Servis sağlayıcının modu destekliyor olması gerekmektedir.

PPTP Local address: PPTP nin yerel IP adresi verilir.

**PPTP netmask:** kullanıcak ağ maskesi

**PPTP Remote address:** PPTP serverin uzak IP adresi

Ayarlar tamamlandıktan sonra **Next>>** ile LAN ayarları kısımına ulaşılır.

## LAN Arabiriminin Konfigürasyonu

Vigor3300 serisinde, aşağıdaki şekilde gösterildiği gibi LAN arabirimi için bir adet IP adresi belirlenmiştir. IP adresi yada Ağ maskesi özel kullanıcı yada NAT kullanıcısı içindir. Genel kullanıcıların sisteme girişi için, genel erişebilir bir ağa abone olmanız gerekmektedir. Bunuda Servis sağlayıcınızdan edinebilirsiniz. Diğer yerel PC'ler Router'in IP adresini ağgeçidi olarak tanımlayabilirler. DSL bağlantısı sağlandığında her bir yerel PC internete direkt olarak bağlanmış olacaktır. Aynı zamanda bu IP adreslerini ve ağ maskelerini kullanarak sizde diğer özel kullanıcılara bağlanabilirsiniz. 3 farklı kullanıcı uygulaması mevcuttur.

IP konfigürasyonu Birinci DHCP Server İkinci DHCP Server

#### 3.3.1 IP Konfigürasyonu

Vigor 3300 de aşağıdaki şekilde gösterildiği gibi, LAN arabirimleri için bazı IP adresi ayarları söz konusudur. IP adresi yada Ağ maskesi özel kullanıcı yada NAT kullanıcısı içindir. Genel kullanıcıların sisteme girişi için, genel erişebilir bir ağa abone olmanız gerekmektedir. Bunuda Servis sağlayıcınızdan edinebilirsiniz. Diğer yerel PC'ler Router'in IP adresini ağgeçidi olarak tanımlayabilirler. DSL bağlantısı sağlandığında her bir yerel PC internete direkt olarak bağlanmış olacaktır. Aynı zamanda bu IP adreslerini ve ağ maskelerini kullanarak sizde diğer özel kullanıcılara bağlanabilirsiniz. Sayfada RFC-1918 e göre tanımlanmış özel IP adreslerini görebilirsiniz. Router'da genelde 192.168.1.0/24 ağı kullanılmaktadır.

## NAT Kullanımı

1st IP address - Özel yerel ağa bağlanmak için kullanılan ilk özel IP adresi varsayılan değer 192.168.1.1. olarak atanmıştır.

1st Subnet Mask – Yerel özel ağın İlk ağ maskesi, varsayılanı 255.255.255.0. dır.

## IP Yönlendirmenin Kullanımı

Enable or Disable – Bu seçenek fonksiyonu aktif yada pasif kılar.

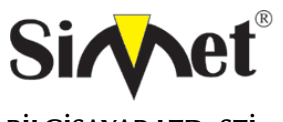

### DRAYTEK Vigor 3300V MULTISERVICE SECURITY VOIP ROUTER TANITMA VE KULLANMA KILAVUZU

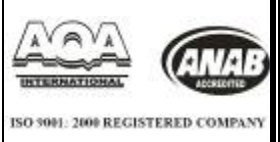

**2nd IP Address:** Özel yerel ağa bağlanmak için kullanılan ikinci IP adresidir. **2nd Subnet Mask:** Özel yerel ağ için kullanılacak ikinci ağ maskesi **"Finish**" tıklandıktan sonra reboot ekranı gelecektir, lütfen tüm sistemi reboot ediniz.

### 3.3.2. DHCP Sunucu Ayarları

Dns domain isim sistemi için kullanılır. Her İnternet hostu eşsiz birer IP adresine sahip olmak zorundadır, aynı zamanda kolay hatırlanabilir, kullanımı kolay bir isimede ihtiyaçları vardır.DNS server isimleri karşılığına denk gelen IP adreslerine dönüştürür.

NOT : Eğer her iki ip adresi de boş bırakılacak olursa, Router kendi ip adresini lokal kullanıcılara DNS Proxy server olarak tanıtacaktır. Eğer IP adresi zaten DNS cache'i içersindeyse Router Domain ismini anında çözümleyecektir aksi takdirde Router DNS isteğini WAN aracılığıyla dış DNS servere yönlendirecektir.

## 3.3.2.1. 1ST DHCP Server Ayarları (birincil)

**Status –** Kullanıcıların DHCP server kullanımı aktif yada pasif olarak ayarlamasını sağlar.

Start IP – IP adres havuzunun başlangıç IP adresi

En IP – IP adres havuzunun bitiş IP adresi

Primary DNS – Birincil DNS server için IP adresi

Secondary DNS – İkincil DNS server için IP adresi

Bu ayarlamalar yapıldıktan sonra "finish" butonuna basılır, açılan reboot ekranı vasıtasıyla sistem reboot edilir.

| Vigor3300 s<br>MultiService | Security                 |              | 100  | VIGOROUS BROADBAND ACCESS   |
|-----------------------------|--------------------------|--------------|------|-----------------------------|
| Quick Setup System          | Network Advance          | Firewall VPN | VolP |                             |
| Quick Setup - L             | AN                       |              |      |                             |
| IP Configuration            | 1st DHCP Server 2nd DH   | CP Server    |      |                             |
| Start IP Address            | 192.168.2.10             |              |      |                             |
| IP Part Counts :            | 10                       |              |      |                             |
| Mac Address List (M         | AC Address Format xx:xx: | xx:xx:xx:xx) |      |                             |
| 1+                          | 00 0a 00 00:00:01        |              | 2.   | CO Oa:00 00:00 02           |
| Э.                          | 00:0a:00:00:00:03        |              | 4    | C0 Os 00 00:00 01           |
| 5.                          | 00:0a:00:00:00:05        |              | 6.   | 00 0a 00 00:00 06           |
| 7.                          | 00:0a:00:00:00:07        |              | θ.   | 00.0a.00.00.00.06           |
| 9.                          | 00:0a:00:00:00:09        |              | 10.  | 00 0a 00 00:00 0a           |
|                             |                          |              |      | < <pre>revious Finish</pre> |

Şekil 3-8 Lan Ayarları

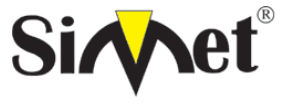

#### DRAYTEK Vigor 3300V MULTISERVICE SECURITY VOIP ROUTER TANITMA VE KULLANMA KILAVUZU

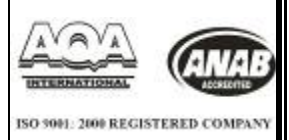

### 3.3.2.2. 2ND DHCP Server Ayarları (ikincil)

Start IP Address – IP adres havuzunun başlangıç IP adresi

**IP Port Counts –** Devam eden IP adreslerini temsil etmek için bir numara belirleyin.

MAC Address List – Belirlenecek 10 adet MAC adresiyle uyuşan IP adresleri IP Grup bilgisine ulaşabilecektir.

Bu ayarlamalar yapıldıktan sonra **"finish"** butonuna basılır, açılan reboot ekranı vasıtasıyla sistem reboot edilir.

| VIGOROUS BROADBAND ACCESS |
|---------------------------|
|                           |
|                           |
|                           |
|                           |
| Apply                     |
|                           |

## Şekil 3-9 System Reboot

Apply butonuna basarak sistemi reboot ediniz.

## BÖLÜM 4

## Sistem Ayarları

4.1 Online Durumu

Bu fonksiyon Vigor 3300 ün o an daki bazı sistem bilgilerine ulaşmak için kullanılır. Ayrıca kullanıcı buradan internet bağlantısını gözlemleyebilir.

System→Status e tıklayınız.

| uick Setup            | System      | Network      | Advance         | Firewall | VPN | VolP |      |      |
|-----------------------|-------------|--------------|-----------------|----------|-----|------|------|------|
|                       | 📓 Stabus    |              |                 |          |     |      |      |      |
| -                     | 👆 MP        |              |                 |          |     |      |      |      |
| System -              | NS BYS      |              |                 |          |     |      |      |      |
|                       | Systog      |              |                 |          |     |      |      |      |
| Basic Sta             | 🛃 Access (  | Control      | WAN S           | status   |     |      |      |      |
| Model:                | 😤 Administr | rator        | 300V            |          |     |      |      |      |
| Firmware Ver          | 💪 Sottware  | e Upgracie   |                 |          |     |      |      |      |
| Hardware Ver          | 🔃 Diagnosti | ic Tools 🔹 🕨 |                 |          |     |      |      |      |
| Build Date&Ti         | 🤯 Managen   | nent Port    | 20 14:23:52 GBT | 2004     |     |      |      |      |
| System Uptim          | 🥳 Rebort    |              | 9               |          |     |      |      |      |
| CPU Usage :           | 🤯 Save Cor  | ntiguration  | 95              |          |     |      |      |      |
| Memory Usag           | e:          | 30.833       | 16%             |          |     |      |      |      |
| [20293365D552667<br>] |             | 5000300      |                 |          |     |      |      |      |
|                       |             |              |                 |          |     |      | <br> | <br> |

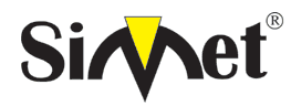

#### DRAYTEK Vigor 3300V MULTISERVICE SECURITY VOIP ROUTER TANITMA VE KULLANMA KILAVUZU

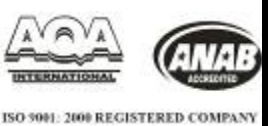

Status'a tıklayarak aşağıdaki şekilde gösterilen sayfaya ulaşılır.

| MultiServic                                         | Security   |                   |            |      | VIGOROUS BROADBAND ACCES |
|-----------------------------------------------------|------------|-------------------|------------|------|--------------------------|
| Ouick Setup System                                  | n Network  | Advance Fi        | rewall VPN | VolP |                          |
| System - Statu                                      | IS         |                   |            |      |                          |
| Basic Status                                        | LAN Status | WAN Stab.         | s          |      |                          |
| Model:                                              | Vigor3300v | ê.                |            |      |                          |
| Firmware Version                                    | 2.5.3      |                   |            |      |                          |
| Hardware Version :                                  | 0          |                   |            |      |                          |
|                                                     | Thu Aug 12 | 16:50:22 C ST 200 | 4          |      |                          |
| Build Date&Time :                                   | 702.00     |                   |            |      |                          |
| Build Date&Time :<br>Bystem Uptime :                | 125.08     |                   |            |      |                          |
| Build Date&Time :<br>System Uptime :<br>CPU Usage : | 7.1184%    |                   |            |      |                          |

#### Şekil 4-2 sistem durumu

Status sayfası 3 ayrı kısım içermektedir. Basic Status, LAN Status ve WAN Status.

4.1.1 Basic Status

| Vigor3300<br>MultiServi        | Series .<br>ce Security |                   |          | VIGOROUS BROADBAND ACCES |
|--------------------------------|-------------------------|-------------------|----------|--------------------------|
| uick Setup Syster              | n Network Ad            | dvance Firewall   | VPN VolP |                          |
| System - Statı                 | IS                      |                   |          |                          |
| Basic Status                   | LAN Status              | WAN Status        |          |                          |
| Model:                         | Vigor3300V              | -                 |          |                          |
| Firmware Version :             | 2.5.3                   |                   |          |                          |
| Hardware Version :             | 0                       |                   |          |                          |
| Build Date&Time :              | Thu Aug 12 18           | 5:50:22 C ST 2004 |          |                          |
|                                | 723.09                  |                   |          |                          |
| System Uptime :                |                         |                   |          |                          |
| System Uptime :<br>CPU Usage : | 7.1194%                 |                   |          |                          |

Şekil 4-3

Model – Routerin model ismidir. Firmware Version – Firmware yazılımının versiyonu. Hardware Version – Donanım versiyonu. Build Date&Time – Firmware yazılımının build tarihi System Uptime – Routerin ilk start edildiği tarih CPU Usage – Ortalama kullanılan işlemci oranı. Memory Usage – Hafızanın ne kadarının kullanıldığını gösterir.

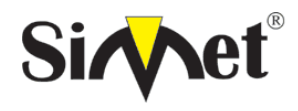

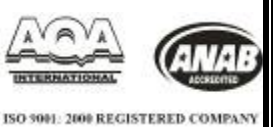

#### 4.1.2 LAN Status

| MultiS                                      | ervice S | ecurity         |          |          |     |      | TIGOROUS BROADBARD ACCES |
|---------------------------------------------|----------|-----------------|----------|----------|-----|------|--------------------------|
| uick Setup S                                | ystem    | Network         | Advance  | Firewall | VPN | VolP |                          |
| System - S                                  | tatus    |                 |          |          |     |      |                          |
| Basit Statu:                                | s 📘      | LAN Status      | WANE     | Status   |     |      |                          |
|                                             |          | 192.168.1       | 1.1      |          |     |      |                          |
| IP Address :                                |          |                 |          |          |     |      |                          |
| IP Address ;<br>MAC Address                 |          | 00.A0.00        | 00.00.01 |          |     |      |                          |
| IP Address :<br>MAC Address<br>RX Packets : |          | 00 AD 00<br>230 | 00.00.01 |          |     |      |                          |

Şekil 4-4 LAN durumları

IP Address – LAN arabirimi IP adresi

MAC Address – LAN arabiriminin MAC adresi

**RX Packets** – LAN arabirimden alınan toplam paketler.

**TX Packets** – LAN arabirimden gönderilen toplam paketler.

#### 4.1.3 WAN Status

Burada 4 WAN araribimiyle ilgili yer alır.

| Vigor3300 :<br>MultiServic | series .<br>• Security |          |          |     |                 | VIGOROUS BROADBAND ACCES |
|----------------------------|------------------------|----------|----------|-----|-----------------|--------------------------|
| uick Setup System          | Network                | Advance  | Firewall | VPN | VolP            |                          |
| System - Statu             | 5                      |          |          |     |                 |                          |
| Basic Status               | LAN Status             | WAN S    | itatus   |     |                 |                          |
| WAN1 :                     |                        |          |          |     | WAN2 :          |                          |
| IP Address :               | 10.1.1.1               |          |          |     | IP Address :    |                          |
| MAC Address :              | 00:aD:DD:I             | 00:00:02 |          |     | MAC Address :   | 00:a0:00:00:00:03        |
| Primary DINS :             | 168.95.1.1             | 1        |          |     | Primary DINS :  |                          |
| Secondary DNS :            |                        |          |          |     | Secondary DNS : |                          |
| Bateway :                  | 10.1.1.10              |          |          |     | Bateway :       |                          |
| RX Packets :               | 63                     |          |          |     | RX Packets :    | 0                        |
| TX Packets :               | 0                      |          |          |     | TX Packets :    | 0                        |
| WAN3 :                     |                        |          |          |     | WAN4 :          |                          |
| IP Address :               |                        |          |          |     | IP Address :    |                          |
| MAC Address :              | 00:aD:00:1             | 00:00:04 |          |     | MAC Address :   | 00:a0:00:00:00:05        |
| Primary DINS :             |                        |          |          |     | Primary DNS :   |                          |
| Becondary DNS :            |                        |          |          |     | Becondary DNS : |                          |
| Gateway :                  |                        |          |          |     | Gateway :       |                          |
| RX Packets :               | 0                      |          |          |     | RX Packets :    | D                        |
| TX Packets :               | 0                      |          |          |     | TX Packets :    | 0                        |

DrayTek Corp. @ 1997 - 2004 All rights reserved. DrayTek provides enterprise network solution

Şekil 4-4WAN durumları

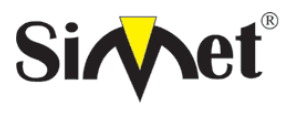

#### DRAYTEK Vigor 3300V MULTISERVICE SECURITY VOIP ROUTER TANITMA VE KULLANMA KILAVUZU

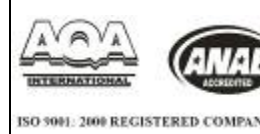

IP Address – WAN arabiriminin IP adresi
MAC Address - WAN arabiriminin MAC adresi
Primary DNS – Birincil DNS için atanmış IP adresi
Secondary DNS - İkincil DNS için atanmış IP adresi
Gateway - Ağ geçidi için atanmış IP adresi
RX Packets - WAN arabiriminin aldığı toplam paket sayısı
TX Packets - WAN arabiriminin gönderdiği toplam paket sayısı

## 4.2 NTP Ayarları

Router NTP(Network Time Protocol-Ağ Zaman Protokolü)'yi istemcilerin zaman sunucusundan zaman tabanını almasını sağlamak için kullanır. Çeşitli zaman-tabanlı fonksiyonlar vardır(örneğin: URL içerik filtreleme ve arama zaman çizelgesi) ve sistem zaman fonksiyonu tam uygun çalışmalıdır.

Vigor 3300 serisi bu fonksiyonu destekler ve sistem içindeki zamanı senkronize etmek için ayarlar.

| Quic     | k Setup                                                                                                    | System                                                                                                    | Network                                    | Advance                                        | Firewall                   | VPN                       | VolP                |              |                       |                             |      |
|----------|----------------------------------------------------------------------------------------------------|----------------------------------------------------------------------------------------------------|--------------------------------------------|------------------------------------------------|----------------------------|---------------------------|---------------------|--------------|-----------------------|-----------------------------|------|
| 10000100 |                                                                                                    | Saux                                                                                                    |                                            |                                                |                            |                           |                     |              |                       |                             |      |
| 100      |                                                                                                    | NTP.                                                                                                    | 00002                                      |                                                |                            |                           |                     |              |                       |                             |      |
| 2)       | stem -                                                                                                    | CHS                                                                                                    |                                            |                                                |                            |                           |                     |              |                       |                             |      |
|          | Rasie Sto                                                                                                    | System 1                                                                                                    | 200 - A                                    | WAN                                            | Status                     |                           |                     |              |                       |                             |      |
| Mo       | del                                                                                                    | Access Co                                                                                                    | ntrol                                      | me server                                      |                            |                           |                     |              |                       |                             |      |
| Fr       | myzere Vers                                                                                                    | Software in                                                                                                    | or re                                      | 24.0                                           |                            |                           |                     |              |                       |                             |      |
| Ha       | noware Ver                                                                                                    | Dischostic                                                                                                    | Tools +                                    |                                                |                            |                           |                     |              |                       |                             |      |
| ĐU       | IId DatesTI                                                                                                    | . Лагарата                                                                                                    | HPart 2                                    | 0 14:23:52 CBT                                 | 2004                       |                           |                     |              |                       |                             |      |
| By       | stern Uptim                                                                                                    | Reboot                                                                                                    | 5                                          |                                                |                            |                           |                     |              |                       |                             |      |
| CF       | OUsage 📗                                                                                                    | 💈 Save Conti                                                                                                    | givration 🧞                                |                                                |                            |                           |                     |              |                       |                             |      |
| Me       | amory Usage                                                                                                    | 8                                                                                                    | 30.9955                                    | 6                                              |                            |                           |                     |              |                       |                             |      |
| A_11     |                                                                                                    |                                                                                                    |                                            |                                                |                            |                           |                     |              |                       |                             |      |
|          |                                                                                                    |                                                                                                    |                                            |                                                |                            |                           |                     | CHEROLAR SOL | a management for soft | A contract to a contract of |      |
| n -> NT  | P, ye<br>Vigor                                                                                                    | tıklarsa<br>3300 s                                                                                                    | anız aşı                                   | ağıdaki                                        | <b>Figü</b><br>pencer      | r <b>4-6 l</b><br>e açıla | NTP Yeri<br>acaktır | 1004.001.000 | VIGOROUS              | BROADBAND                   | ACCE |
| n -> NT  | P, ye<br>Vigor<br><sup>Vigor</sup>                                                                                                    | tıklarsa<br>3300 s<br>ItiService                                                                                                    | anız aşı<br>Secies<br>Security<br>Network  | ağıdaki<br>•                                   | Figü<br>pencer             | r <b>4-6</b> l<br>e açıla | NTP Yeri<br>acaktır | 2004 41 121  | VIGOROUS              | BROADBAND                   | ACCE |
| n -> NT  | P, ye<br>Vigor<br>Mu                                                                                                    | tıklarsa<br>3300 s<br>IttService                                                                                                    | anız aşı<br>Secries<br>Security<br>Network | ağıdaki<br>•<br>•                              | Figü<br>pencer             | r <b>4-6 l</b><br>e açıla | NTP Yeri<br>acaktır | 2004.40 120  | VIGOROUS              | BROADBAND                   |      |
| n -> NT  | P, ye<br>Vigor<br>Mu<br>Duick Setup<br>System                                                                                                    | tıklarsa<br>3300 s<br>IttiService<br>System                                                                                                    | anız aşı<br>Security<br>Network            | ağıdaki<br>•<br>Advance                        | Figü<br>pencer             | vPN                       | voiP                |              | VIGOROUS              | BROADBAND                   | ACCE |
| n -> NT  | P, ye<br>Vigor<br>Mu<br>Durck Setup<br>System<br>O Disabis                                                                                                    | tiklarsa<br>3300 s<br>ItiService<br>> System<br>- NTP                                                                                                    | anız aşı<br>Secies<br>Security<br>Network  | ağıdaki<br>•<br>Advance                        | Figü<br>pencer<br>Firewall | vPN                       | voiP                |              | VIGOROUS              | BROADBAND                   |      |
| n -> NT  | P, ye<br>Vigor<br>Mu<br>Duick Satup<br>System<br>O Disable<br>NTP Bener                                                                                                    | tiklarsa<br>3300 s<br>ItiService<br>> System<br>- NTP<br>@Enstla                                                                                                    | anız aşı<br>Series<br>Security<br>Network  | ağıdaki<br>•<br>Advance                        | Figü<br>pencer             | vPN                       | voiP                |              | VIGOROUS              | BRCADBAND                   | ACCE |
| n -> NT  | P, ye<br>Vigor<br>Mu<br>Dutek Satup<br>System<br>O Disabis<br>NTP Server                                                                                                    | tiklarsa<br>3300 s<br>ItiService<br>> System<br>- NTP<br>@Enstle<br>IF :                                                                                                    | Aniz aşı<br>Series<br>Security<br>Network  | ağıdaki<br>•<br>Advance                        | Firewall                   | vPN                       | VoiP                |              | VIGOROUS              | BRCADBAND                   | ACCE |
| n -> NT  | Constants<br>Constants<br>Consta | tiklarsa<br>3300 s<br>ItiService<br>> System<br>- NTP<br>@Enstite<br>IF:                                                                                                    | Aniz aşı<br>Security<br>Network            | Advance<br>4<br>94 211 143<br>94 92 10 21 1043 | Figü<br>pencer<br>Firewall | vPN                       | VolP                |              | VIGOROUS              | BRCADBAND                   |      |
| n -> NT  | C Disabis<br>NTP Bener<br>Davide Setup                                                                                                    | tiklarsa<br><b>3300 :</b><br><b>ItiService</b><br><b>System</b><br><b>- NTP</b><br><b>®</b> Enstle<br>IF :<br>If :<br>If | Aniz aşı<br>Security<br>Network            | Advance<br>Advance                             | Figü<br>pencer<br>Firewall | vPN                       | VolP                |              | VIGOROUS              | BROADBAND                   | ACCE |
| n -> NT  | C Disabis<br>NTP Server<br>Darlot Setup<br>C Disabis<br>NTP Server<br>Imme Zame<br>Davlight zerver<br>Update inter                                                                                                    | tiklarsa<br>3300 :<br>ItiService<br>System<br>- NTP<br>@Enstle<br>IF :<br>tigs time :<br>nal :                                                                                                    | Aniz aşi<br>Secies<br>Security<br>Network  | Advance<br>Advance                             | Firewall                   | vPN                       | VoIP                |              | VIGORDUS              | BROADBAND                   | ACCE |
| n -> NT  | C Disable<br>NTP Server<br>O Disable<br>NTP Server<br>Daylight cave<br>Update Inte                                                                                                    | tiklarsa<br>3300 :<br>ItiService<br>System<br>- NTP<br>@Enstle<br>IF :<br>drgs dme :<br>rral :                                                                                                    | Aniz aşı<br>Security<br>Network            | Advance<br>Advance                             | Figü<br>pencer<br>Firewall | vpn                       | VoIP                |              | VIGORDUS              | BROADBAND                   | ACCE |
| n -> NT  | P, ye<br>Vigor<br>Mu<br>Duick Setup<br>System<br>O Disable<br>NTP Bener<br>Thrie Zore<br>Daylightse-<br>Update Inter                                                                                                    | tiklarsa<br>3300 s<br>ItiService<br>System<br>- NTP<br>@Enable<br>IF :<br>trgs tme :<br>rail.                                                                                                    | Aniz aşı<br>Security<br>Network            | Advance<br>Advance                             | Figü<br>pencer             | vPN                       | VolP                |              | VIGORDUS              | BROADBAND                   |      |
| n -> NT  | P, ye<br>Vigor<br>Mu<br>Duick Setup<br>System<br>O Disable<br>NTP Bener<br>Thrie Zore<br>Daylightse-<br>Update Inter                                                                                                    | tiklarsa<br>3300 s<br>ItiService<br>System<br>- NTP<br>@Enstle<br>IF :<br>tigs tme :<br>ral.                                                                                                    | Aniz aşı<br>Security<br>Network            | Advance<br>Advance                             | Figü<br>pencer             | vPN                       | VolP                | 2004 41 101  | VIGOROUS              |                             |      |

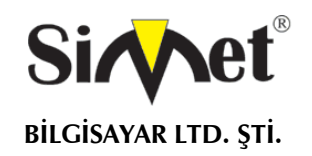

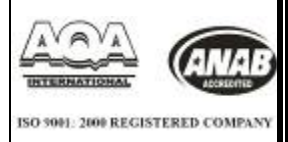

NTP Server IP-NTP servera public ip atayın Time zone- Vigor33002ün dahil olduğu zaman bölgesini seçin Daylight Saving Time(günışığı tasarruf zamanı)-radyo butondan 'use' seçildiğinde aktive olur Update Interval(güncelleme aralığı)- her NTP güncellemesi için zaman aralığı seçin

Ayarları tamamlamak için 'apply' a tıklayın.

## 4.3 EMS Ayarları

EMS(element management system-eleman yönetim sistemi) EMS sunucusu tarafından merkezi yönetim için kullanılır. Vigor3300 alarm durumunda yönetim sunucusuna Trap(tuzak) paketi yayar, bu sayede yönetici sistemde anormal bir şeyler olduğunu anlar. Ve eğer herhangi bir yönetici Vigor3300 e SNMP yoluyla erişmek isterse, kullanıcı Vigor3300 ile yönetim sunucusu arasında bilgilendirme amaçlı iletişim dizileri ayarlayabilir.

| COICH S                                                | arob statem i                                                                                                 | etwork Advance Fire                                                            | wall VPN VolP                                                                   |                                         |                                           |
|--------------------------------------------------------|----------------------------------------------------------------------------------------------------|--------------------------------------------------------------------------------|---------------------------------------------------------------------------------|-----------------------------------------|-------------------------------------------|
|                                                        | Status                                                                                                    |                                                                                |                                                                                 |                                         |                                           |
| Syst                                                   | em - we                                                                                                    |                                                                                |                                                                                 |                                         |                                           |
|                                                        | a Syslog                                                                                                    | **********                                                                     |                                                                                 |                                         |                                           |
| Ba                                                     | Accese Contr                                                                                                  | www.status                                                                     |                                                                                 |                                         |                                           |
| Rodel                                                  | 🔏 Adm Histrator                                                                                               | 2004                                                                           |                                                                                 |                                         |                                           |
| Firms                                                  | irë Ver 🤹 Sortware Upg                                                                                        | y ade                                                                          |                                                                                 |                                         |                                           |
| Hards                                                  | are Ver 🔛 Olagnostic To                                                                                       | ols +                                                                          |                                                                                 |                                         |                                           |
| Duite I                                                | (806.01) Wanagement                                                                                           | Port 20 14 20 52 CGT 2004                                                      |                                                                                 |                                         |                                           |
| Oyster                                                 | Upin Save Contou                                                                                              | 0<br>ration                                                                    |                                                                                 |                                         |                                           |
| CFGL                                                   | sade line and the                                                                                             |                                                                                |                                                                                 |                                         |                                           |
| Hemp                                                   | у Овнае                                                                                                    | 30.060579                                                                      |                                                                                 |                                         |                                           |
|                                                        |                                                                                                    |                                                                                | DINTS) COS 613                                                                  | 97-2564 AL HITTOPATERIAL DESCRIPTION    | weeker atto-title pirzak antifen.         |
|                                                        |                                                                                                    |                                                                                |                                                                                 |                                         |                                           |
| n ardından<br><b>V</b> i                               | EMS'ye tıkl<br><b>gor3300 s</b>                                                                               | Fi<br>ayın. Aşağıdaki p<br><b>series</b>                                       | <b>gür 4-8 EMS ye</b><br>bencere açılacal                                       | e <b>ri</b><br>ktır.                    | DROUS BROADBAND AG                        |
| n ardından<br><b>V</b> i                               | EMS'ye tıkl<br><b>gor3300 s</b><br>MultiService                                                               | Fi<br>ayın. Aşağıdaki p<br>Security                                            | <b>gür 4-8 EMS ye</b><br>bencere açılacal                                       | e <b>ri</b><br>ktır.                    | DROUS BROADBAND AG                        |
| n ardından<br>Vi                                       | EMS'ye tıkl<br><b>gor3300 s</b><br>MultiService<br><sup>K Setup</sup> System                                  | Fi<br>ayın. Aşağıdaki p<br>Security<br>Network Advance                         | gür 4-8 EMS ye<br>bencere açılacal<br>Firewall VPN VolP                         | eri<br>ktır.<br>• via                   | DROUS BROADBAND A                         |
| n ardından<br>Vi<br>Qure<br>Sy                         | EMS'ye tıkl<br><b>gor3300 s</b><br>MultiService<br><sup>k Setup</sup> System<br>stem - EMS                    | Fi<br>ayın. Aşağıdaki p<br>Security<br>Network Advance                         | gür 4-8 EMS ye<br>bencere açılacal<br>Firewall VPN VolP                         | eri<br>ktır.                            | DROUS BROADBAND A                         |
| n ardından<br>Vi<br>Quic<br>Se                         | EMS'ye tıkl<br>gor3300 s<br>MultiService<br>k Setup System<br>stem - EMS<br>ver                               | Fi<br>ayın. Aşağıdaki p<br>Security<br>Network Advance                         | gür 4-8 EMS ye<br>Dencere açılacal<br>Firewall VPN VolP<br>Set Community        | eri<br>ktır.<br>Trap Convenunty         | DROUS BROADBAND AG                        |
| n ardından<br>Vi<br>Quis<br>Se                         | EMS'ye tıkl<br>gor3300 s<br>MultiService<br>k Setup System<br>stem - EMS<br>ver<br>2169.1 100                 | Fi<br>ayın. Aşağıdaki p<br>Security<br>Network Advance<br>Get Community<br>get | gür 4-8 EMS ye<br>Dencere açılacal<br>Firewall VPN VolP<br>Set Community<br>Set | eri<br>ktır.<br>Trap Comenunity<br>Trap | DROUS BROADBAND AG<br>Trap port           |
| n ardından<br>Vi<br>Quic<br>Se                         | EMS'ye tıkl<br>gor3300 s<br>MultiService<br>k Setup System<br>I <mark>stem - EMS</mark><br>ver<br>2160.1.100  | Fi<br>ayın. Aşağıdaki p<br>security<br>Network Advance                         | gür 4-8 EMS ye<br>bencere açılacal<br>Firewall VPN VolP<br>Set Community<br>set | eri<br>ktır.<br>Trap Convenunty<br>Trap | DROUS BROADBAND AG<br>Trapport<br>66      |
| n ardından<br>Vi<br>Quic<br>So                         | EMS'ye tıkl<br>gor3300 s<br>MultiService<br>k Setup System<br>I <mark>stem - EMS</mark><br>ver<br>2 160 1 100 | Fi<br>ayın. Aşağıdaki p<br>security<br>Network Advance                         | gür 4-8 EMS ye<br>bencere açılacal<br>Firewall VPN VolP                         | eri ktır. ViG                           | DROUS BROADBAND AG                        |
| n ardından<br>Vi<br>Quic<br>So<br>So<br>So<br>So       | EMS'ye tıkl<br>gor3300 s<br>MultiService<br>k Setup System<br>I <mark>stem - EMS</mark><br>ver<br>2160 1 100  | Fi<br>ayın. Aşağıdaki p<br>security<br>Network Advance                         | gür 4-8 EMS ye<br>bencere açılacal<br>Firewali VPN VolP                         | eri ktır. ViG                           | DROUS BROADBAND AG<br>Trapport<br>FG<br>Q |
| n ardından<br>Vi<br>Quic<br>So<br>So<br>So<br>So       | EMS'ye tıkl<br>gor3300 s<br>MultiService<br>k Setup System<br>I <mark>stem - EMS</mark><br>ver<br>2169 1 100  | Fi<br>ayın. Aşağıdaki p<br>Security<br>Network Advance                         | gür 4-8 EMS ye<br>bencere açılacal<br>Firewali VPN VolP                         | eri ktır. ViG                           | DROUS BROADBAND AG                        |
| n ardından<br>Vi<br>Quic<br>So<br>So<br>So<br>So       | EMS'ye tıkl<br>gor3300 s<br>MultiService<br>k Setup System<br>I <mark>stem - EMS</mark><br>ver<br>2169 1 100  | Fi<br>ayın. Aşağıdaki p<br>Security<br>Network Advance                         | gür 4-8 EMS ye<br>bencere açılacal<br>Firewall VPN VolP                         | eri ktır. ViG                           | DROUS BROADBAND AG                        |
| n ardından<br>Vi<br>Quic<br>So<br>So<br>So<br>So<br>So | EMS'ye tıkl<br>gor3300 s<br>MultiService<br>k Setup System<br>Istem - EMS<br>ver<br>2 169 1 100               | Fi<br>ayın. Aşağıdaki p<br>Security<br>Network Advance                         | gür 4-8 EMS ye<br>bencere açılacal<br>Firewall VPN VolP                         | eri ktır. Trap Community Trap           | Trapport<br>RG<br>Q<br>Q<br>Apply Ca      |
| n ardından<br>Vi<br>Quic<br>So<br>So<br>So<br>So       | EMS'ye tıkl<br>gor3300 s<br>MultiService<br>k Setup System<br>rstem - EMS<br>ver<br>2 169 1 100               | Fi<br>ayın. Aşağıdaki p<br>Security<br>Network Advance                         | gür 4-8 EMS ye<br>bencere açılacal<br>Firewall VPN VolP                         | eri ktır. Trap Community Trap           | Trapport<br>66<br>0<br>0<br>Appbr Ca      |

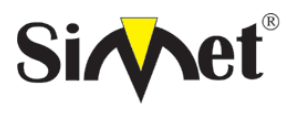

#### DRAYTEK Vigor 3300V MULTISERVICE SECURITY VOIP ROUTER TANITMA VE KULLANMA KILAVUZU

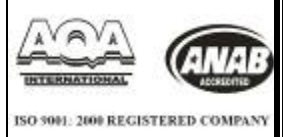

Get community-yöneticinin Vigor3300 MIB databaseini alması için gereken sözcük dizisini atayın. Set community- yöneticinin Vigor3300 MIB databaseini alması için gereken sözcük dizisini atayın. Trap community- trap in gönderilmesi için sözcük dizisi atayın Trap port- trap için kullanılacak portu atayın

Vigor3300 konfigüre edilecek 4 grubu destekler.

Ayarları bitirmek için 'apply'a basın.

#### 4.4 Syslog Ayarı

Vigor3300 normal olmayan durumlarda kayıt yapmak için Syslog fonksiyonunu destekler. Router internetteki bir Syslog sunucusuna Syslog paketi gönderir. Yönetici Vigor3300 üzerinden normal olmayan durumları öğrenebilir.

| uick Setup Sys                                                                                                | stem Network                                                                          | Advance                             | Firewall                      | VPN        | VolP                                                                                                    |               |                          |                         |                          |
|----------------------------------------------------------------------------------------------------|---------------------------------------------------------------------------------------|-------------------------------------|-------------------------------|------------|----------------------------------------------------------------------------------------------------|---------------|--------------------------|-------------------------|--------------------------|
|                                                                                                    | Sist.s:                                                                               |                                     | 000000                        |            |                                                                                                    |               |                          |                         |                          |
| Surtom 1                                                                                                    | NTP                                                                                   |                                     |                               |            |                                                                                                    |               |                          |                         |                          |
| system                                                                                                    | ONS                                                                                   |                                     |                               |            |                                                                                                    |               |                          |                         |                          |
| Basic Street                                                                                                  | Systia                                                                                | VRANC                               | Status                        |            |                                                                                                    |               |                          |                         |                          |
| Model                                                                                                    | Access Control                                                                        | 1                                   |                               |            |                                                                                                    |               |                          |                         |                          |
| Firmerere Ver                                                                                                 | Portugation Contraction                                                               |                                     |                               |            |                                                                                                    |               |                          |                         |                          |
| Hamware Ver                                                                                                   | Disconstin Tools                                                                      |                                     |                               |            |                                                                                                    |               |                          |                         |                          |
| E IId DataST                                                                                                  | We recent end Ford                                                                    | 2014/28/52 CET                      | 2004                          |            |                                                                                                    |               |                          |                         |                          |
| Eastern Lotter                                                                                                | Reboot                                                                                | t recordenat                        |                               |            |                                                                                                    |               |                          |                         |                          |
| CPIUIsane                                                                                                    | Save Configuration                                                                    | 3.                                  |                               |            |                                                                                                    |               |                          |                         |                          |
| Memory Lisana                                                                                                 | 20 201                                                                                | 15.                                 |                               |            |                                                                                                    |               |                          |                         |                          |
| nen ert venge.                                                                                                |                                                                                       |                                     |                               |            |                                                                                                    |               |                          |                         |                          |
|                                                                                                    |                                                                                       |                                     |                               |            |                                                                                                    |               |                          |                         |                          |
| ından sysl                                                                                                    | og a tiklay                                                                           | ın. Aşağı                           | <b>Figure</b><br>daki ek      | <b>4-8</b> | station of the state of the state of the sta | 797 - 2004 Al | třéhte i a zárvad. T     | DrayTek arac            | ldar ente p in           |
| ından sysl<br>Vigor33(<br>MultiSe                                                                             | og a tiklay<br><b>DO series</b><br>rvice Security                                     | ın. Aşağı<br>•                      | <b>Figure</b><br>daki ek      | ran g      | elecek:                                                                                                    | yeri          | note interval.<br>VIGO F | Dra/Tek ster<br>10US BR | lów anterpoin<br>ROADBAN |
| Indan sysl<br>Vigor33(<br>MultiSe                                                                             | og a tiklay<br><b>DO series</b><br>rvice Security<br>stem Network                     | ın. Aşağı<br>•<br>Advance           | Figure<br>daki ek             | ran g      | elecek:                                                                                                    | y <b>eri</b>  | note interved.<br>UIGOF  | Dra/Tek sree<br>LOUS BR | lów antego in            |
| Indan sysl<br>Vigor33(<br>MultiSe<br>nuick Setup Sys<br>System - Sy                                           | og a tiklay<br><b>DO series</b><br>rvice Security<br><sup>stem</sup> Network          | ın. Aşağı<br>•<br>Advance           | Figure<br>daki ek<br>Firewall | ran g      | elecek:                                                                                                    | yeri          | note incored.            | ROUS BE                 | lýbu antegu te           |
| Indan sysl<br>Vigor33(<br>MultiSe<br>Nuick Setup Sys<br>System - Sy<br>Eyclog Borvor P                        | og a tiklay<br>DO series<br>rvice Security<br>stem Network                            | In. Aşağı<br>•<br>Advance<br>8.1.10 | Figure<br>daki ek             | ran g      | voiP                                                                                                    | yeri          | note interved.<br>UIGOF  | IOUS BR                 | Idux ante prite          |
| Indan sysl<br>Vigor330<br>MultiSe<br>uick Setup Sys<br>System - Sy<br>System - Sy<br>System P<br>Sysleg Fort: | og a tiklay<br><b>DO series</b><br>rvice Security<br><sup>stem</sup> Network<br>rslog | In. Aşağı<br>•<br>Advance<br>8.1.10 | Figure                        | ran g      | voiP                                                                                                    | yeri          | VIGO F                   | OTR/Tek stree           | ilden enterprite         |

**Syslog server ip-** syslog sunucusuna bie ip adresi atayın. Eğer kullanıcı 0.0.0.0 adresini atarsa, bu syslog fonksiyonunu devre dışı bırakır, syslog paketleri sunucuya gönderilmez.

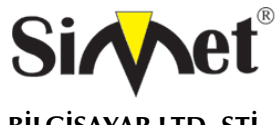

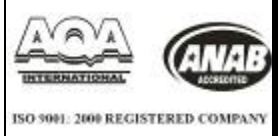

Syslog port- syslog protokolü için bir port atayın.

Ayarı tamamlamak için **apply** a tıklayın.

## 4.5 Access Control Setup(erişim kontrol ayarları)

Erişim kontrolü kullanıcılara routeri virüsler tarafından yapılan ICMP saldırılarından korumaya yardımcı olur. LANınızda worm türü virüsler olduğu zaman ping fonksiyonunuzu devre dışı bırakabilirsiniz. Mekanizma virüslerin yayılmasını önler. Fakat böyle bir konfigürasyon normal durumda kullanılmaz çünkü aynı zamanda normal sorgulama paketlerini de bloklar.

| Vigor3300 series<br>MultiService Securi                                                                                                    | S                                                    | VIGOROUS BROADBAND ACCES |
|----------------------------------------------------------------------------------------------------|------------------------------------------------------|--------------------------|
| Quick Setup System Netwo                                                                                                    | ork Advance Firewall VPN VolP                        |                          |
| System - NTP<br>System - Solar<br>Basie Sta<br>Model - Solar<br>Frimkere Ver - Solar actor<br>Hareware Ver - Dignosto Tools<br>Build DateStT - Atministrator<br>Funkere Ver - Solar actor<br>Build DateStT - Atministrator<br>Build DateStT - Atministrator<br>Build DateStT - Solar contiguration<br>Bysham Uptim - Solar contiguration<br>Netmory Usage - 30 | WAN Status<br>300v<br>20 14:23:52 CBT 2004<br>1<br>% |                          |

Draytak Zorg, () 2007 - 2004 All rights reserved. Draytak provider emerantus setwork estudion. Figür 4-12 erişim kontrolü yeri

System ardından access controle tıklayın.

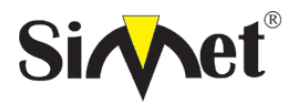

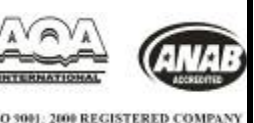

| uick Setup | System      | Network  | Advance | Firewall | VPN | VoIP |  |
|------------|-------------|----------|---------|----------|-----|------|--|
| a 1600     |             | 10 10 10 |         |          |     |      |  |
| System     | Access      | Control  |         |          |     |      |  |
|            |             | LAN.     |         |          |     |      |  |
| Disable F  | NO from the | CAR      |         |          |     |      |  |

## Figür 4-13 erişim kontrolü konfigürasyonu

**Disable PING from the LAN**(LAN'dan pingi devre dışı bırak)- bu seçeneği LAN içindeki tüm ICMP mesajlarını bloklamak için seçin

**Disable PING from the WAN**(WANdan gelen PINGi devre dışı bırak)-bu seçeneği WAN tarafından gelen tüm PING ICMP paketlerini devre dışı bırakmak için kullanın.

Ayarı sonlandırmak için **apply** ı tıklayın.

#### 4.6 Reboot ve Yazılım Güncelleme Ayarları

#### 4.6.1 Reboot Ayarları

Arayüz sistemi reboot etmek için kullanılabilir.

| maiu          | Service Security           |                                         |          |     |      | 「空間」を見たいというで、「日本」 |
|---------------|----------------------------|-----------------------------------------|----------|-----|------|-------------------|
| uick Setup    | System Networ              | k Advance                               | Firewall | VPN | VolP |                   |
|               | Status                     |                                         |          |     |      |                   |
| e             | NTP                        |                                         |          |     |      |                   |
| System -      | 🤸 EMS                      | 000000000000000000000000000000000000000 |          |     |      |                   |
| -             | <ul> <li>Systep</li> </ul> | L suri                                  |          |     |      |                   |
| Basic Sti     | Access Control             | 366634                                  | Status   |     |      |                   |
| Model:        | 🗿 Admir administ           | 300%                                    |          |     |      |                   |
| Firmware Vers | Software Upgrade           |                                         |          |     |      |                   |
| Hardware Ver  | Diagnostic Tools           | •                                       |          |     |      |                   |
| Build Date&Ti | 🤰 Management Port          | 20 14:23:52 CST                         | 2004     |     |      |                   |
| System Uptime | 👤 Robox                    | 2                                       |          |     |      |                   |
| OFU Usaga:    | 🗿 Save Configuration       | 8                                       |          |     |      |                   |
|               | L main                     |                                         |          |     |      |                   |

Figür 4-14 reboot yeri

System ardından reboot a tıklayın. Kullanıcı reboot için o anki konfigürasyonayarlarını kabul etmeli veya ayarları varsayılana düşürmelidir.

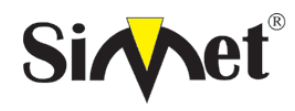

#### DRAYTEK Vigor 3300V MULTISERVICE SECURITY VOIP ROUTER TANITMA VE KULLANMA KILAVUZU

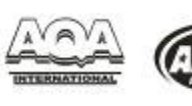

ISO 9001: 2000 REGISTERED COMPANY

|               | and the second second s |                   |          |     |      |      |
|---------------|----------------------------------------------------------------------------------------------------|-------------------|----------|-----|------|------|
| Quick Setup   | System Network                                                                                                    | Advance           | Firewall | VPN | VolP |      |
| System        | Pahaat                                                                                                    |                   |          |     |      |      |
| system        | Rebool                                                                                                    |                   |          |     |      |      |
| Desserate     | Nebool                                                                                                    |                   |          |     |      | <br> |
| Reporting the | system wating for 26 s                                                                                                    | conds and refres  | n page   |     |      | <br> |
| Reporting the | system wating for 26 s                                                                                                    | sconds and refres | n page   |     |      | <br> |

#### Figür 4-15 reboot konfigürasyonu

#### 4.6.2 Firmware Güncellemesi(TFTP Sunucusu)

Vigor3300 güncelleme için çeşitli metodlara sahiptir. Router firmwareinizi güncellemeden önce, router araçlarını yerel makinanıza yüklemelisiniz. Firmware güncellemesi için aşağıdaki adımları izleyin:

#### 4.6.2.1 Webden Firmware Güncellemesi

Vigor3300 firmware webden güncelleme yapılmasına izin verir.

|                                             | ALC: NO.           |                | and the second second se |       | 1.10 | Contraction of the second second |
|---------------------------------------------|--------------------|----------------|----------------------------------------------------------------------------------------------------|-------|------|----------------------------------|
| Quick Setup                                 | System Network     | Advance        | Firewall                                                                                                    | VPN V | OIP  |                                  |
|                                             | Nat.a              |                |                                                                                                    |       |      |                                  |
| System -                                    | NP NP              |                |                                                                                                    |       |      |                                  |
|                                             | CR3                |                |                                                                                                    |       |      |                                  |
| Basic St                                    | Access Control     | WAN :          | Status                                                                                                    |       |      |                                  |
| Model                                       | Adversionality     | 3067           |                                                                                                    |       |      |                                  |
| Firmware Ver                                | Software Loence    | 1000           |                                                                                                    |       |      |                                  |
| Hardware Ver                                | Disonostic Tools   |                |                                                                                                    |       |      |                                  |
| Build DateST                                | a Managament Fort  | 2014:23:52 CST | 2004                                                                                                    |       |      |                                  |
| Bestern Option                              | Reboot             | 5              |                                                                                                    |       |      |                                  |
| CITE LA LA LA LA LA LA LA LA LA LA LA LA LA | Save Conliguration | -              |                                                                                                    |       |      |                                  |

Orastas Cap. 0 1927 - 2004 All natur exerved. Orastas analidas estemptes network education. Figür 4-17 yazılım güncelleme yeri

Önce system ardından software upgrade i tıklayın.

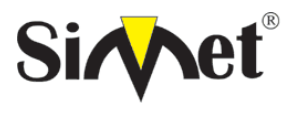

#### DRAYTEK Vigor 3300V MULTISERVICE SECURITY VOIP ROUTER TANITMA VE KULLANMA KILAVUZU

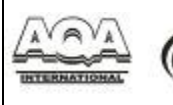

ISO 9001: 2000 REGISTERED COMPANY

|                                     |        |          |                                      |                |            |                 | States and the |
|-------------------------------------|--------|----------|--------------------------------------|----------------|------------|-----------------|----------------|
| uick Setup                          | System | Network  | Advance                              | Firewall       | VPN        | VolP            |                |
| System                              | Softwa | re Upgra | de                                   |                |            |                 |                |
|                                     |        |          | discount of the second second second | e na materi na | rade succ  | essed or not li |                |
| Gaulion:                            |        | You nee  | a concestant devic                   | e de mansa eps | 1000000    |                 |                |
| Caulion:<br>Software:               |        | You nee  | a to restarciaevic                   | e no marce eps | 2問         |                 |                |
| Caulion :<br>Software :<br>Location |        | () Loca  | a to restarc devic                   |                | â <u>M</u> |                 |                |

#### Figür 4-18 yazılım güncelleme konfigürasyonu

Bu örneğin Windows ortamında çalıştığına dikkat edin.

1. DrayTek'in web sayfasından veya FTP sitesinden en yeni firmware i indirin. DrayTek web sayfası <u>www.draytek.com.tw(</u> veya DrayTek'in yerel web sayfası) ve FTP sitesi <u>ftp.draytek.com</u> . firmwarei yerel konumada saklayın.

Yeni firmware dosyasını yerleştirmek için **Browse** butonuna basın ardından '**Apply**'a tıklayın. Güncelleme işlemi başlayacak ve durum süreç çubuğunda görülecektir. Güncelleme işlemi tamamlandıktan sonra, yaklaşık olarak 30 saniye bekledikten sonra router hazır olacaktır(Vigor3300 routerın ön panelindeki ACT ışığı normal olarak yanmaya devam edecektir)

#### 4.6.2.2 Konsol Portundan Firmware Güncellemesi

Bu örneğin Windows ortamında çalıştığına dikkat edin.

1.Bir önceki örnekte olduğu gibi DrayTek'in web sayfasından veya FTP sitesinden en yeni firmware i indirin.

2.Konsol bağlantısını kullanarak, Vigor 3300ın konsol portuna RJ45 ve bildisayarın RD232 portuna DB9u takın. Konsol portunun varsayılan ayarları: 'bound rate 57600, no parity, 1 stop bitiyle 8 bit'

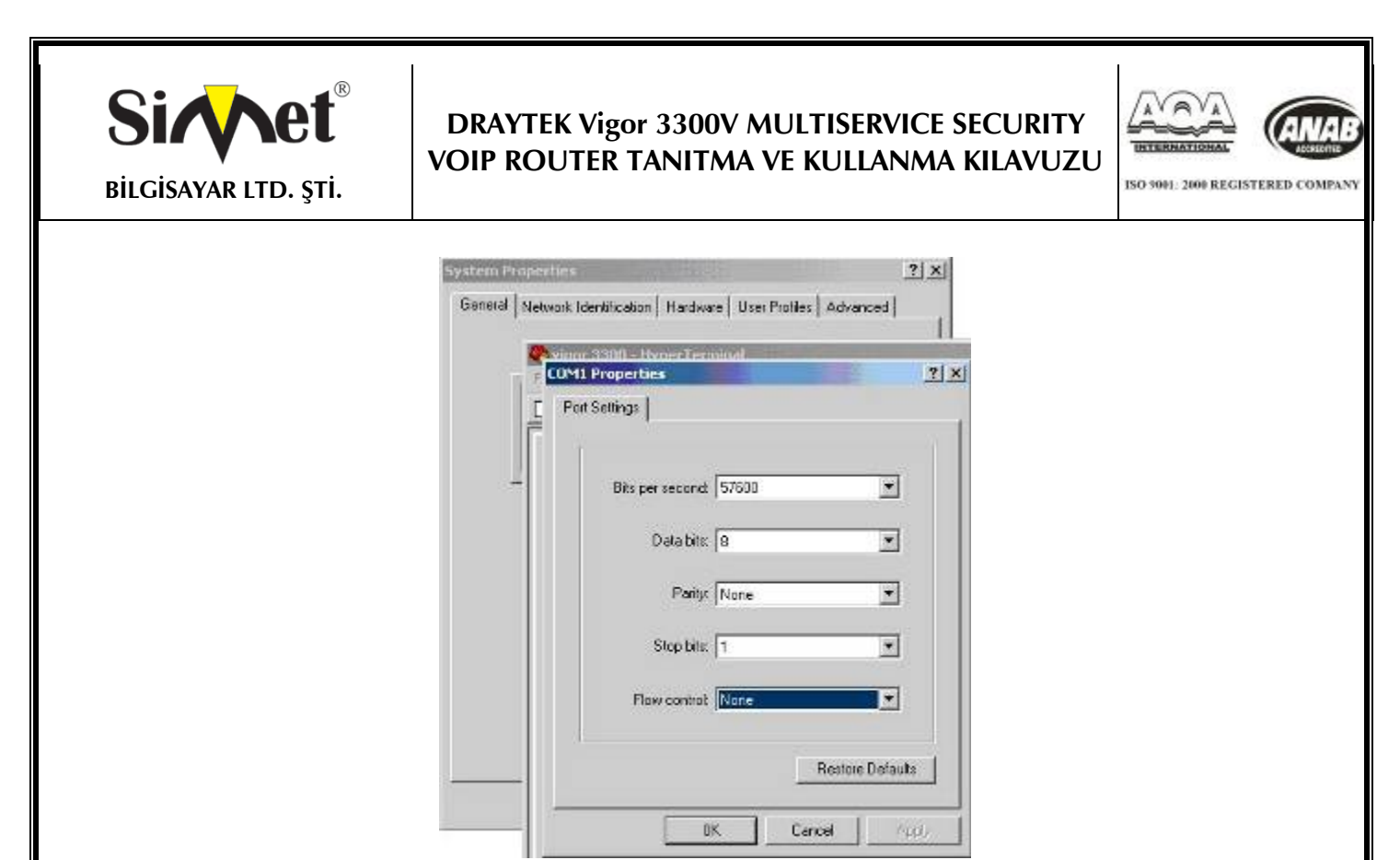

Figür 4-16 konsol portundan firmware güncellememesi

3.Vigor3300ü açın,sistemin rebootu bitmeden Pcnizde ENTER a basın. Vigor3300 aşağıdaki mesajı vererek TFTP download durumunda bekleyecektir.

\*\*\*\*\*\*\*\*\*\*\*\*

Press[ENTER] key within 5 sec. To download image...(indirmek için 5sn içinde enter a basın)

Current LAN IP is 192.168.1.1 (şu anki LAN Ipsi 192.168.1.1)

New IP: (yeni IP)

Prepare downloading. (downloada hazırlanıyor)

4. image in adını yazın ve Pcnizde download için TFTP Client ı başlatın. Mesaj aşağıdaki gibi olacaktır:

#### TFTP -i 192.168.1.1 PUT [Vigor3300 image file name]

5. Güncelleme prosedürü bittikten sonra, sistem otomatik olarak reboot edecektir.

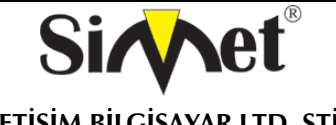

#### DRAYTEK Vigor 3300V MULTISERVICE SECURITY VOIP ROUTER TANITMA VE KULLANMA KILAVUZU

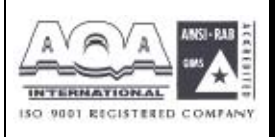

#### 4.7 Diagnostic Tools (Hata Giderme Araçları)

Bazı durumlarda, kullanıcı Vigor3300'ın içindeki bazı bilgilere ulaşmak ister, örneğin statik veya dinemik database v.b. Vigor3300 kullanıcının bu bilgilere erişimi için 4 fonksiyon destekler. Kullanıcı için o anki yönlendirme ve internet statüsünün bilinmesi oldukça önemlidir.

Vigor3300 için 4 seçenek vardır, diğer bölümlerde daha detaylı tanımlar verilecektir. Kullanıcı yönlendirme, **ARP, DHCP ve NAT** fonksiyonları hakkında bazı bilgileri tamamen anlayabilir.

| Vigor3                                                                     | 300 series                                                         | y.                                                                                                    | VIGOROUS BROADBAND ACCES |
|----------------------------------------------------------------------------|--------------------------------------------------------------------|----------------------------------------------------------------------------------------------------|--------------------------|
| Quick Setup                                                                | System Netwo                                                       | rk Advance Firewall VPN VolP                                                                                                    |                          |
| System -<br>Basic St<br>Nodel<br>Fernicare Vec                             | Stonus NTP KIS KIS KIS KIS KIS KIS KIS KIS KIS KIS                 | WAN Status                                                                                                    |                          |
| Haroware Ver<br>Build DateSTI<br>Bystem Optim<br>CPU Usage<br>Memory Usage | Diagnosto Tools<br>Abragament Forl<br>Rebool<br>Save Configuration | Wiew Routing Table     Wiew Abt Control table     View Abt Control table     View DHCP Assignment Table     View NAT Active Sessions Table |                          |

DrayTak Sort. () 1997. 2004 Al fabra reserved: DrayTak provider enterance setwork solution. Figür 4-19 diagonistic tool fonksiyonları

#### 4.7.1 Yönlendirme Tablosunun Görüntülenmesi

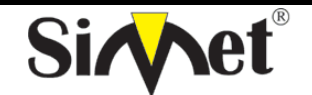

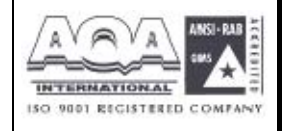

İLETİŞİM BİLGİSAYAR LTD. ŞTİ.

| Vigor3      | 300 ser<br>iService Sec | ies .<br><sup>curity</sup>              |                   |                                       | VIGOROUS                          | BROADBAND ACCESS |
|-------------|-------------------------|-----------------------------------------|-------------------|---------------------------------------|-----------------------------------|------------------|
| Quick Setup | System N                | etwork Advanc                           | e Firewall        | VPN VolP                              |                                   |                  |
| System -    | Diagnosti               | c Tools - View                          | Routing Tal       | le                                    |                                   |                  |
|             |                         | Destination<br>192 168 1 0<br>127.0.0 0 | Gateray<br>*<br>* | betwask<br>255 255 255 1<br>255.0 0.0 | Flags Interface<br>W eth0<br>U lp | 2                |
|             |                         |                                         |                   |                                       |                                   |                  |

## figür 4-20 yönlendirme tablosunun görüntülenmesi

Sayfada Vigor3300 yönlendirme tablosu listelenmiştir. Destination hedef IP adresi için, gateway varsayılan gateway için, netmask alt ağ maskesi,interface LAN için Eth0, WAN için Eth1.

## 4.7.2 ARP Cache Tablosunun Gösterilmesi

| Vigor330<br>MultiSer | O series .<br>vice Security                       |                                         |                                                                        | VIGORO            | JS BROADBAND ACCESS     |
|----------------------|---------------------------------------------------|-----------------------------------------|------------------------------------------------------------------------|-------------------|-------------------------|
| Quick Setup Sys      | tem Network                                       | Advance Firewall                        | VPN VolP                                                               |                   |                         |
| System - Dia         | agnostic Tools                                    | - View ARP Cache                        | Table                                                                  |                   |                         |
|                      | Addwess<br>10.1.1<br>vlan10<br>192.160<br>192.168 | s EWt<br>10 EWt<br>11.110<br>11.20 with | ype EMadiress<br>(incomplete)<br>(incomplete)<br>eer 00:40:45:11.AE 9) | Flogs Kosk<br>8 C | liace 🔿<br>eth0<br>eth0 |
|                      |                                                   |                                         |                                                                        |                   | 4                       |

## figür 4-21 APR Cache tablosunun gösterilmesi

Sayfada Vigor3300 ARP tablosu listelenmiştir.

## 4.7.3 DHCP Atama Tablosunun Gösterilmesi

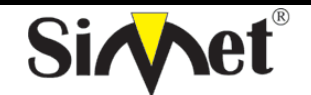

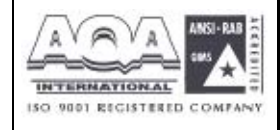

İLETİŞİM BİLGİSAYAR LTD. ŞTİ.

| Vigor3300 se<br>MultiService S | eries .          |              |            | VIGOROUS BROADBAND ACCES |
|--------------------------------|------------------|--------------|------------|--------------------------|
| uick Setup System              | Network Advance  | Firewall VP  | N VolP     |                          |
| System - Diagnos               | tic Tools - View | DHCP Assignm | ent Table  |                          |
|                                | Nac àddress      | IP-àidress   | Expires in | <u>م</u>                 |
|                                |                  |              |            |                          |
|                                |                  |              |            |                          |
|                                |                  |              |            |                          |
|                                |                  |              |            | 2                        |

Problem coult as 184 v > 5004 by albeit streame part of buokings and their relation

DrayTek Corp. § 1997. 2004 All rights reserved. DrayTek provider enterprise referce solution.

figür 4-22 DHCP atama tablosunun gösterilmesi

Vigor3300 DHCP atama tablosu listededir.

#### 4.7.4 NAT Aktif Oturum Tablosunun Görüntülenmesi

| Quick Setup | System | Network                                                            | Advance                                                                                                  | Firewall                                                                                                    | VPN                                                                    | VolP                                                                                                    |   |
|-------------|--------|--------------------------------------------------------------------|----------------------------------------------------------------------------------------------------|----------------------------------------------------------------------------------------------------|------------------------------------------------------------------------|----------------------------------------------------------------------------------------------------|---|
| System -    | Diagno | stic Tools                                                         | - View N                                                                                                 | AT Sessio                                                                                                    | ons Tal                                                                | ble                                                                                                    |   |
|             |        | udp<br>stro=12<br>wdp<br>stro=10<br>top<br>doort-<br>udp<br>TUKEED | 17 29 st<br>17 0 0 1 det<br>17 25 st<br>18 95 11 dt<br>6 43199<br>50 sect=192<br>17 20 st<br>21FD] stre= | rs=127.0.0<br>=127.0.0.1<br>rs=10.1.1.1<br>=t=10.1.1.1<br>0 FSTABLISS<br>168.1.1 ds<br>rs=192.168<br>192.168.1.1 | 1 dst=1<br>sport=<br>dst=16<br>sport=<br>t=192.1<br>1.1 dst<br>0 dst=1 | 27 0.0.1 sport+1025 dport+514 [UBR2PLIED]<br>514 dport+1025 use+1<br>6.95.1.1 sport+1026 dport+53 [UBREPLIED]<br>53 dport+1025 use-1<br>192.160.1.20 dst=392.160.1.1 sport+2510<br>68 1.20 sport+80 dport+3510 [ASSURED] use+1<br>+192.160.1.10 sport+1024 dport+524<br>92.158.1.1 sport+514 dport+1024 use+2 | * |

figür 4-23 NAT Aktif Oturum Tablosunun Görüntülenmesi

#### 4.8 Yönetim Portu Ayarı

Management port(yönetim portu) fonksiyonu kullanıcıya varsayılan yönetim portunu kullanmasını yada kendisi ayarlamasına imkan sağlar.

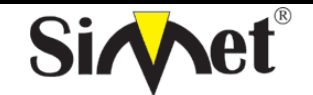

### DRAYTEK Vigor 3300V MULTISERVICE SECURITY VOIP ROUTER TANITMA VE KULLANMA KILAVUZU

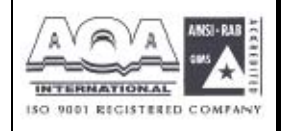

| Juick Setup  | 51 | ystem               | Network  | Advance       | Firewall | VPN | VolP |  |
|--------------|----|---------------------|----------|---------------|----------|-----|------|--|
|              | 4  | Status              |          |               |          |     |      |  |
|              | -8 | ETTP                |          |               |          |     |      |  |
| System       | 4  | BMS                 |          |               |          |     |      |  |
| Basic St     | 1  | Syskig<br>Ancers Or | ahr      | WAN           | Status   |     |      |  |
| Medel .      | 2  | Administra          | La:      | BCCV          |          |     |      |  |
| Finnware Ver |    | Software I          | pgrade   |               |          |     |      |  |
| Hardware Ver | 12 | Diagnostic          | Tools +  |               |          |     |      |  |
| Build Date&T | 3  | Managara            | ri Part  | 2014 23:62 05 | T 2004   |     |      |  |
| System Uptin | 15 | Report              | -        | 7             |          |     |      |  |
| CRUIIsana    | a  | Save Conn           | guration | 4             |          |     |      |  |

Figüre 4-24 yönetim portu yeri

System ardından managemet port a tıklayın.

| Vigor3                                                       | 300 series .<br>Service Security                                                                                                | VIGOROUS BROADBAND ACCESS |
|--------------------------------------------------------------|----------------------------------------------------------------------------------------------------|---------------------------|
| Quick Setup                                                  | System Network Advance Firewall VPN VolP                                                                                        |                           |
| System -<br>Basic Sta<br>Model :<br>Firmware Vers            | Status       NTP       EMS       Systog       Access Control       Access Control       Software Upgrade                        |                           |
| Build Date&Ti<br>System Uptim<br>CPU Usage :<br>Memory Usage | Management Port       20 14:23:52 C ST 2004         Rebord       7         Saves Configuration       %         :       30.9300% |                           |

Figür 4-25 yönetim portu

DrayTek Corp. @ 1997 - 2004 All rights reserved. DrayTek provides enterprise network solution.

Default ports(http:80 telnet:23) telnet ve http nin varsayılan portlarını kullanır.

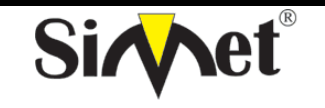

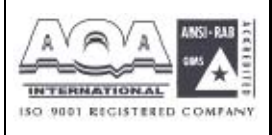

User define port- kullanıcının telnet ve http için istediği portu atamasına olanak tanır.

Ayarları sonlandırmak için Apply a basın ve sistemi reboot edin.

## 4.9 Konfigürasyon Ayarlarının Saklanması

Kullanıcı konfigürasyon ayarlarını bitirdikten sonra, Vigor3300 bu konfigürasyonların saklanmasını destekler. Amaç kullanıcı tarafından yapılan tüm ayarların saklanması ve Vigor3300 in bu ayarları bir rebootdan sonra uygulayabilmesidir.

| Ouick Setup System Ne             | twork Advance Firewall VPN VolP |  |
|-----------------------------------|---------------------------------|--|
| 📓 Status                          |                                 |  |
| Surton ShiP                       |                                 |  |
| System & Dis                      |                                 |  |
| Basic Street                      | WAN Starus                      |  |
| Access Control                    | 2004                            |  |
| Administrator                     | 3000                            |  |
| Firmware Vert Softwore Uppro      | dC                              |  |
| Handware ver Ein Diagnostic Tools | •                               |  |
| Build Date&Ti St Management Pr    | 4 20 14 23 62 CST 2004          |  |
| System Uptimer Report             | 7                               |  |
| CPU Usage : 🥩 Save Configural     | 80 W                            |  |
| Manager Hannes                    | 30.9300%                        |  |

Figür 4-26 konfigürasyon ayarları saklanması yeri

Önce system ardından save configurations'a tıklayın, aşağıdaki sayfa görülecek:

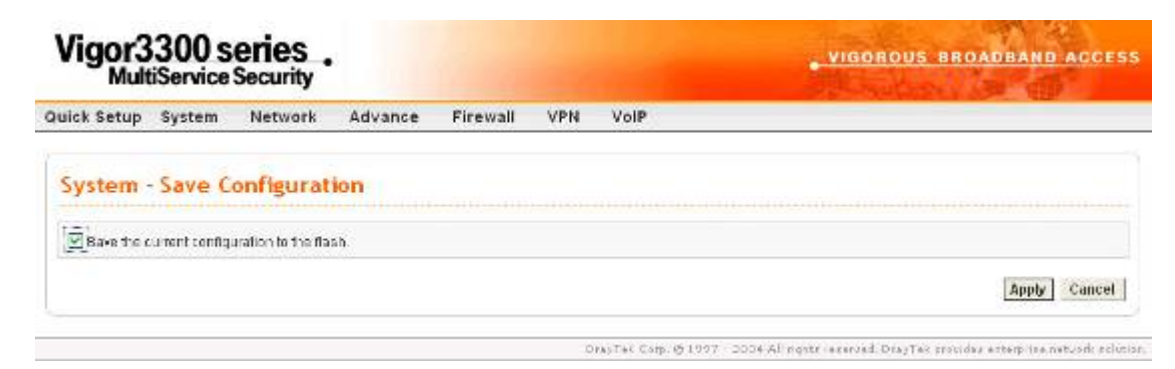

Figür 4-27 konfigürasyonların saklanması

Eğer kullanıcı tüm konfigürasyonu saklamak isterse, aşağıdaki ifadeyi etiketlemesi gerekir: Save the current configuration to the flash. Ardından Apply a tıklayaarak işlemi bitirin.

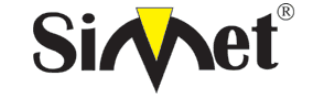

#### DRAYTEK Vigor 3300V MULTISERVICE SECURITY VOIP ROUTER TANITMA VE KULLANMA KILAVUZU

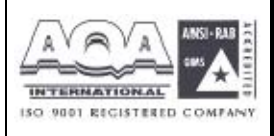

## BÖLÜM: 5

## Network Ayarları

Network grubunda routerı LAN ve WAN interfacelerinden internete erişim için konfigüre edilebilir.

## 5.1 WAN ve İnternett Erişim Ayarları

Kullanıcı WAN interfacelerini internet ortamına uygulanmank üzere konfigüre edilebilir. Vigor3300 serisi WAN interfacelerini destekler ve her WAN interface i aynı ayar sayfasına sahiptir.

| uick Setup System  | Network A    | dvance       | Firewall | VPN | VoIP |  |
|--------------------|--------------|--------------|----------|-----|------|--|
| System - Status    | wash<br>Lan  |              |          |     |      |  |
| Basic Status       | LAN Status   | WAN S        | tatus    |     |      |  |
| Model              | Vigor3300V   |              | 37       |     |      |  |
| Filmware Version : | 253          |              |          |     |      |  |
| Hardware Version   | U            |              |          |     |      |  |
| Build DateSTime :  | Tue Aug 24 ( | 19.33.39 CGT | 2004     |     |      |  |
| System Uptime ;    | 50008.00     |              |          |     |      |  |
| CPU Usage:         | 30,7094%     |              |          |     |      |  |
| Memory Usage :     | 53 2747%     |              |          |     |      |  |

Önce network ardından WAN a tıklarsanız aşağıdaki ayar sayfası gelecektir.

| uick Setup   | System | Network                     | Advance | Firewall                           | VPN Vo        | IP           |               |               |              |
|--------------|--------|-----------------------------|---------|------------------------------------|---------------|--------------|---------------|---------------|--------------|
| Network      | - WAN  |                             |         |                                    |               |              |               |               |              |
| Load Esiance |        | <ul> <li>Dissbie</li> </ul> | OEnable | <ul> <li>CELAuto Weight</li> </ul> | 0             |              |               |               |              |
| Backup:      |        | 🕑 Disable                   | OEnable | ,                                  |               |              |               |               |              |
| #            | Edit   | IP Mode                     |         | Active                             | Default Route | Load Balance | Weight        | Backup-Master | Backup-Slave |
| WANE         | 1      | Not Set                     | ing     |                                    | ۲             |              | 202.04        | ۲             | ۲            |
| ¥Ø\$42       | 10     | Not Setting                 |         |                                    |               | - 2          | 20% -         |               |              |
| SARK .       | D      | NotSet                      | ing     | ĆI.                                |               | 1            | 205 -         |               |              |
| VIANA        | 1      | Not Set                     | ing     |                                    |               |              | 202 (4)       |               |              |
|              | Land   |                             | - ,4    |                                    |               |              | Transcounsed. |               |              |

*Load Balance(yük dengeleme)* – kullanıcı WAN yük dengeleme fonksiyonunu aktive edebilir(enable) veya devre dışı bırakabilir(disable). Ve bu aynı zamanda kullanıcıya **Auto** 

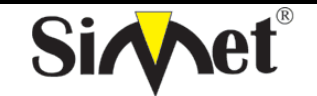

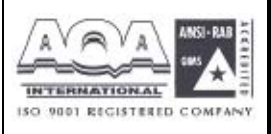

Weight (otomatik ağırlıklandırma) seçeneği sunar, bu seçenek sadece Enable mod seçeneğinin altındadır.

Backup(yedek) – kullanıcı WAN interfaceinde yedekleme fonksiyonunu aktif edebilir veyadevredışıbırakabilir.

*Edit(düzeltme)* – bu kutuya WAN interface ini modifiye etmek için tıklayın.

IP Mode – WAN interfaceinin o anki konfigürasyon modunu görüntüler.

Active – bu kutuya WAN interfaceini aktive etmek için tıklayın.

**Default Route(varsayılan yönlendirme)** – bu kutuya bu WAN interfaceini varsayılan yönlendirme olarak(default route) atamak için tıklayın.

*Load Balance(yük dengeleme)* – bu kutuya WAN interfaceinin yük dengeleme fonksiyonunu aktive etmek için tıklayın.

*Weight(ağırlık)* –WAN interfaceinin ağırlıklandırma statüsünü ayarlamak için ağırlıklandırma değeri seçin.

Backup-Master –bu kutuya WAN interface ini master atamak için tıklayın.

Backup-Slave –bu kutuya WAN interface ini slave olarak atamak için tıklayın.

Çoğu kullanıcı için, Internet erişimi ilk uygulamadır. Vigor3300 serisi broadband Internet erişimi destekler ve birden fazla WAN interface i sağlar. Aşağıdaki bölümler broadband erişim konusunda detaylı örnekler verecek.

MAC Address – WAN portuna bir MAC adresi atayın veya fabrika router

**Downstream Rate** – WAN interface i için bir downstream oranı atayın. Fast Ethernet için varsayılan değeri 100Mbps dir. Vigor3300 için gelen tampon ayarı çok önemlidir.

*Upstream Rate* –WAN interface i için bir upstream oranı atayın. Fast Ethernet için varsayılan değeri 100Mbps dir. Vigor3300 için giden tampon ayarı çok önemlidir.

*Type* –Fast Ethernet için WAN interface tipi atayın.

*Physical Mode(fiziksel mod)* – otomatik müzakere atayın , full duplex, and half duplex ve WAN interfacei üzerindeki hız.

*IP Mode* – internet erişimi için 4 ulaşılabilir mod vardır: **Static**, **DHCP**, **PPPoE**, ve **PPTP**. Bu sayfada WAN interface i **Static** (sabit IP), **DHCP** (dinamik IP), **PPPoE** or **PPTP**. Çoğu kablo kulanıcısı **DHCP** modu global erişilebilir ip adresi almak için kullanır.

Broadband erişim cihazına bağlanmadan önce ,örneğin bir DSL/kablo modemden routera, internet servis sağlayıcınız tarafından hangi çeşit internet erişiminin sağlandığını bilmeniz gerekir. Aşağıda en sık raslanan 4 broadband erişim servisi tanıtılacaktır. Bunlar DSL için **Static, PPPoE**, **PPTP**, ve kablo için **DHCP**.çoğu durumda broadband erişim servis sağlayıcınızdan DSL
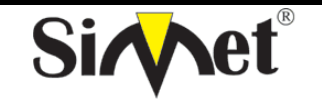

# DRAYTEK Vigor 3300V MULTISERVICE SECURITY VOIP ROUTER TANITMA VE KULLANMA KILAVUZU

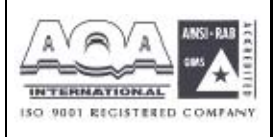

veya kablo modem alacaksınız.. Router broadband cihazının arkasına bağlıdır(örneğin: DSL/kablo modem) ve NAT veya broandband bağlantısı için IP router bağlantısı.

| MultiService                                                                                                    | Security                    |                 |               |             |      |                      |             | A STORE |
|----------------------------------------------------------------------------------------------------|-----------------------------|-----------------|---------------|-------------|------|----------------------|-------------|---------|
| lick Setup System                                                                                                    | Network                     | Advance         | Firewall      | VPN         | VolP |                      |             |         |
| Network - WAN                                                                                                    | - WAN1 -                    | Fast Ethe       | rnet          |             |      |                      |             |         |
| Mac Address :                                                                                                    | () Route                    | er Default 🔘 Us | er Definition |             |      |                      |             |         |
|                                                                                                    | 00.0a;00                    | 0.00.00.02      |               |             |      |                      |             |         |
| Downstream Rate :                                                                                                    | 102400                      |                 | (kbps)        |             |      |                      |             |         |
| Upstream Rate :                                                                                                    | 102400                      |                 | (kbps)        |             |      |                      |             |         |
| Туре :                                                                                                    | Fast 1                      | Ethernet 👻      |               |             |      |                      |             |         |
| Physical Mode :                                                                                                    | Auto 1                      | Negotiation     | ~             |             |      |                      |             |         |
| IP Made 1                                                                                                    | <ul> <li>Static</li> </ul>  | ODHCP O         | PPPOE OPPT    | TP.         |      |                      |             |         |
| Static/DHCP                                                                                                    | PPPOE/PPTP                  |                 |               |             |      |                      |             |         |
| Static/DHCP<br>Configuration<br>IP Address :<br>Bubnet Mask :<br>Default Gateway :<br>Primary DNB :                                                 | PPPoE/PPTP<br>Configuration |                 |               | •           |      |                      |             |         |
| Static/DHCP<br>Configuration<br>IP Address :<br>Bubnet Mask :<br>Default Gateway :<br>Primary DNS :<br>Secondary DNS :                              | PPPoE/PPTP<br>Configuration |                 |               |             |      |                      |             |         |
| Static/DHCP<br>Configuration<br>IP Address :<br>Bubnet Mask :<br>Default Gateway :<br>Primary DNB :<br>Becondary DNB :<br>IP Alias List             | PPPoE/PPTP<br>Configuration |                 |               |             |      |                      | <br>2 101 1 |         |
| Static/DHCP<br>Configuration<br>IP Address :<br>Bubnet Mask :<br>Default Gateway :<br>Primary DNB :<br>Becondary DNS :<br>IP Alias List             | PPPoE/PPTP<br>Configuration |                 |               | 2           |      | 11.11.11.11.1.<br>[: | <br>]       |         |
| Static/DHCP<br>Configuration<br>IP Address :<br>Bubnet Mask :<br>Default Gateway :<br>Primary DNS :<br>Becondary DNS :<br>IP Alias List<br>1.<br>3. | PPPoE/PPTP<br>Configuration |                 |               | 2.4         |      |                      | ]           |         |
| Static/DHCP<br>Configuration<br>IP Address :<br>Bubnet Mask :<br>Default Gateway :<br>Primary DNB :<br>Becondary DNS :<br>IP Alias List<br>1.<br>3. | PPPoE/PPTP<br>Configuration |                 |               | 2<br>4<br>5 |      |                      | ]           |         |

# figür5-3 WAN interface konfigürasyonu

### 5.1.1 Statik IP Ayarı

Kullanıcı WAN interface i için manuel olaak IP grup bilgisi atayabilir.

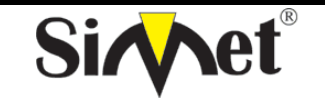

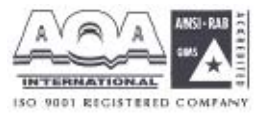

**ILETIŞİM BİLGİSAYAR LTD. ŞTİ.** Vigor3300 series VIGOROUS BROADBAND ACCESS **MultiService Security** Quick Setup System Network Firewall VPN VolP Advance Network - WAN - WAN1 - Fast Ethernet Mac Address: Router Default OUser Defailion 50-08-00000000 Downstream Frate : 102400 (shps) 102400 (dps) Upstream Rate Type: Fast Ethernet 💌 Physical Mode : Auto Negotiation 😒 P Mode ⊕ State ODHOF OPPRE OPPTP **FIGURE 5-**

#### 4 Statik IP Konfigürasyonu

Network Setup IP Address – WAN interface i için public (genel) IP adresi atayın. Subnet Mask(alt ağ maskesi)– WAN interface i için alt ağ maskesi atayın. Default Gateway(varsayılan ağ geçidi) – varsayılan ağ geçidine IP adresi atayın. Primary DNS(birinci DNS) – birinci DNS için IP adresi atayın. Secondary DNS(ikinci DNS) – ikinci DNS için IP adresi atayın. IP Alias List –olası kullanılan genel ip adreslerini ve buna bağlanan interface i ata.bu ayar DMZ host ayarlarıyla birlikte kullanılmalı. Apply a tıklayın ve sistemi reboot edin.

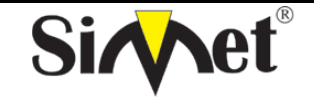

### DRAYTEK Vigor 3300V MULTISERVICE SECURITY VOIP ROUTER TANITMA VE KULLANMA KILAVUZU

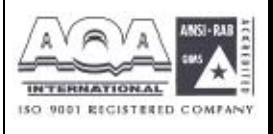

# 5.1.2 DHCP İstemci Ayarı

Vigor3300 ın DHCP serverdan IP ayarları için soracağı veya DSL modemden otomatik alacağı DHCP istemci gibi WAN interface ini ayarla. Eğer kullanıcı bu modu seçerse, kulanıcı için konfigürasyon ayarı yapması gerekli değildir.

| MultiServic                                                                      | e Security                                                                                |                                               | VIGOROUS BROADBAND ACCESS |
|----------------------------------------------------------------------------------|-------------------------------------------------------------------------------------------|-----------------------------------------------|---------------------------|
| uick Setup System                                                                | Network Adva                                                                              | nce Firewall VPN VolP                         |                           |
| Network - WA                                                                     | I - WAN1 - Fast I                                                                         | Ethernet                                      |                           |
|                                                                                  |                                                                                           |                                               |                           |
| Nac Address :                                                                    | Router Default     CONTROL OF CONTROL                                                     | C User Definition                             |                           |
| Max Address .<br>Downstream Rate .                                               | Reuter Default     CON 00 CE 00 0     TE24E0                                              | (OUser Definition                             |                           |
| Max Address .<br>Downstream Rate .<br>Upstream Rate                              | Router Default<br>[100-03.00.000<br>[102400<br>[102400                                    | C User Definition<br>(2                       |                           |
| Max Address .<br>Downstream Rate .<br>Upstream Hate<br>Type :                    | Reuter Default     CON 00 CC 00 0     IC2400     IC2400     Fost Etherme                  | C User Definition<br>(dbps)<br>(dbps)<br>et M |                           |
| Max Address :<br>Downstream Rate :<br>Upstream Rate<br>Type :<br>Physical Mode : | Reuter Default     CON 00 CC 00 0     IC2400     IC2400     Fost Etherne     Auto Megorie | C User Definition<br>(dbps)<br>(dbps)<br>et v |                           |

5 DHCP konfigürasyonu

Sistemi reboot etmek için apply a tıklayın.

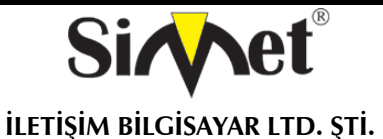

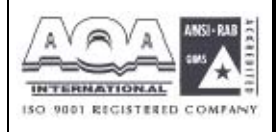

### 5.1.3 DSL Modemle PPPeE Ayarı

Bu modçoğu DSL modem kullanıcıları tarafından kullanılır.Tüm yerel kullanıcılar internet erişimi çin PPPoE bağlantısını paylaşabilirler.

| MultiService          | Becurity           |                   | VIGOROUS BROADBAND ACCES   |
|-----------------------|--------------------|-------------------|----------------------------|
| uick Setup System     | Network Advance    | Firewall VPN VolF | Construction of the second |
| Network - WAN -       | WAN1 - Fast Eth    | ernet             |                            |
| Nac Arthess           | Router Default     | Usar Definition   |                            |
| Downstream Rate:      | 102400             | (dips)            |                            |
| Upstream Rate :       | 102400             | (-thps)           |                            |
| Type :                | Føst Ethernet      |                   |                            |
| Physical Mode :       | Auto Negotiatio    | m 💌               |                            |
| IF litce :            | ⊕ Static O DHCP    | DPPPOE OPPTP      |                            |
| User Name :           | 65763527@rinet.net |                   |                            |
| Password:             |                    |                   |                            |
| & thenlication :      |                    |                   |                            |
| expletitioanor).      | CAL M              |                   |                            |
| Always On 1           | Enable             |                   |                            |
| PPTP Local Address :  |                    |                   |                            |
| PPTP Netmask:         |                    |                   |                            |
|                       |                    |                   |                            |
| PPTP Remote Address : |                    |                   |                            |

FIGURE 5-6 PPPoE Configuration

*User Name(kullanıcı adı)* – internet servis sağlayıcı(ISP) tarafından sağlanan özel kullanıcı adı.

Password(şifre)–ISPtarafındansağlananşifre.Authentication(kimlik denetimi)–uygulanacak kimlik denetim modunu seçin, PAP veyaCHAP.

*Always On(herzaman açık)* – bu fonksiyonu WAN interfaceindeki PPPoE istemci protokolünü aktif etmek için kullanılır. Sistemi reboot etmek için applya tıklayın.

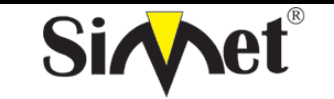

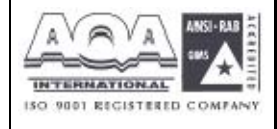

| 5.1.4 | DSL | Modemle | PPTP | Ayarı |
|-------|-----|---------|------|-------|
|-------|-----|---------|------|-------|

Aşağıda örnek bir ayar sayfası verilmiştir.servis sağlayıcınız doğru ayarları sağlamalıdır.

|                      | Network Advance  | e Firewall V     | PN VolP |  |
|----------------------|------------------|------------------|---------|--|
| Network - WAN        | - WAN1 - Fast E  | thernet          |         |  |
| Nac Address          | Router Default   | O Use Definition |         |  |
| Downstream Rate:     | 162460           | (dps)            |         |  |
| Upstream Rate :      | 102400           | (dps)            |         |  |
| Туре:                | Fast Ethernet    | <u>.</u>         |         |  |
| Physical Node :      | Auto Negotiat    | ion 💌            |         |  |
| User Name :          | 65763527@hinet n | et               |         |  |
| Password:            | *******          |                  |         |  |
| Authentication:      | PAF 💌            |                  |         |  |
| Always On            | 🗹 Enable         |                  |         |  |
| PPTP Local Address : | 10.1.1.1         |                  |         |  |
|                      | 256 255 256 0    |                  |         |  |
| PPTP Netmask:        |                  |                  |         |  |

FIGURE 5-7 PPTP Configuration

**PPTP local address** (PPP yerel adres)– bu WAN interfaceinde local ip adres atayın. **PPTP Netmask** – yerel ip adresi için ağ maskesi atayın. **PPTP Remote address(PPTP uzak adresi)** –PPTP sunucusu için uzak ip adresi atayın.

Sistemi reboot etmek için apply a tıklayın.

#### 5.2 LAN IP ve DHCP Ayarı

Bu bölümde LAN interface ayarları üzerine daha detaylı bilgi verilecek.

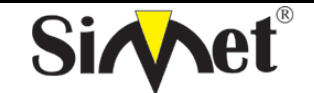

### DRAYTEK Vigor 3300V MULTISERVICE SECURITY VOIP ROUTER TANITMA VE KULLANMA KILAVUZU

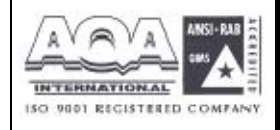

| Vigor3300 s<br>MultiService | CITES .<br>Security               | VIGOROUS BROADBAND ACCE |
|-----------------------------|-----------------------------------|-------------------------|
| Duick Setup System          | Network Advance Firewall VPN VolP |                         |
| System - Status             | ing state<br>ing lon              |                         |
| Basic Status                | DAN Status WAN Status             |                         |
| Hodel :                     | Mgar3000V                         |                         |
| Firmware Version            | 253                               |                         |
| Hardware Version 1          | o.                                |                         |
| Build Date&Time:            | Tue Aug 24 09:33:39 CBT 2004      |                         |
| System Uptime :             | 50704.20                          |                         |
| CPU Usage :                 | 30.6107%                          |                         |
| Remov Upgag                 | 63.2620%                          |                         |

LAN seçeneğine tıklayın aşağıdaki sayfa görüntülenecektir:

| Vigor3300 s<br>MultiService | eries .<br>Security |              |          |     |      | .VIGOROUS BROADBAND ACCE                            |
|-----------------------------|---------------------|--------------|----------|-----|------|-----------------------------------------------------|
| uick Setup System           | Network             | Advance      | Firewall | VPN | VolP |                                                     |
| Network - LAN               |                     |              |          |     |      |                                                     |
| IP Configuration            | st DHCP Serve       | er   and DHC | P Server |     |      |                                                     |
| NAT Usage                   |                     |              | 1        |     |      |                                                     |
| 1stIP Accress               | 192.168             | 1.1 C        |          |     |      |                                                     |
| 1st Subnet Address          | 265 255             | .255.0       |          |     |      |                                                     |
| IP Routing Usage            |                     |              |          |     |      |                                                     |
| 🔿 Enable 🛞 Disable          |                     |              |          |     |      |                                                     |
| 2nd IP Address :            | 1                   |              |          |     |      |                                                     |
| 2nd Gubriet Address :       |                     |              |          |     |      |                                                     |
|                             |                     |              |          |     |      | Apply Cancel                                        |
|                             |                     |              |          |     |      | we sal also many encedential contra and a second of |

Kullanıcı uygulamaları için 3 seçenek vardır.

211P Configuration , DHCP Server , DHCP Server

### 5.2.1 IP Konfigürasyonu

IP Configuration a tıklarsanız aşağıdaki sayfa görüntülenecektir:

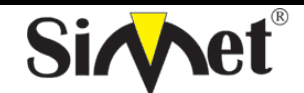

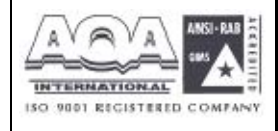

İLETİŞİM BİLGİSAYAR LTD. ŞTİ.

| Quick Setup System   | Network    | Advance      | Firewall | VPN | VolP | A CONTRACTOR OF A CONTRACTOR OFICIA OFICIA CONTRACTOR OFICACTOR OFICIA CONTRAC |
|----------------------|------------|--------------|----------|-----|------|----------------------------------------------------------------------------------------------------|
| Network - LAN        |            |              |          |     |      |                                                                                                    |
| IP Configuration 1st | DHCP Serve | er   2nd DHC | P Server |     |      |                                                                                                    |
| NAT Usage            |            |              |          |     |      |                                                                                                    |
| 1stIP Address        | 192,168    | et.et        |          |     |      |                                                                                                    |
| 1st Subnel Address   | 265 255    | .255.0       |          |     |      |                                                                                                    |
| IP Routing Usage     |            |              |          |     |      |                                                                                                    |
| 🔘 Enable 💿 Disable   |            |              |          |     |      |                                                                                                    |
| 2nd IP Address :     | 1          |              |          |     |      |                                                                                                    |
| 2nd Bubnet Address : |            |              |          |     |      |                                                                                                    |
|                      |            |              |          |     |      |                                                                                                    |

Vigor3300 routerda, aşağıda gösterildiği gibi LAN interfaceleri için bazı ip adres ayarları vardır. Özel kullanıcılar veya NAT kullanıcıları için IP adesi/ağ maskesi. Genel kullanıcılara izin vermek için, ISP'niz tarafından genel olarak erişilebilen alt ağa üye olmanız gerekir.Diğer yerel PC üzerindeki varsayılan ağ geçidi Vigor3300 ip adresini ayarlamalıdır.ISP ye DSL bağlantısı kurulduktan sonra, herbir yerel PC direk olarak internete yönlendirilecektir. Aynı zamanda ip adres ve maskelerini diğer bilgisayarlara bağlanmak için de kullanabilirsiniz. Sayfada RFC-1918 tarafından tanımlanan özel ip adreslerini göreceksiniz. Router için herzaman 192.168.1.0/24 alt ağını kullanıyoruz.

**11NAT Usage \* IP Address –**yerel özel ağa bağlanmak için kulanılan ilk ip adresi, varsayılan değeri 192.168.1. **\* Subnet Mask –**yerel özel ağ için ilk ağ maskesi, varsayılanı 255.255.255.0

**2IP Routing Usage Enable** or **Disable** (ip yönlendirme kullanımı aktif veya devre dışı)– bu fonksiyonu enable(aktif) veya disable(devre dışı) seçin.. <sup>nd</sup> **IP Address:** yerel özel 2 ağına bağlamak için için kullanılan ikinci özel ip adresi. Varsayılanı 192.168.1.2 <sup>nd</sup> **Subnet Mask:** yerelo özel ağ için ikinci ağ maskesi, varsayılanı 255.255.255.0 . Sistemi reboot etmek için apply a tıklayın.

# 5.2.2 1<sup>°</sup> DHCP Sunucu Konfigürasyonu

Vigor3300 serisi iki DHCP sunucusu destekler.

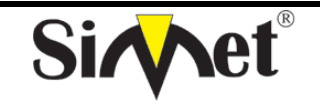

# DRAYTEK Vigor 3300V MULTISERVICE SECURITY VOIP ROUTER TANITMA VE KULLANMA KILAVUZU

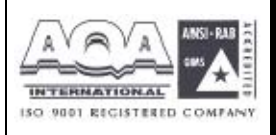

DHCP-Dynamic Host Configuration Protocol(dinamik host konfigürasyon protokolü). DHCP istemcisi olarak konfigüre edilmiş herhangi bir yerel kullanıcı için ilgili ip'yi otomatik olarak dağıtır. DHCP sunucu konfigürasonu için aşağıdaki figürü inceleyiniz.

| Quick Setup System | Network        | Advance  | Firewall | VPN | VolP |      |
|--------------------|----------------|----------|----------|-----|------|------|
| Network - LAN      |                |          |          |     |      |      |
| IP Configuration   | st DHCP Server | 2ne DHC  | P Server |     |      |      |
| Status :           | Enable         | ODisable |          |     |      |      |
| Start IP :         | 192,160.1      | .tD      |          |     |      |      |
| EndIP              | 192,100,1      | .254     |          |     |      |      |
| Primary DNG        | 158.95 1.1     | 5        |          |     |      |      |
| Secondary DNG .    |                |          |          |     |      |      |
|                    |                |          |          |     |      | 2011 |

*Status(durum)* –kullanıcılara DHCP server fonksiyonuna erişim için izin verin(enable) veya reddedin(disable).

*Start IP* (**başlangıç ipsi**)-Adres havuzunun başlangıç ipsini ata *End IP*(*bitiş ipsi*) –Adres havuzunun bitiş ipsini ata. *Primary DNS* (**birinci DNS**)-ilk DNSin genel ipsini ata *Secondary DNS* (**ikinci DNS**)-ikinci DNS için ip adresi ata.

Not: Eğer iki DNS alanıda boş bırakılırsa,router yerel kullanıcılara DNS proxy sunucusu olarak kendi ip adresini atayacak ve bir DNS önbelleği oluşturacaktır. Eğer bir alan adının ip adresi DNS ön belleğinde varsa, router alan adını hemen çevirecektir. Değilse, router bir WAN bağlantısı(örneğin DSL/kablo modem) kurar ve dışarda bir DNS sunucusuna istem paketleri gönderir.

Sistemi yeniden başlatmak için apply a tıklayın..

# 5.2.3 2<sup>111</sup> DHCP Server Konfigürasyonu

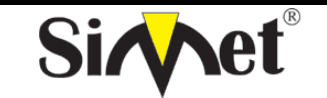

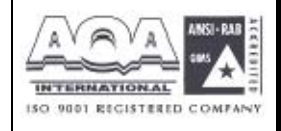

İLETİŞİM BİLGİSAYAR LTD. ŞTİ.

Vigor3300 kullanıcılar için ikinci bir DHCP sunucusunu destekler.

| MultiService         | Security                        | all VPN VolP | VIGOROUS BRC                                                                                                    | a (               |
|----------------------|---------------------------------|--------------|----------------------------------------------------------------------------------------------------|-------------------|
| Network - LAN        |                                 |              |                                                                                                    |                   |
| IP Configuration     | t DHCP Server                   |              |                                                                                                    |                   |
| Start IP Accrass     | 192.198.2.10                    |              |                                                                                                    |                   |
| IF Port Counts :     | 10                              |              |                                                                                                    |                   |
| Mac Address List (MA | C Address Format xx:xx:xx:xx:xx | (xx)         |                                                                                                    |                   |
| 1.                   | 00.08.00 00.00.01               | 2.           | 00/08:00:00:00:02                                                                                                    |                   |
| 3                    | 00.0a.00 00.00.03               | 1            | 00.0a.00.00.00.04                                                                                                    |                   |
| 5                    | 00.0a:00.00:00.05               | 1            | 00.0a;00.00.00;06                                                                                                    |                   |
| 7                    | 00:0a:00.00:00.07               | 5.           | 00.0a:00.00:00:00                                                                                                    |                   |
| 9.                   | 00.0a:00.00:00.09               | IC.          | 00-0a:00-00:00:0a                                                                                                    |                   |
|                      |                                 |              | La de la constante de la constante de la consta | Summer and summer |
|                      |                                 |              |                                                                                                    | Apply Cancel      |

Start IP Address(başlangıç ip adresi) –ip adres havuzunun başlangıç ipsini atayın. IP Port Counts(ip port sayımları) – havuzdaki daha sürekli olan ip adreslerini belirtmek için başlangıç ip adres alanından başlaan bir sayı göster. Mac Address List(mac adres tablosu) –hizmet edilecek 10 ip adresini atayın. Bu tablodaki MAC bir kere eşlendikten sonra, ip adresi grup bilgisi alabilir. Sistemi reboot etmek için apply a tıklayın.

# BÖLÜM: 6 İleri Ayarlar

#### 6.1 Statik Route Ayarı

Static Route fonksionu kullanıcıya sabit yönlendirme bilgisi atamak için kullanılır.

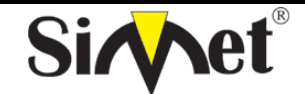

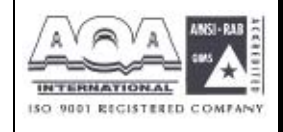

İLETİŞİM BİLGİSAYAR LTD. ŞTİ.

| Oulck Setup System | Network    | Advance      | Firewall | VPN | VolP |  |
|--------------------|------------|--------------|----------|-----|------|--|
| encourse of second |            | Static Route | n.       |     |      |  |
| System - Status    |            | TAT          | •        |     |      |  |
| Basic Status       | LAN Status | Port Block   | a 1      |     |      |  |
| Model:             | Vigor3300  | DDAS         |          |     |      |  |
| Firmware Version . | 2.6.3      |              | _        |     |      |  |
| Hardware Version   | 0          |              |          |     |      |  |
| Build Date&Time :  | Fri Aug 20 | 14:23:52 CST | 2004     |     |      |  |
| System Uptime :    | 74027,75   |              |          |     |      |  |
| OFU Usaga:         | 0.0012%    |              |          |     |      |  |
| Memory Usage :     | 31.0806%   |              |          |     |      |  |

önce advance ardından static route a tıklayın,aşağıdaki sayfa gelecek:

| Vi   | gor3    | 300 s         | eries<br>Security |         |          |     |                           | VIGOROUS BROAT                                                                                                  | BAND /         | ACCESS         |
|------|---------|---------------|-------------------|---------|----------|-----|---------------------------|----------------------------------------------------------------------------------------------------|----------------|----------------|
| Quic | k Setup | System        | Network           | Advance | Firewall | VPN | VolP                      |                                                                                                    |                | -              |
| A    | dvance  | - Static      | Route             |         |          |     |                           |                                                                                                    |                |                |
| #    | Netw    | ork Interface |                   | Destina | tion IP  |     | Gateway IP                | Mask                                                                                                    |                |                |
| 1    | ۲       |               |                   |         |          |     |                           |                                                                                                    |                |                |
| 2    | 0       |               |                   |         |          |     |                           |                                                                                                    |                |                |
| 3    | 0       |               |                   |         |          |     |                           |                                                                                                    |                |                |
| 4    | 0       |               |                   |         |          |     |                           |                                                                                                    |                |                |
| 5    | 0       |               |                   |         |          |     |                           |                                                                                                    |                |                |
| 8    | 0       |               |                   |         |          |     |                           |                                                                                                    |                |                |
| 7    | 0       |               |                   |         |          |     |                           |                                                                                                    |                |                |
| ß    | 0       |               |                   |         |          |     |                           |                                                                                                    |                |                |
| 9    | 0       |               |                   |         |          |     |                           |                                                                                                    |                |                |
| 10   | 0       |               |                   |         |          |     |                           |                                                                                                    |                |                |
|      |         |               |                   |         |          |     |                           |                                                                                                    |                | 1              |
|      |         |               |                   |         |          |     |                           |                                                                                                    | Edit           | Delete         |
|      |         |               |                   |         |          | 16  | 10.701 Jan. 6 (547 - 510) | All matter meters of the second second second second second second second second second second second second se | dente se telle | and a state of |

#### 6.1.1 Düzenleme Seçeneği

Statik yönlendirme tablosuna giriş veya düzenleme yapmak için edit e tıklayın.

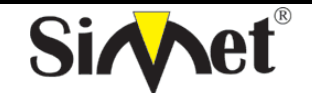

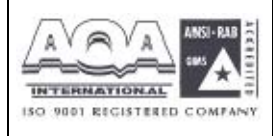

İLETİŞİM BİLGİSAYAR LTD. ŞTİ.

| uick Setup System   | Network Advance | e Firewall | VPN | VolP |  |
|---------------------|-----------------|------------|-----|------|--|
| Advance - Static    | Route - Edit    |            |     |      |  |
| 1                   |                 |            |     |      |  |
| Network Interface : | LAN 🛩           |            |     |      |  |
| Gateway P           | 192.168.1.100   |            |     |      |  |
| Destination IP :    | 10 1.1.60       |            |     |      |  |
| Mask:               | /24 -           |            |     |      |  |
|                     |                 |            |     |      |  |

Network Interface - dışarı yollanacak hedef olarak bir inerfaceseçin. Gateway IP yollanacak geçidini ip ağ atayın. -hedef Destination IP adresi ip ataın maske değeri Mask -bir atayın

Ayarları bitirmek için apply a tıklayın.

#### 6.1.2 Silme Seçeneği

Statik yönlendirme tablosundan bir giriş silmek için delete'e tıklayın.

| Network     | Interface | –bir   | interface | i      | göster |
|-------------|-----------|--------|-----------|--------|--------|
| Gateway     | IP        | –ağ    | geçidi    | ір     | adresi |
| Destination | IP        | -hedef | ір        | adresi | atayın |
| Mask        |           | –mask  | e         |        | değeri |

Kullanıcı düzeltme veya silem işlemini yapacağı zaman, her index numarasını radyo butondan kontrol etmelidir.

Ayarı bitirmek için apply a tıklayın.

#### 6.2 NAT Ayarı

NAT (Network Address Translation-ağ adres çevrimi) bir veya daha fazla ip adresi ve/veya servis ortunu değişik tanımlanmış servise eşlemenin bir yoludur. LANdaki birçok bilgisayarın iç ip

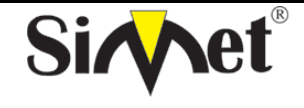

# DRAYTEK Vigor 3300V MULTISERVICE SECURITY VOIP ROUTER TANITMA VE KULLANMA KILAVUZU

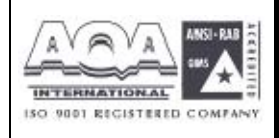

adreslerini genel ip adresi masrafı ve kaynaklarından tasarruf sağlamak için bir genel ip adresineçevrilmesine izin verir. Aynı zamanda önemli makinelerin gerçek ip adreslerini saklayarak sistemi internetteki hackerlardan korumuş olur. Vigor 3300 da NAT varsayılan olarak aktive edilmiştir ve ISS dan static PPPoE veya DHCP mekanizmasıyla ip adresi alabilir. Vigor 3300 serisi RFC-1918de tanımlandığı gibi özel ip adresi atayabilir ve bu özel ipleri genel iplere çevirir, bu sayede yerel host diğer routerlarla iletişim kurabilir veya internete çıkabilir.

Önce advance ardından nat a tıklayın

# 6.2.1 Port Yeniden Yönlendirme Tablosu Ayarı

Port adres yeniden yönlendirme tablosu iç sunucuları genel bölgeye açıklamak veya iç hosta özel bir port açmak için kullanılır. İç hostlar WAN IP adresini iç network servislerine (öneğin: FTP, WWW)erişim için kullanır. Aşağıdaki örnek iç FTP sunucusunun genel bölgeye nasıl tanımlandığını gösterecektir. İç FTP sunucusu 192.168.1.2 yerel host adresinde çalıyor. Eğer port numarası tabloda belirtilenle eşlenirse, paket belli yerel hosta yönlendirilir. Kulanıcı aynı zamanda portu diğer yerel porta dönüştürebilir. **Advance->NAT->Port Redirection** a tıklayarak aşağıdaki sayfayı açabilirsiniz:

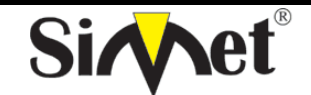

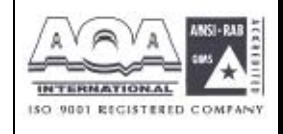

İLETİŞİM BİLGİSAYAR LTD. ŞTİ.

| Vigor3        | 300 s  | eries .<br>Security |           |            |     |      |          | . VIGOROUS BR | OADBAND ACCES    |
|---------------|--------|---------------------|-----------|------------|-----|------|----------|---------------|------------------|
| Quick Setup   | System | Network             | Advance   | Firewall   | VPN | VolP |          |               |                  |
| Advance       | - NAT  | Port Red            | lirection |            |     |      |          |               |                  |
| Protocol:     |        | TCP -               | 8         |            |     |      |          |               |                  |
| Public Port   |        | 100                 | . 500     |            |     |      |          |               |                  |
| Private IP :  |        | 192 160             | 0.1.00    |            |     |      |          |               |                  |
| Private Port: |        | 777                 |           |            |     |      |          |               |                  |
| index         |        | Protocol            |           | Port Start |     |      | Port End | Private IP    | Private          |
|               |        |                     |           |            |     |      |          | Add Edit      | Delete Prev Next |
|               |        |                     |           |            |     |      |          |               | Apply Cancel     |
|               |        |                     |           |            |     |      |          |               |                  |

Protocol – Ailetim katmanı protokolü TCP veya UDP yi belirleyin.

Public Port(genel port) –WAN dan LAN a paketler geçerken doğrulanması gereken port değerlerinin genişliği

*Private IP* –hedef olacak bir bir özel ip adresi atayın.

*Private Port* –hedef portu olacak bir özel port değeri atayın.

Yeni bir NAT girişi yapmak için add i tıklayın.

| Vigor,<br>Mu | 3300 s<br>ItiService | eries<br>Security | ii        | len      |     |            |                  | VIGOROUS BROADB                 | AND ACCES        |
|--------------|----------------------|-------------------|-----------|----------|-----|------------|------------------|---------------------------------|------------------|
| Quick Setup  | System               | Network           | Advance   | Firewall | VPN | VolP       |                  |                                 |                  |
| Advanc       | e - NAT              | Port Red          | lirection |          |     |            |                  |                                 |                  |
| Protocol     |                      | TCP -             | 1         |          |     |            |                  |                                 |                  |
| Public Port  |                      | 100               | ~ 533     |          |     |            |                  |                                 |                  |
| Private 1º ; |                      | 192.160           | .1.66     |          |     |            |                  |                                 |                  |
| Phivabe Port | ę.                   | 200               |           |          |     |            |                  |                                 |                  |
| Ine          | dex                  | Protoco           |           | Port SI  | art |            | Port End         | Private IP                      | Private          |
| ۲            | 1                    | TCP               |           | 100      | -   |            | 500              | 197168138                       | 200              |
|              |                      |                   |           |          |     |            |                  | Add Edit Delete                 | Prev Next        |
|              |                      |                   |           |          |     |            |                  | A                               | pply Cancel      |
|              |                      |                   |           |          |     | touTes Com | a (997 - 2004 A) | tours second Dou'T's and second | nice network odd |

Ayarları tamamlamak için apply a tıklayın.

Not: Port iletim fonksiyonu yalnızca dış kullanıcılara uygulanbilir ,örneğin: gelen trafik.

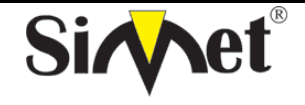

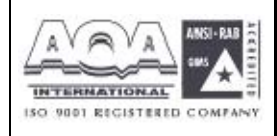

Ağınızın arkasındaki internet kullanıcıları sizin dış ip adresinize erişemezler ve geri içeri gelemezler; iç kullanıcılar sunucuya kendi yerel özel ip adresinden veya windows host dosyasından bir ayarlama yapabilirsiniz. Lütfen tüm portları değilde sadece nası iletebileceğinizi bildiğiniz portları yeniden yönlendirin. Yoksa NAT ın iç firewall özelliği etkilenecektir.

Kullanıcı var olan NAT girdisini düzeltmek veya silmek için edit ve delete i kullanabilir.

# 6.2.2 Adres Eşleme(Multi-NAT) Ayarı

Eğer bir grup statik ip adresiniz varsa Vigor3300daki çoklu açık port hostlarına adres eşleme özelliğini kullanabilirsiniz. Aşağıdaki oturumlar bunu nasıl ayarlayacağınızı gösterecek:.

| Vigor3300<br>MultiServic                                                                                             | series .<br>Security                                                 |                       |                                     | VIGOROUS BROADBAND ACCESS |
|----------------------------------------------------------------------------------------------------|----------------------------------------------------------------------|-----------------------|-------------------------------------|---------------------------|
| Quick Setup System                                                                                                   | Network                                                              | Advance               | Firewall VPN VolP                   |                           |
| System - Statu                                                                                                    | s                                                                    | Stalic Route          | Purt Redexcline     Actives Messing |                           |
| Basic Status                                                                                                    | LAN Status                                                           | Port Clock            | OWE Host                            |                           |
| Model<br>Firmwara Version<br>Hardware Version<br>Build DateStime :<br>Dystem Uptime ;<br>CPU Usage<br>Memory Usage ; | Vigo:330<br>2 5 3<br>0<br>Fn Aug 2<br>78720.85<br>0.5192%<br>31.1300 | 0 14:23:52 CET :<br>9 | 2004                                |                           |

Advance>NAT>Address Mapping tıklanırsa aşağıdaki pencere açılır

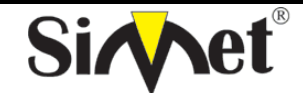

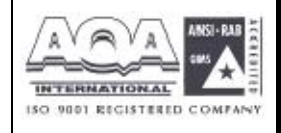

İLETİŞİM BİLGİSAYAR LTD. ŞTİ.

| Vigor33       | 00 series   | Ļ.          | 1.10     |          |                   | VIGOROUS                            | BROADBAND ACCES       |
|---------------|-------------|-------------|----------|----------|-------------------|-------------------------------------|-----------------------|
| uick Setup Sy | stem Netwo  | rk Advance  | Firewall | VPN      | VolP              |                                     |                       |
| Advance -     | NAT - Addre | ess Mapping |          |          |                   |                                     |                       |
| Protoopi:     | TC          | r 🛩         |          |          |                   |                                     |                       |
| Public IP :   | 10.         | 1.1.1       | 1        |          |                   |                                     |                       |
| Privale P     | 193         | .168.1.10   |          |          |                   |                                     |                       |
| Mask:         | 12          | 4 🛩         |          |          |                   |                                     |                       |
| Index         | Pro         | tocol       |          | Public P | 5                 | Private IP                          | Mask                  |
|               |             |             |          |          |                   | Add                                 | Edit Delete Prev Next |
|               |             |             |          |          |                   |                                     | Apply Cancel          |
|               |             |             |          |          | 11 Tel Com @ 1997 | - This All classes care of Treowney |                       |

Protocol – paketleri iletirken kullanılacak protokolü atayın

**Public IP** – bu ip adresi eğer gelen paketin kaynak ip adresi atanan özel ip adresiyle aynı alt ağdaysadeğiştirmek için kullanılır.

Private IP – gelen paketlerin kaynak ip adresleriyle karşılaştırılacak bir ip adresi veyaaltağatayın.

/24 maske için alan C sınıfı,/16 için alan B sınıfı, /8 için alan A sınıfıdır.

Add e tıklarsanız sistem NAT tablosune yeni bir girdi ekleyecektir.

| Vigor3       | 300 s  | Security  | e       |          |        |      | VIGOROUS BRO       | DBAND ACCES      |
|--------------|--------|-----------|---------|----------|--------|------|--------------------|------------------|
| uick Setup   | System | Network   | Advance | Firewall | VPN    | VolP |                    |                  |
| Advance      | - NAT  | - Address | Mapping |          |        |      |                    |                  |
| Protocol:    |        | TCP 🐱     | 1       |          |        |      |                    |                  |
| Fublic IF :  |        | 10.1.1.   |         |          |        |      |                    |                  |
| Private IP : |        | 192 168   | 8.1.10  |          |        |      |                    |                  |
| Mask:        |        | /24 👻     |         |          |        |      |                    |                  |
| Inde         | ×      | Prot      | ocol    |          | Public | c IP | Private IP         | Mask             |
| ①     1      |        | TC        | P       |          | 10.1.  | 1.1  | 192,168,110        | 124              |
|              |        |           |         |          |        |      | Add Edit 0         | velete Prev Next |
|              |        |           |         |          |        |      |                    | Apply Cancel     |
|              |        |           |         |          | P      |      | www.isticature.com |                  |

Ayarları tamamlamak için Apply a tıklayın.

Düzeltme ve silme komutları burda da kullanımdadır.

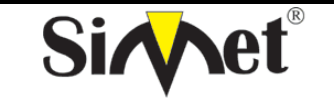

### DRAYTEK Vigor 3300V MULTISERVICE SECURITY VOIP ROUTER TANITMA VE KULLANMA KILAVUZU

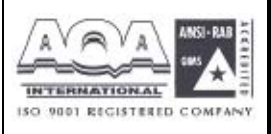

# 6.2.3 DMZ Host

Bilgisayar ağlarında, DMZ (De-Militarized Zone) şirketin özel ağı ile dış genel ağ arasındaki tarafsız bölgeye yerleştirilmiş bir bilgisayar hostu veya küçük bir ağdır. Dış kullanıcıların şirkete ayit bir sunucuya direk erişimini engeller.

DMZ firewall a opsiyonel ve daha güvenli bir yaklaşımdır ve proxy server gibi davranır.

Küçük bir şirket için tipik bir DMZ konfigürasyonunda, ayrı bir bilgisayar (veya network terimiyle host)özel ağdaki kullanıcılardan Web sitelerine veya genel ağda erişilebilen diğer şirketlere erişim için gönderdiği istekleri alır. Fakat DMZ hostu özel networke yeniden bir oturum başlatamaz. Sadece önceden istenen paketleri iletebilir.

Şirket dışındaki genel ağ kullanıcıları sadece DMZ hosta erişebilirler. DMZ tipik olarak şirketin web sayfasına da sahip olabilir böylece bu dış dünyaya hizmet edebilir. Eğer bir dış kullanıcı DMZ hostun güvenliğine girerse web sayfaları bozulabilir fakat diğer şirket bilgileri açığa çıkmaz.

DMZ Host a tıklandığında aşağıdaki sayfa çıkar.

| Vigor3300<br>MultiServic | series<br>e Security         | VIGOROUS BROADBAND ACCESS |
|--------------------------|------------------------------|---------------------------|
| Quick Setup System       | Network Advance Firewall VPN | VelP                      |
| System - Statu           | Static Reuter                |                           |
| Basic Status             | LAN Status                   |                           |
| Model                    | Mgdr3300 DDks                |                           |
| Elimiware Version        | 26.3                         |                           |
| Hardware Version :       | D.                           |                           |
| Build Date®Time:         | Fri Aug 20 14:23:52 CET 2004 |                           |
| System Uptime :          | 79985.02                     |                           |
| CPU Usage :              | 0.0100%                      |                           |
| Memory Ubage             | 011075%                      |                           |

DreyTak Corp. @ 1977 - 2004 All rights mean and. DreyTak provides onto price natural: soluti

FIGURE 6-13 DMZ Host Tablosu

DMZ Host tablosuna yeni giriş yapmak için edit e tıklayın.

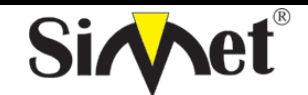

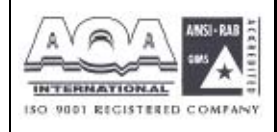

İLETİŞİM BİLGİSAYAR LTD. ŞTİ.

| Vig <u>or3</u><br>Mult            | 300 s   | eries .<br>Security | 6         |          |     |      | VIGOROUS BROADBAND ACCES |
|-----------------------------------|---------|---------------------|-----------|----------|-----|------|--------------------------|
| uick Setup                        | System  | Network             | Advance   | Firewall | VPN | VolP |                          |
| Advance                           | - NAT - | DMZ Hos             | t - Edit  |          |     |      |                          |
|                                   |         | 1                   | 1 100 101 |          |     |      |                          |
| 1<br>Aus WAN IP :                 |         | 10 1                | 10100 30  |          |     |      |                          |
| 1<br>Aus WAN IP :<br>Private IP ; |         | 10 1                | 1.1.100 M |          |     |      |                          |

Aux.WAN IP – WAN konfigürasyonundaki IP Alias ayarlarından bir ip adresi seçin.

Private IP – DMZ snucusuna dışardan erişim için kabul edilecek bir ip adresi ata.

Ayarları bilitmek için applya tıklayın. Var olan bir DMZ Host tablosunu kaldırmak için delete e tıklayın.

| Vigor3                       | 300 s  | eries .<br>Security | í.         |          |     |             | VIGOROUS BROADBAND ACCESS |
|------------------------------|--------|---------------------|------------|----------|-----|-------------|---------------------------|
| Quick Setup                  | System | Network             | Advance    | Firewall | VPN | VolP        | Contraction for the       |
| Advance<br>1<br>Aus WAN IP : | - NAT  | DMZ Hos             | t - Delete |          |     | ann tha ann |                           |
| Prizete IP;                  |        | 192,168             | 3 1,100    |          |     |             |                           |
|                              |        |                     |            |          | 74  |             | Apply Cancel              |

Ayaları bitirmek için apply a tıklayın.

#### 6.3 Port Blok Ayarı

Port Block fonksiyonu kullanıcıya birçok özel port numarası ayarlamasını sağlar. Eğer bu atanan port numaralarıyla paketler dışardan gelirse, bu paketler düşürülür.

Bu özelliğin avantajı bazı gereksiz paketleri veya internet üzerinden gelen saldırı paketlerinifiltrelemesidir.

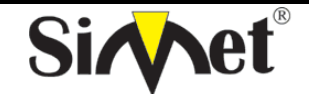

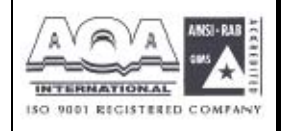

İLETİŞİM BİLGİSAYAR LTD. ŞTİ.

| MultiServic        | e Security |                |          |            |             | and the second second |
|--------------------|------------|----------------|----------|------------|-------------|-----------------------|
| uick Setup System  | Network    | Advance        | Firewall | VPN        | VolP        |                       |
|                    |            | Static Route   |          |            |             |                       |
| System - Statu     | 15         | I NAT          | •        |            |             |                       |
|                    |            | - Ent Flork    |          | ********** | *********** |                       |
| Basic Status       | LAN Status | UP-P           | - S      |            |             |                       |
| Model :            | Vigor9900  | DONS           | 10       |            |             |                       |
| Firmware Version . | 2.5.0      |                |          |            |             |                       |
| Hardware Version : | C          |                |          |            |             |                       |
| Butic Date&Time:   | Tue Aug 2  | 4.03.33:39.081 | 12004    |            |             |                       |
| System Uptime :    | \$2285.90  |                |          |            |             |                       |
| CPU Usage :        | 31.4741%   |                |          |            |             |                       |
| Memory Usage       | 63.2020%   |                |          |            |             |                       |

Vigor3300 serisi 10 port numöarasının bloklanmasını destekler. Port Block a tıklanırsa

| Quick Setup Syst | em Network Advance Firewall VPN Voli | , |
|------------------|--------------------------------------|---|
| Advance - Pe     | ort Block                            |   |
| Index            | Port Number                          |   |
| 4.               | 125                                  |   |
| 2.               | 137                                  |   |
| Э.               | 130                                  |   |
| 4.               | 1.39                                 |   |
| 5.               | 445                                  |   |
| б.               | 4444                                 |   |
| 7.               | 2000                                 |   |
| 8                | 5554                                 |   |
| 9,               | 9898                                 |   |
| 10               |                                      |   |

# 6.4 UPnP Ayarı

UPnP (Universal Plug and Play) protokolü tak ve kullan ağ cihazlarını hedefler. Bu özellik Windows'un tak ve kullan sisteminde direk bağlı PC çevre elemanlarında zaten vardır.

NAT routerları için, UpnP nin vigor3300 üzerindeki en büyük özelliği NAT 'NAT Traversal'dir. Bunun anlamı firewall içindeki uygulamalar routerın içine girmek için otomatik olarak port açar. Böyle bir mekanizma routerın üzerindeki açık portları kendisinin dağıtmasına güvenmekten daha olasıdır. Dahası kullanıcılar port haritalarını yada DMZ i manuel olarak yapmak zorunda değildirler.

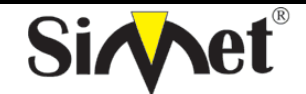

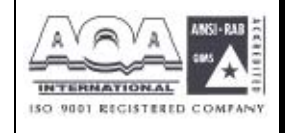

İLETİŞİM BİLGİSAYAR LTD. ŞTİ.

| Vigor3300<br>MultiServi | series .   |               |          |     | VIGOROUS BROADBAND ACCES |
|-------------------------|------------|---------------|----------|-----|--------------------------|
| uick Setup System       | m Network  | Advance       | Firewall | VPN | VolP                     |
| System - State          | 85         | Static Moul   | •        |     |                          |
| Basic Status            | LAN Status | Port Elock    | * 1      |     |                          |
| Nodel :                 | Vigor330   | DONS          |          |     |                          |
| Firmware Version        | 2.5 3      |               |          |     |                          |
| Hardware Version :      | U          |               |          |     |                          |
| Build Date&Time.        | Fri Aug 2. | 014.22.62 CST | 2004     |     |                          |
| System Optime :         | 01000.15   |               |          |     |                          |
| CPU Usage :             | 0.2573%    |               |          |     |                          |
| Memory Jeana            | 31.14495   | 6             |          |     |                          |

UPnP özelliğiyle Vigor3300 serisi ses, video ve Windows XP üzerindeki MSN messenger mesajlaşma iletilerini de destekler.

UpnP ye tıklarsaız aşağıdaki sayfa çıkar.

| Vigor3                              | 300 s                       | eries .<br>Security |         |          |     |      | VIGOROUS | BROADBAND | ACCES |
|-------------------------------------|-----------------------------|---------------------|---------|----------|-----|------|----------|-----------|-------|
| uick Setup                          | System                      | Network             | Advance | Firewall | VPN | VolP |          |           |       |
|                                     |                             |                     |         |          |     |      |          |           |       |
| Advance                             | • - UPnP                    |                     |         |          |     |      |          |           |       |
| Advance<br>Obsauce<br>Network inter | • • UPnP<br>© Enable<br>Sce | QA31                | •       |          |     |      |          |           |       |

UpnP fonksiyonunu enable veya disable etmek için radyo butona tıklayın.

Network Interfaces – UpnP için bir WAN interface i seçin

Ayarları bitirmek için apply a tıklayın.

Şekilde gösterildiği gibi Windows XP/Network Connections dan IP Broadband Connection on DrayTek Router a tıklayın. Bağlantı durumları ve bağlantı durumları aktive edilebilecektir.

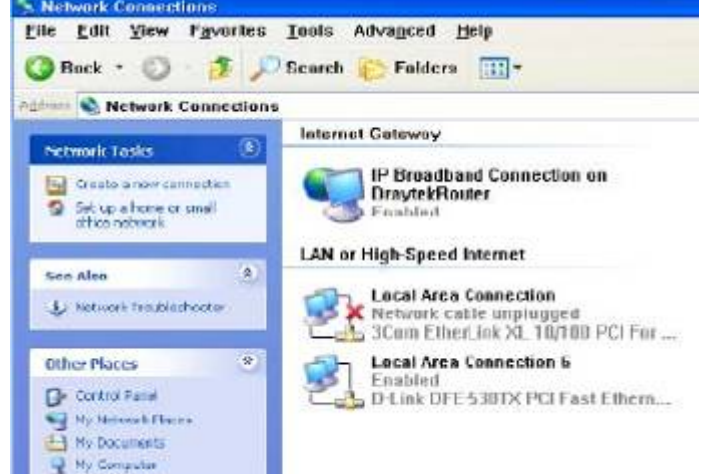

UPnP nin NAT Traversal özelliği uygulamalarınızın multimedya özelliğini aktive eder. UpnP olmadan , port haritalamaları ayarlamalı veya bazı benzer konfigürasyonları manuel olarak

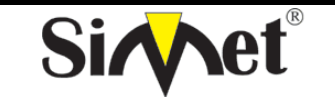

### DRAYTEK Vigor 3300V MULTISERVICE SECURITY VOIP ROUTER TANITMA VE KULLANMA KILAVUZU

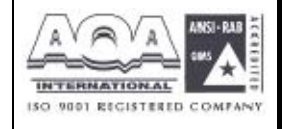

yapmalısınız. Yukarıdaki screenshotlar örneklerdir.

| General       |                   |              |
|---------------|-------------------|--------------|
| internet Gat  | oway              |              |
| Status:       |                   | Connected    |
| Duration:     |                   | 00:07:53     |
| Speed         |                   | 1 00. D Mbps |
| Activity      | Internet Giateway | My Computer  |
| Operation<br> |                   |              |
| Packets:      | 20                | 2 907        |
| Receiva       | d 115             | 2,491        |
| [ Droperties  | <u>Disable</u>    |              |

Figür 6-24 UPnP konfigürasyonu

Vigor3300 UPnP özelliği NAT içindeki UPnP-duyarlı uygulamaları örneğin MSN Messenger 'ın dış ip adresini keşfetmesi ve router üzerinde port haritalama konfigüre etmesi. Sonuç olarak: UPnP li bir router uygulama gereklerine göre dış portlardan gelen paketleri iç portlara yeniden yönlendirecektir.

#### 6.5 DDNS Ayarları

Dinamik DNS fonksiyonu routera tanımlanmış DDNS sunucuya ISS veya DHCP tarafından verilen kendi WAN ip adresini online olarak güncellemesine izin verir. Router online olduktan sonra, routera erişmek veya internetten iç sanal sunuculara erişmek için routerın kayıtlı kırmızı bölge ismini kullanabilirsiniz. DDNS ISS dan sıklıkla ip adresini değiştiren dinamik ip kullanıcıları arasında daha popülerdir.

DDNS fonksiyonunu ayarlamadan önce DDNS sağlayıcıların ücretsiz alan adına üye olmanız gerekir. Router fonsiyon için üçe kadar hesap sağlar ve şu sağlayıcıları destekler: www.dynsns.org, www.no-ip.com, www.dtdns.com, www.changeip.com, www.dynamic-nameserver.com. Kendi alan adınızı routera kaydettirmek için kendi web sayfalarını ziyaret etmeniz gerekir.

DDNS e tıklarsanız aşağıdaki ekran gelecektir. DDNS tablosuda değişiklik yapmak için **#number** a tıklayın.

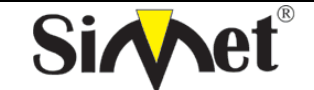

| Vigor3300 s<br>MultiService                                                                                                    | Security .                                                                                                    |                                     | VIGORO                                         | US BROADBANI            |
|----------------------------------------------------------------------------------------------------|----------------------------------------------------------------------------------------------------|-------------------------------------|------------------------------------------------|-------------------------|
| Quick Setup System                                                                                                    | Network Advance                                                                                                    | Firewall VPN VolP                   |                                                |                         |
| Advance - DDN                                                                                                    | s                                                                                                    |                                     |                                                |                         |
| # Dom                                                                                                    | rain Name                                                                                                    | Server Provider                     | Server Type                                    | Active                  |
| 1                                                                                                    |                                                                                                    | dyndns.org                          | dynamic                                        | disable                 |
| 2                                                                                                    |                                                                                                    | dyndns.org                          | dynamic                                        | disettio                |
| 4                                                                                                    |                                                                                                    | dyndns.org                          | dynamic                                        | disable                 |
| 4                                                                                                    |                                                                                                    | dyndns.org                          | dynamic                                        | disable                 |
| 1                                                                                                    |                                                                                                    | dyndns.org                          | dynamis                                        | disable                 |
| 2                                                                                                    |                                                                                                    | dyndns.org                          | dynamic                                        | disable                 |
| 2                                                                                                    |                                                                                                    | dyndns.org                          | dynamic                                        | disabi                  |
| 8                                                                                                    |                                                                                                    | dyndns.org                          | dynamic                                        | disəkl                  |
| 1.4                                                                                                    |                                                                                                    | dyndns.org                          | dynamic                                        | disaki                  |
| 10                                                                                                    |                                                                                                    | dyndns.org                          | dynamic                                        | disabi                  |
| Vigor3300 s<br>MultiService                                                                                                    | series .<br>Security                                                                                                    | Oraștal Com.                        | 5.1007 - SOD4 Al netter waarved. Das           | US BROADBAN             |
| Vigor3300 s<br>MultiService<br>Quick Setup System                                                                                                    | Security<br>Security<br>Network Advance                                                                                                    | Oray Tak Coge.<br>Firewall VPN VolP | a 1997 - 2004 Al' notter annovad. Dra          | JTec motides actom in   |
| Vigor3300 s<br>MultiService<br>Quick Setup System<br>Advance - DDN                                                                                                    | Security<br>Network Advance                                                                                                    | Oray Tak Corp.<br>Firewall VPN VolP | 8.1007 - SOD4 Al netter waarved. Das           | JS BROADBAN             |
| Vigor3300 s<br>MultiService<br>Quick Setup System<br>Advance - DDNS<br>Balus                                                                                                    | Network Advance                                                                                                    | OrayTek Corp.<br>Firewall VPN VolP  | 9 1007 - 2004 Al notte renerved. Dre<br>VIGORO | JTec precider antenp-fe |
| Vigor3300 s<br>MultiService<br>Quick Setup System<br>Advance - DDNS<br>Etalus<br>Horisce                                                                                                    | Network Advance<br>Security<br>Network Advance<br>Setting<br>Objection<br>VABI                                                                                                    | Oray Tak Corp.                      | 9.1007 - 2004 Al nette wawved.Dee              | JTec prisider anten-te  |
| Vigor3300 s<br>MultiService<br>Quick Setup System<br>Advance - DDNS<br>Etalus<br>Horisce<br>Server Promoer.                                                                                                    | Network Advance Secting Clisable @Enable UAb1 = Idyadas.prg (cmp.)                                                                                                    | OrsjTst Cop.<br>Firewall VPN VolP   | 9.1007 - 2004 Al notte wawved.Dee              | JTec prisider anterp fr |
| Vigor3300 s<br>MultiService<br>Quick Setup System<br>Advance - DDN:<br>Etatus :<br>PoerSee<br>Berver Provider .<br>Berver Provider .<br>Berver Type :                                                                                                    | Network Advance Security Network Advance Security Objecting Objecting Object | Oraj Tak Com.<br>Firewall VPN VolP  | 8.1007 - 2004 Al notte waarved.Dee             | JS BROADBAN             |
| Vigor3300 s<br>MultiService<br>Quick Setup System<br>Advance - DDN<br>Etalus<br>Hoerisce<br>Server Pronter,<br>Server Pronter,<br>Server Type :<br>Demain Name :                                                                                                    | Security<br>Network Advance<br>S Setting<br>O Disable @ Enable<br>VAB1<br>dynamic w<br>stor dynamic w<br>stor dynamic rag                                                                                                    | orsj⊺st Cop.<br>Firewall VPN VolP   | 8 1007 - DOD4 Al norte waarvad. Des            | ITer tricider enterprie |
| Vigor3300 s<br>MultiService<br>Quick Setup System<br>Advance - DDNS<br>Etalus :<br>Herisce<br>Berver Proneer .<br>Berver Proneer .<br>Berver Proneer .<br>Berver Proneer .<br>Berver Proneer .<br>Berver Proneer .<br>Berver Proneer .                                                                                                    | Network Advance<br>Security<br>Network Advance<br>Sectting<br>Clisable @ Enable<br>VAB1 ~<br>dynahis.org (cwp.,<br>dynahis.org<br>sto: dyndns.org<br>draytek                                                                                                    | OrajTek Comp.<br>Firewall VPN VoIP  | 9.1007 - 2004 Al notte wawved.Dee<br>VIGORO    | JTes procidar antarp in |
| Vigor3300 s<br>MultiService<br>Quick Setup System<br>Advance - DDN<br>Etalus<br>Poersee<br>Berver Provider.<br>Berver Provider.<br>Berver Type :<br>Demain Name :<br>Login Name<br>Login Password :                                                                                                    | Security<br>Network Advance<br>S Setting<br>O Disable @ Proble<br>VAB1<br>I dynamic org (CM7).<br>I dynamic org<br>Sbb: dynamic org<br>graytek                                                                                                    | Oraj Tak Com.<br>Firewall VPN VolP  | 8.1007 - DOD4 Al nette invarued. Des           | ITes procider anterp in |
| Vigor3300 s<br>MultiService<br>Quick Setup System<br>Advance - DDNS<br>Etalus<br>Hoerisce<br>Server Pronter,<br>Server Pronter,<br>Server Type :<br>Demain Name :<br>Login Plassword :<br>Wild Card                                                                                                    | Security<br>Network Advance<br>S Setting<br>O Disable @ Enable<br>V261<br>dynamic @<br>Stor dynamic org<br>draytek<br>Stor dynamic org<br>draytek<br>Stor dynamic org                                                                                                    | orsj⊺st Cop.<br>Firewall VPN VolP   | 8 1007 - 2004 Al norte waarood.Dea             | ITer tricides enterp fo |
| Vigor3300 s<br>MultiService<br>Quick Setup System<br>Advance - DDN<br>Etatus :<br>Poerver Pronder .<br>Berver Pronder .<br>Berver Pronder . | Network Advance Network Advance Setting Clisable © Enable VAE1  dynamic  dynamic  stor dyndms.org draytek  Clisable © Enable © Disable © Enable © Disable © Enable                                                                                                    | Oraj Tek Com.                       | 5.1007 - 2004 Al notte wawved.Dee              | JS BROADBAN             |
| Vigor3300 s<br>MultiService<br>Quick Setup System<br>Advance - DDN<br>Etalus :<br>Porisce<br>Server Provider :<br>Berver Provider :<br>Berver Type :<br>Demain Name :<br>Login Plame<br>Login Plame<br>Login Plassword :<br>Wild Card<br>Backup KX :<br>Mail Posswier :                                                                                                    | Security<br>Network Advance<br>S Setting<br>O Disable @ Encode<br>VAK1<br>dynams.org (cmp.<br>dynams.org<br>draytek<br>eccession<br>@ Disable @ Encode<br>@ Disable @ Encode                                                                                                    | Oraj Tel Com.                       | 8.1007 - SOD4 Al notes wransed. Des            | IS BROADBAN             |

Disable(devre dışı)veya Enable(aktve) için radyo butonlarını kullanın.

Interface – WAN1 den WAN4 e kadar DDNS sunucusunun bulunduğu bir interface seçin.
Server Provider –DDNS sunucusunu sağlayacak servis sağlayıcısının adını atayın.
Server Type – seçeneklerden birini seçin.– Static, Dynamic and Custom
desteklenenseçeneklerdir.
Domain Name – erişilecek bir özel alan adı atayın.
Login Name – DDNS sunucusunda oturumu açacak bir isim atayın.
Login Password –DDNS sunucusunda oturumu açacak bir parola atayın.
Wild Card –bu fonksiyonu aktive edin veya devre dışı bırakın.
Backup MX – bu fonksiyonu aktive edin veya devre dışı bırakın.
Mail Extender – bir email adresi atayın.

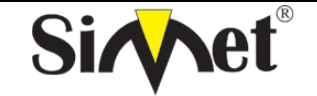

#### DRAYTEK Vigor 3300V MULTISERVICE SECURITY VOIP ROUTER TANITMA VE KULLANMA KILAVUZU

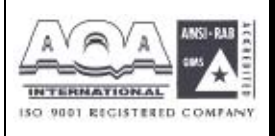

#### Not:

1 Wildcard ve Backup MX özellikleri tüm DNS sağlayıcıları tarafından desteklenmez. Web sayfalarından bununla ilgili detaylı bilgi almalısınız.

2. Backup Mx ana e-mail sunucunuz herhangi bir nedenden dolayı offline olursa ikinci bir mail sunucusu sağlar.yenidn online olduğunuzda e-mailleriniz size ulaştırılacaktır

Ayarları bitirmek için **Apply** a tıklayın.

| Vigor3      | 300 series      |                | VIGORO      | US BROADBAND ACCESS |          |
|-------------|-----------------|----------------|-------------|---------------------|----------|
| Quick Setup | System Network  | Advance Firewa | II VPN VolP |                     |          |
| Advance     | e - DDNS        |                |             |                     |          |
| +           | Domain Name     | Server         | Provider    | Server Type         | Active   |
| 1           | abc.dyndins.org | dynd           | ns.org      | dynamic             | enable   |
| 3           |                 | dynd           | ns.org      | dynamic             | disable  |
| 3           |                 | dynd           | ns.org      | dynamie             | disable  |
| 4           |                 | dynd           | ns.org      | dynamic             | disable  |
| 1           |                 | d•nd           | ns.org      | dynamic             | risable  |
| 2           |                 | dynd           | ns.org      | dynamic             | disable  |
| 1           |                 | dynd           | ns.org      | dynamic             | disable. |
| 8           |                 | dynd           | ns.org      | dynamic             | disəkle  |
| 4           |                 | dynd           | ns.org      | dynamic             | disskle  |
| 10          |                 | dynd           | ns.org      | dynamic             | disable  |

### BÖLÜM 7 Firewall Ayarları 7.1 Giriş

Vigor routerlarda **Firewall** paket filtreleme, Denial of Service (DoS) koruması ve URL (Universal Resource Locator) içerik filtreleme özelliklerini kapsar. Firewall özelliği yerel ağınızı dışardan gelecek saldırılara karşı korur. Aynı zamanda yerel kullanıcıların internet erişimini de sınırlandırabilir. Routerın dışarı bağlantı kurmasını tetikleyecek özel paketleri filtreleyebilir. Call Filter(hücre filtresi) V3300i ISDN modelinde desteklenir.

Oray Tak, Corp. @ 1997 - 2004 All notter renervad. Dray Tak, provider exterp fee network relation.

Paket filtreleme fonksiyonu iki çeşit fonsiyon içerir: Call Filter(arama filtresi) ve Data Filter(veri filtresi). Arama filtresi LAN tarafınadan dışarıya bağlantı kurmaya çalışan kulanıcılar için kulanılır. Data filtreleme WAN bağlantısı kurulduktan sonra hagi tip ip paketlerinin routerdan geçmesine izin verileceğini belirler.

Konsept olarak, dışarı giden bir paket routerdan WANa yönlendirildiği zaman, ip filtresi paketin data filtresine mi hücre filtresine mi iletileceğine karar verir. WAN bağlantısı kapalıysa, paket hücre filtresine girecektir. Pakete routerı bağlantı için tetiklemesine izin verilmezse, paket düşürülür. Değilse WAN bağlantısı kurmak için bir arama başlatır.

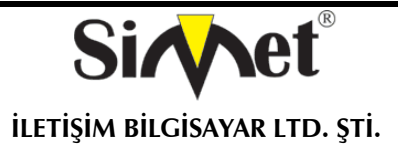

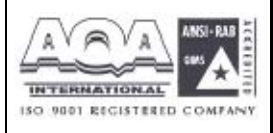

Routerdaki WAN linki açıksa, paket data filtresine girer. Paket çeşitinde blok ayarlandıysa, paket düşürülür. Değilse WAN inerface ine gönderilir. Alternatif olarak, WAN interface inden gelen bir paket girerse direk data filtresine girecektir. Paket çeşidi bloklanacak olarak ayarlandıysa, paket düşürülür, değilse iç LAN a gönderilir.

Firewall fonsiyonundaki ip filtreleme özelliğini aktive etmeden önce, kullanıcı filtre kurallarını içeren bir grup yaratmalıdır . ileri filtre fonksiyonları için filtre kuralları alt gruplara ayrılabilir. Bu gruplar filtre fonksiyonlarını düzenler ve işletir. Bir başlama grubu seçmeli ve sonraki grup olarak bir grup atamalı veya filtre kuralındaki diğer gruba dallandırılmalıdır. Konsept figürde gösterilmiştir.

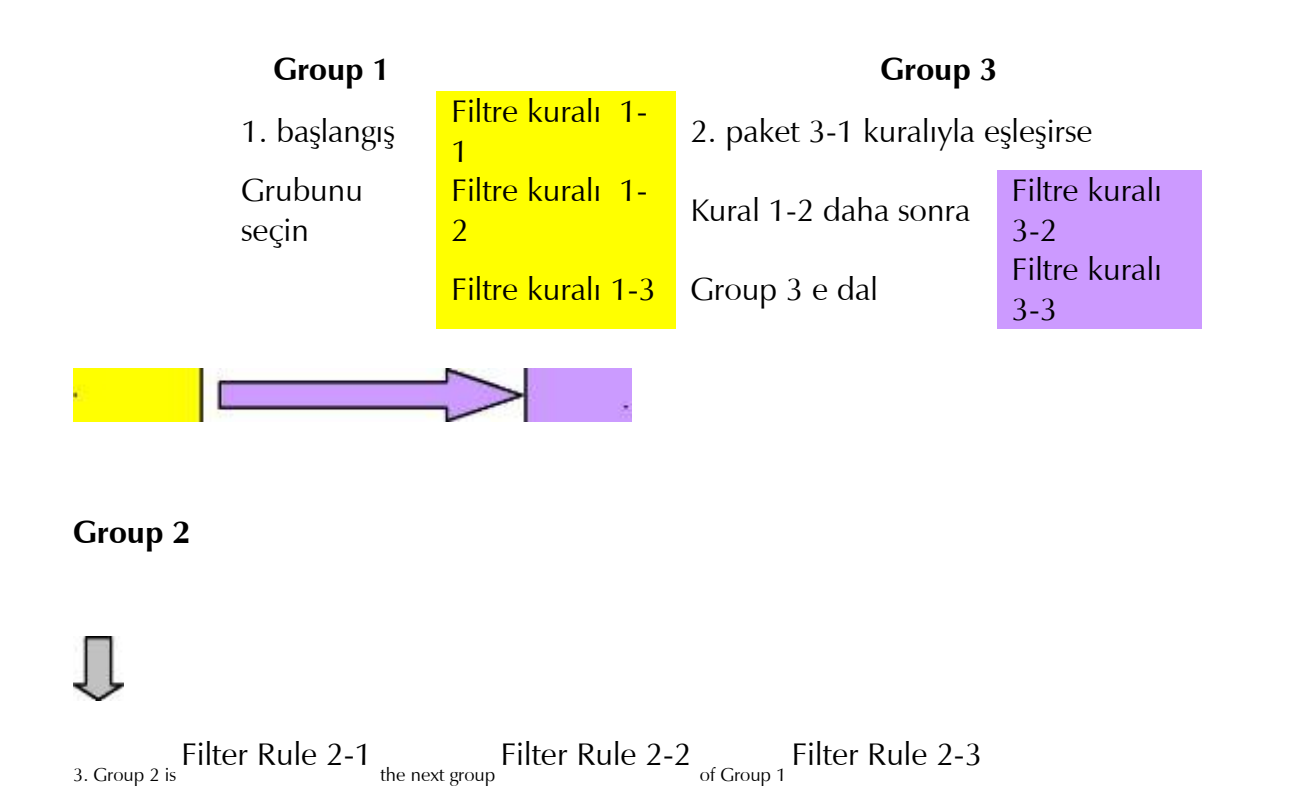

#### 7.2 Firewall Ayarlarına Genel Bir Bakış

Aşağıdaki bölümler firewall un nasıl konfigüre edileceğini anlatmaktadır. Web konfigürasyonunda Firewall a basın, General Setup(genel ayarlar), IP Filter, DoS ve URL Filter bulacaksınız. Öncelikle en az bir grup yaratlamısınız : IP Filter > Group Table. Daha sonra Data Filter ı aktive edin ve General Setup dan Start Filter Group u seçin. DoS koruması DoS saldırılarını belirler ve hafifletir. URL Filter istenemeyen web sitelerine erişimi engeller.

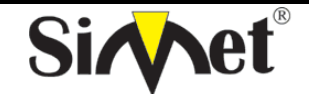

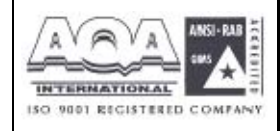

İLETİŞİM BİLGİSAYAR LTD. ŞTİ.

| Vigor3300 s<br>MultiService | eries .<br>Security   |                                               | VIGOROUS BROADBAND ACCESS |
|-----------------------------|-----------------------|-----------------------------------------------|---------------------------|
| Quick Setup System          | Network Advance       | Firewall VPN VolP                             |                           |
| System - Status             | i Alki Stanus – UAM   | General Setuc<br>P.Filo:<br>DoS<br>U.9. Tite: |                           |
| MOUSE :                     | VIGORAULY             |                                               |                           |
| Finnware Version            | 2.5.3                 |                                               |                           |
| Handware Version :          | c                     |                                               |                           |
| Build Date & Time           | Fri Aug 20 14:23:62 C | JT 2004                                       |                           |
| System Uptime:              | 04025.20              |                                               |                           |
| CPU Usage :                 | 0.0266%               |                                               |                           |
| are more than a cold        | 31 1440%              |                                               |                           |

#### FIGURE 7-3 Firewall Location

#### 7.3 IP Filter Kural Ayarları

Filtre kuralları ayar sayfasına girmek için **IP Filter** a tıklayın.

# 7.3.1 Group Tablosu Ayarları

| Vigor3300<br>MultiServie | series .             |                      | VIGOROUS BROADBAND ACCESS |
|--------------------------|----------------------|----------------------|---------------------------|
| Quick Setup Syster       | n Network Advance    | Firewall VPN VolP    |                           |
|                          |                      | 🤞 General Setup      |                           |
| System - Statu           | IS                   | D.S Add Pilor Public |                           |
| Basic Status             | LAN Status 9VA       | N Status             |                           |
| Medel                    | Mgor3300V            | 111                  |                           |
| Finnware Version         | 2.6.3                |                      |                           |
| Hardware Version ;       | 0                    |                      |                           |
| Build Bale@Time:         | Fri Aug 2014:20:52 C | ST 2004              |                           |
| System Uptime :          | 84325.23             |                      |                           |
| CPU Usage                | 0.0266%              |                      |                           |
| Memory Usage             | 31.1440%             |                      |                           |

Group Table seçeneğine tıklayın Yeni grup eklemek için Add e tıklayın. Group Name(grup adı), Next Group Name(sonraki grup adı) ve Comment(açıklama). Ayarları saklamak için Apply a tıklayın veya vazgeçmek için Cancel a tıklayın.

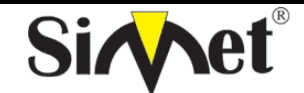

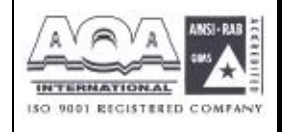

İLETİŞİM BİLGİSAYAR LTD. ŞTİ.

| Vigor3300 s<br>MultiService | series .<br>Security |            |          | VIGOROUS BROADBAND ACCES |
|-----------------------------|----------------------|------------|----------|--------------------------|
| Quick Setup System          | Network Advance      | e Firewall | VPN VolP | 4121                     |
| Firewall - IP Fi            | Iter Table           |            |          |                          |
| Group Name :                | Drouo1               |            |          |                          |
| Comment:                    | frst group           |            |          |                          |
|                             |                      |            |          | Apply Cancel             |
|                             |                      |            |          |                          |

*Group Name* –ip filtreleme tablosunada bir grup tanımlayın.

*Next Group Name* –sonraki grup mevcut grupta filtrelendikten sonra yeniden filtreleneceği ip filtresini belirtir.

*Comment* –kural grubu için yorum tabloda gösterilmiştir.

Ayarları tamamlamak için **Apply** a tıklayın.

Değişiklik yapmak için **Edit** e tıklayın.

| Vigor33<br>MultiSe | 00 s<br>ervice | eries .<br>Security |         |          |     |      | VIGOROUS BROADBAND ACCE |
|--------------------|----------------|---------------------|---------|----------|-----|------|-------------------------|
| uick Setup Sy      | stem           | Network             | Advance | Firewall | VPN | VolP |                         |
| Firewall -         | IP Fill        | ter Table           |         |          |     |      |                         |
| Group Name         |                | GreepT              |         |          |     |      |                         |
| Next Group Name    | 5              | none                |         |          |     |      |                         |
| Comment.           |                | first gro           | up      |          | -   |      |                         |
|                    |                |                     |         |          |     |      | Apply Cancel            |

Grubu kaldırmak için Delete e tıklayın..

| Quick Setup System Network Advance Firewall VPN VolP   |                                                                                                    |
|--------------------------------------------------------|----------------------------------------------------------------------------------------------------|
| Second Statements and second second                    |                                                                                                    |
| Firewall - IP Filter - Group Table                     |                                                                                                    |
| IP Elter Group Table                                   |                                                                                                    |
| Index Group Name Next Group                            | comment                                                                                                    |
| 💿 🛫 Gicupt <mark>Alicrosoft Internet Explorer 🔀</mark> | The first group                                                                                                    |
| 3 Are you sure of delete the group?                    | Add Edit Delete                                                                                                    |
| OK Cance                                               | Realition are associated to an experimental state of the second state of the second st |

7.3.2 Filtre Kuralı Ekleyin

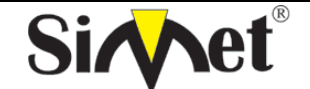

INTERNATIONAL INTERNATIONAL

İLETİŞİM BİLGİSAYAR LTD. ŞTİ.

| MultiSe         | rvice Security                    | VIGOROUS BROADBAND AC |
|-----------------|-----------------------------------|-----------------------|
| uick Setup Sy   | stem Network Advance Firewall VPN | VolP                  |
| Firewall - I    | P Filter - Add Filter Rule        |                       |
| Filter Conditio | i                                 |                       |
|                 | IF : 192.165.177                  |                       |
| Source :        | Suonet Mask : 255.255.255.0       |                       |
|                 | P01 between 🖌 100 . 200           |                       |
|                 | IP . 10.1.1.77                    |                       |
| Destination :   | Suonet Mask . 255 255 255 0       |                       |
|                 | Pod. bottoods 🔮 100 . 200         |                       |
| Group Name      | Groupil 💌                         |                       |
| Protocol        | TCP 💌                             |                       |
| Director :      | In 💌                              |                       |
| Fragement.      | do not care 💌                     |                       |
| 🗵 Active        |                                   |                       |
| Action          |                                   |                       |
| Block of Pass   | Block                             |                       |
| Ned Group Name  | none 💌                            |                       |
|                 |                                   | Such Cou              |

*Source IP* –filtre kuralının uygulanacağı kaynak ip adresi.ip adresinden önce "!" sembolü koymak bu kuralın o ipye uygulanmasını engeller. Bu özet bir NOT operatürüne eşittir.

Subnet Mask –kaynak ip adresi için alt ağ maskesini belirtir.

*Source Port* – kaynak ip için port belirtir.

# (Operator)

operatör kolunu port numarası ayarlarını belirtir. Start Port u boşsa

Start Port ve End Port kolonları gözardı edilecektir. Filtre kuralı her port numarasını

filtreleyecektir. = : eğer End Port boşsa, filtre kuralı port numarasını

*Start Port* un değerine atayacaktır. Değilse, port numara değerleri *Start Port* ve *End Port* arasında değerler alacaktır. (*Start Port* ve *End Port* u da içerir).

*!= : eğer End Port* boşsa, port numarası *Start Port* un değerine eşit değildir. Değilse port numarası *Start Port* ile *End Port* arasında değildir. (*Start Port* ve *End Port* u da içerir).

>: port numarasının Start Port dan büyük olduğunu belirtir(Start Port dahil).

< : port numarasının Start Port dan küçük olduğunu belirtir. (Start Port).

**Destination IP** –bu filtre kuralının uygulanacağı hedef ip adresini belirtir. Ip adresinden önce "!" koymak bu ipye bu kuralın uykgulanmasını engeller. NOT operatörüne eşittir.

**Destination Mask –**hedef ip adresi için ağ maskesi

Destination Port - hedef ip adresi için port deperini belirtir.

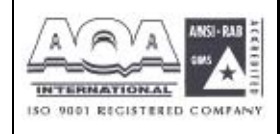

İLETİŞİM BİLGİSAYAR LTD. ŞTİ.

SiAAe

Group Name -kullanımda olan kuralın grup adı.

Direction - paket akışının yönünü belirtir. IN gelen paketler için

OUT çıkan paketler için Any her iki yön için..

Protocol –filtre kuralındaki protokolleri belirtir.

Fragments – parçalanmış paket faaliyetlerini belirtir.

- do not care: filtre kuralında parçalanma seeçeneği İmadığını belirtir.
- unfragment: kuralı parçalanmamış paketlere uygular.

fragmented: kuralı parçalanmış paketlere uygular. *Active* – fonksiyonu aktive etmek için u seçeneği kullanın. *Firewall Setup Block or Pass –*paketler kuralla eşlenince yapılması gereken işlemi belirtir.

Block: bu kuralla eşleşen baketler anında bloklanır.

Pass: bu kuralla eşleşen paketler anınd iletilir -

Block if no future match: herhangi bir kuralla eşleşmeyen paketler düşürülür.

Pass if no future match: hiçbir kuralla eşleşmeyen paketler geçirilir.

*Next Group Name* –sonraki grup adını seçin.Eğer **Block or Pass** deki **Block if no future match** veya **Pass if no future match** seçilirse, paket **Next Group** daki diğer kurallarla karşılaştırılır. Eğer **Block** veya **Pass** seçilirse bu gözardı edilecektir.

Not: bu kuralı aktive etmek için **Active** a tıkmayı unutmayın.

#### 7.4 DoS Saldırıları Ayarları

DoS Koruma fonksiyonu DoS saldırılarını tespit etme ve hafifletmeye yardımcı olur. Bu saldırılar baskon şeklinde saldırılar veya zarar veici saldırılar olabilirç Baskın şeklindeki saldırılar tüm sistem kaynklarınızı kullanmaya çalışır, zarar verici saldırılar sistem veya protokolünüzün açıklarından yararlanarak sistemi felç etmeye çalışır.

| VIGOr3300<br>MultiServic | series .<br>e Security  |                   | VIGOROUS BROADBAND ACCES |
|--------------------------|-------------------------|-------------------|--------------------------|
| uick Setup System        | Network Advance         | Firewall VPN VolP |                          |
|                          |                         | 🤸 General Selup   |                          |
| Contarto Canton          |                         | E Film +          |                          |
| System - Statu           | 5                       | 🔸 Doli            |                          |
| Basic Status             | LAN Status WAN          | Gitter Status     |                          |
| Model                    | Vigo:3300V              |                   |                          |
| Firmware Version :       | 2.5.3                   |                   |                          |
| Hardware Version         | D.                      |                   |                          |
| Build DateSTime :        | Fri Aug 20 14:23:52 CE1 | 2004              |                          |
| Dystem Uptime :          | 84981.24                |                   |                          |
| CPU Usage                | 0.3745%                 |                   |                          |
| Manager I la sus -       | 31 1819%                |                   |                          |

**DoS** seçeneğine tıklarsanız:

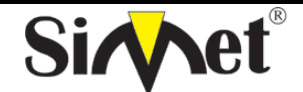

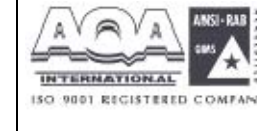

İLETİŞİM BİLGİSAYAR LTD. ŞTİ.

| alck Setup System Network        | Advance | Firewall | VPN | VolP             |             |            |     |
|----------------------------------|---------|----------|-----|------------------|-------------|------------|-----|
| Firewall - DoS                   |         |          |     |                  |             |            |     |
| DoS Defense : 🔿 Disable 🛞 Enskle |         |          |     |                  |             |            |     |
| Enable SYN flood defense :       |         |          |     | Threshold: 300   | Packetsises | Timeout 10 | ser |
| Enable UDF flood defense :       |         |          |     | Threehold, 300   | Packetsiser | Timeout 10 | 590 |
| Enable ICKIP food defense:       |         |          |     | Threshold, 300   | Packetsteer | Timeoct 10 | sec |
| Enable Port Scan detection :     |         |          |     | Threshold, 300   | Packets/sec |            |     |
| Block IP options                 |         |          |     | Block TCP flag s | scan        |            |     |
| DibikLand                        |         |          |     | Diptk Tear Drop  | c           |            |     |
| Black Scourf                     |         |          |     | Black Ping of De | sath        |            |     |
| 🔄 Block trace route              |         |          |     | Block ICMP trag  | ment        |            |     |
| 🗐 Dibsk SYN Fagement             |         |          |     | Block Onknown    | Protocol    |            |     |
| 🗌 Block Fraggie Attack           |         |          |     |                  |             |            |     |

DoS koruma motoru saldırı işaret databaseine karşı gelen her paketi inceler. Çalışma bölgesinde sistemi felç edebilecek herhangi bir paket bloklanır. DoS koruma makinası aynı zamanda network trafik davanışını da gösterir. DoS konfigürasyonunu ihlal eden herhangi bir anormal durum saldırıyı hafifletmek için ilgili fonksiyona rapor edilir. Aşağıdaki tanımlama web konfigürasyonu kullanarak DoS konfigürasyonu hakkında daha detaylı bilgi vermektedir. Ip filtrelemenin bir alt fonksiyonudur. 15 çeşit koruma fonksiyonu vardır. Varsayılan olarak DoS koruma fonksiyonu aktive edilmiştir, varsayılan sınır ve zaman dışı bazı fonksiyonlar için 300 paket/saniye ve 10 saniye olarak ayarlanmıştır. Her DoS fonksiyonu için ayrıntılı açıklama aşağıda verilmiştir:

DrayTek Corp. @13037 - 2004 All rights reserved. DrayTek provides enterorize tetteri i solution.

DoS Defense - radyo butondan aktive edin veya devre dışı bırakın

**Enable SYN flood defense** –SYN baskın korumasını aktive etmek için kutuya tıklayın. Eğer TCP SYN paketleri kullanıcı tarafından tanımlanan sınır değerini geçerse router kullanıcı tarafından tanımlanan zaman aşımı süresi dolan kadar TCP SYN paketlerini düşürecektir. Ana avantajı router ı kaynaklarını kullanmaya çalışan TCP SYN paketlerinden korumasıdır. Varsayılan olarak sınır değeri 300 paket/saniye, zaman aşımı süresi 10saniye olarak ayarlanmıştır.

*Enable UDP flood defense* –Cbu fonksiyonu aktive etmek için kutuya tıklayın. UDP paketleri sınır değerini aştığı zaman router kullanıcı tarafından tanımlanan zaman aşımı süresi dolana kadar gelen tüm UDP paketlerini düşürür. Varsayılan değerleri 300 paket/saniye ve 10 saniyedir.

**Enable ICMP flood defense** –bu özelliği aktive etmek için kutuya tıklayın. İşleyiş UDP flood paketlerinde olduğu gibidir.

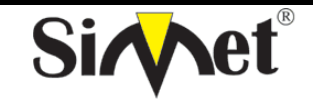

# DRAYTEK Vigor 3300V MULTISERVICE SECURITY VOIP ROUTER TANITMA VE KULLANMA KILAVUZU

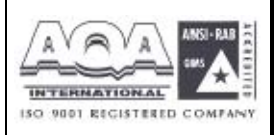

*Enable Port Scan detection* –port tarama denetleme fonksiyonunu açmak için kutuya tıklayın. Port tarama saldırıları farklı port numaralarında paketler yollayarak buna tepki verecek boş port olup olmadığını kontrol eder. Böyle bir aktiviteden haberdar olmak için özelliği aktive etmelisiniz. Router bunu tanımlayacak ve kullanıcı arafından tanımlanan sınır eğeri aşılırsa uyarı mesajı verecektir. Varsayılan 300 paket/ saniyedir.

*Enable Block IP options* –bu özelliği aktive etmek için kutuya tıklayın. Datagram başlığında seçenek alanı görülen tüm ip paketleri gözardı edilir. Ip seçeneği hostların bazı önemli bilgileri(örneğin dışardan birinin analiz edip özel ağınız hakkında bilgi edinebileceği güvenlik, TCC parametreleri, internet erişim ve yönlendirme mesajları) göndermesini destekler.

*Enable Block Land* - bu özelliği aktive etmek için kutuya tıklayın. LAN saldırısı SYN saldırısını ip hilekarlığıyla birleştirebilir(ip spoofing). Bir saldırgan tanımlayıcı kaynak ve hedef port ve ip numaraları olan paketler spoofed SYN paketleri gönderdiğinde bu saldırı türü olur.

*Enable Block Smurf* - bu özelliği aktive etmek için kutuya tıklayın. Router broadcast adresine gönderilen her ICMP eko paketini reddeder.

*Enable Block trace route* - bu özelliği aktive etmek için kutuya tıklayın. Router hiçbir yönlendirme izleme (trace route) paketini iletmeyecektir.

*Enable Block SYN fragment* - bu özelliği aktive etmek için kutuya tıklayın.. SYN bayrağı olan ve daha fazla fragment biti ayarlanmış paketler düşürülür.

*Enable Block Fraggle Attack* - bu özelliği aktive etmek için kutuya tıklayıninternetten gelen her UDP broadcast paketi bloklanacaktır.

*Enable TCP flag scan* - bu özelliği aktive etmek için kutuya tıklayın. Anormal bayrak ayarına sahip her paket düşürülür. Bu tarama aktiviteleri: **no flag scan(bayrak tarama yok)**, **FIN without ACK scan(bilgilendirme olmadan FIN taraması)**, **SYN FIN scan**, **Xmas scan** ve **full Xmas scan**. *Enable Tear Drop* - bu özelliği aktive etmek için kutuya tıklayın..bu saldırı hedef hosta gönderilen paketlerin göndericisini gerektirir böylece hedef host bir kere asıldıktan sonra paketler yeniden yapılandırılabilir. Router saldırı aktivitesi farkettiği her paketi bloklar.

*Enable Ping of Death* -bu özelliği aktive etmek için kutuya tıklayın.. Çoğu makine maksimum uzunluğu geçen ICMP paketleri aldığı zaman olumsuz etkilenir. Bu tarz saldırıdan korunmak için router 1024 oktetten uzun ICMP paketlerini reddetmek için programlanmıştır.

*Enable Block ICMP fragment* - bu özelliği aktive etmek için kutuya tıklayın. Fazla fragment(parçalama) biti olan paketlerdüşürülür.

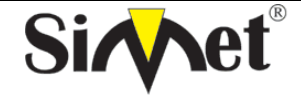

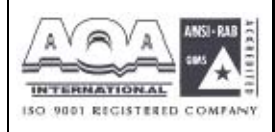

*Enable Block Unknown Protocol* - bu özelliği aktive etmek için kutuya tıklayın.. bölünemeyen ip paketlerinin datagram başlığında üst katmanda çalışan protokolleri belirten bir başlık kısmı vardır. Fakat 100ün üzerinde protokol çeşidi rezerve edilmiştir ve şu an tanımlı değildir . Bu nedenle router paketlerin çeşidini tanıyabilmeli ve geri çevirebilmelidir.

Ayarları tamamlamak için apply a tıklayın.

# 7.5 URL Filtre Ayarı 7.5.1 Giriş

internet çok büyük bir oranda materyal barındırır ve bunların çoğu zararlı veya saldırı içerikli olabilir. Geleneksel medyadan farklı olarak internetin materyalleri URL dizilerine veya çleriklerine göre kesin olarak ayıracak araçları yoktur. Filtreleme sistemleri bazı materyallere erişimi engelleyen sistemlerdir. Bir sitenin zararlı görülmesi ve kullanıcı ekranında görüntülenmesini engellemek, çocukların ailelerinin içeriğini görmesini istemediği sayfalara erişimi engellemesiiçin URL içerik filtreleme kullanılabilir. Erişimin engellenmesinde URL içerik filtreleme yaşı küçüklere yetişkin dergilerinin satılmasını engelleyen otomatik bir sistem gibi düşünülebilir. URL içerik filtreleme aynı zamanda şirket çalışanlarının çalışma alanlarıyla ilgisiz veya yersiz internet erişiminiengellemek için kullanılır.

URL içerik filtreleme terimi URL dizilerinin içeriğinin incelenmesinden gelmektedir. Geleneksel firewalllar paketleri TCP/IP paket başlığına bağlı olarak inceleme yaparken, URL içerik filtreleme URL dizilerini veya TCP/IP paketinin yükünü yani içerdiği datayı araştırır. Routerlarda URL içerik filtreleme URL dizilerini ve TCP paketlerindeki bazı http data saklamaları araştırır.

# 7.5.2 URL İçerik Filtrelemeye Genel Bakış

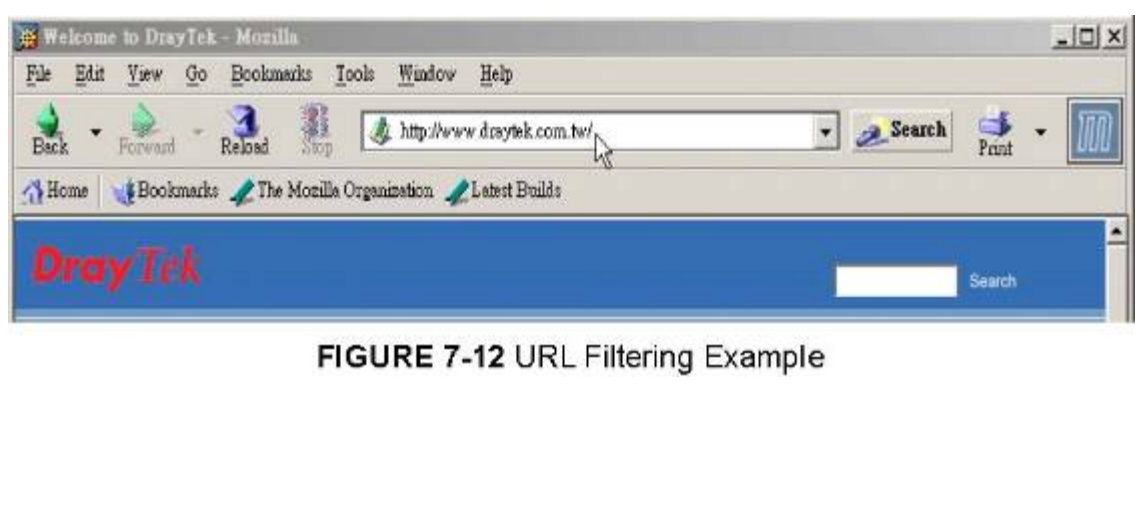

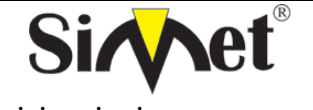

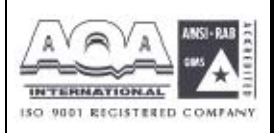

Broadband güvenlik routerlarında URL içerik filtreleme her http istemindeki URL yi anahtar kelimeye bağlı olarak araştırır. Eğer URL dizisinin içindeki bir kısım veya tamamı anahtar kelimelerle eşlenirse, router üzerinde http istemi bloklanır.

URL içerik filtreleme dizisi zararlı olarak tanımlanmış sayfalara kullanıcıların erişimini engeller. İçerik filtrelemeyi çalıştırmadan önce dikkat etmeniz gereken web tarayıcınızın ön belleğini temizlemeniz gerektiğine dikkat etmelisiniz. Böylece içerik filtreleme daha önce ziyaret ettiğiniz sayfalarda doğru olarak çalışabilir.

# 7.5.3 URL İçerik Filtreleme Konfigürasyonu

Aşağıdaki kısımda URL içerik filtrelemenin web konfigürasyonu içerdiği özel konfigürasyon bilgileri ve sahip olduğu limitler anlatılacaktır.

Routerda desteklenen URL içerik filtreleme aktiviteleri URL Access Control(URL erişim kontrolü), Block web access by IP address(ip adresine göre web erişimini engelleme), Restrict Web Feature(sınırlandırılmış web özellikleri), Excepting Subnets(beklenen alt ağlar), ve Filter Schedule(filtre zaman tablosu). URL erişim kontrolü kullanıcı tarafından tanımlanan anahtar kelimelere göre URL dizisini araştırıp web sitelerine erişimi kontrol eder. Sınırlandırılmış web özelliği web sayfaları tarafından saklanmış kodları (örneğin Java Aplet, Active X cookiler,Proxy , sıkıştırılmış dosyalar, executable dosyalar)bloklar. Aynı zamanda band genişliği lullanımın kontrol etmek için web sayfalarından multimedia dosyaları indirilmesini bloklayabilir. İp adresine göre erişim bloklaması özelliği istenmeyen sitelere doğrudan ip ile erişimin engelenmesini önlemek içindir. URL dizisi anahtar kelimelerle eşlense bile direk ip adresinden girilebileceğinden bnun önüne geçilmiş olur. Beklenen alt ağlar URL erişim kontrolünde bir grup kullanıcının URL ye erişiminin serbest olmasına izin verir. Bu gruptaki kullanıcılar bi ip adresi veya alt ağ kümsei olarak tanımlanabilir. Son olarak filtre zaman tablosu URL içerik filtrelemenin ne zaman gerçekleştirileceğini belirler.

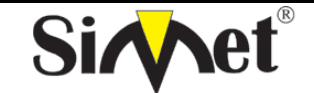

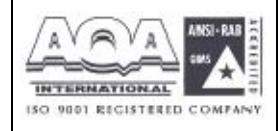

İLETİŞİM BİLGİSAYAR LTD. ŞTİ.

| Vigor3300<br>MultiServio | series .<br>ce Security                 | VIGDROUS BROADBAND ACCES |
|--------------------------|-----------------------------------------|--------------------------|
| uick Setup System        | n Network Advance Firewall VPN V        | oIP                      |
| System - Statu           | IS Conversion Setup<br>P Fitor ><br>CoS |                          |
| Basic Status             | LAN Status WAN Status                   |                          |
| Model                    | Vigo 3300V                              |                          |
| Firmware Version :       | 2.53                                    |                          |
| Haroware Version         | D                                       |                          |
| Eulid DateSTime :        | Fd Aug 20 14:23:52 CBT 2004             |                          |
| Bystem Uptime :          | B4961 24                                |                          |
| CPU/Usage:               | U 8745%                                 |                          |
| Memory Osage :           | 31.1019%                                |                          |

URL Filter a tıklarsanız aşağıdaki pencere açılacaktır.

| Vigor3300<br>MultiServio                   | series .                |           |          |          |                    | VIGDROUS BROADBAND ACCES                                       |
|--------------------------------------------|-------------------------|-----------|----------|----------|--------------------|----------------------------------------------------------------|
| uick Setup System                          | n Network               | Advance   | Firewall | VPN      | VolP               |                                                                |
| Firewall - URL                             | Filter                  |           |          |          |                    |                                                                |
| ⊙Enable ○Disat                             | le                      |           |          |          |                    |                                                                |
| URL Access<br>Control                      | Restrict Web<br>Feature | Filter St | thedule  |          |                    |                                                                |
| Diosk web scress b     Enable Excepting Bi | y IP address            | 151:      |          |          |                    |                                                                |
|                                            | IP Anties<br>Exception  | iPList    |          | Subnet v | ask:               | Add Edd Delete                                                 |
|                                            |                         |           |          |          |                    | Apply Cancel                                                   |
|                                            |                         |           |          | Dr       | a/Tel: 2017, @1997 | 2004 All rights teaserved. DrayTal provides enterstrise terrer |

#### Enable URL Access Control- URL Erişim Kontrolünün Aktive Edilmesi

Keyword List (anahtar kelime listesi)-Router kullanıcılara anahtar kelime tanımlamaları için 8 çerçeve verir ve her çerçeve birçok anahtar kelime içerir. Anahtar kelime bir isim kısmi bir isim veya tüm URL dizisi olabilir. Bir çerçeve içindekibirden çok anahtar kelimeyi birbirinden ayırmak için boşluk, virgül veya noktalı virgülle birbirinden ayrılır. Her çerçeve için maksimum uzunluk 32 karakterdir. Anahtar kelimeler tanımlandıktan sonra bu anahtar kelimeyi içeren URL ye sahip web sayfaları bloklanır. Anahtarkelimeler ne kadar özelleştirilirse router o kadar yararlı çalışacaktır.

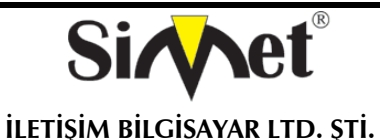

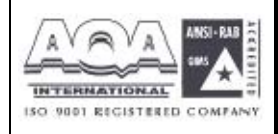

örnek –eğer URL dizisinde "sex", "fuck", "gun", or "drug" kelimeleri geçen herhangi bir sayfayı bloklamak isterseniz ,bu kelimeleri çerçevelere eklemelisiniz. Böylece sistem bu kelimeleri içeren URL leri otomatik olarak reddeder. Routerın URLsi <u>www.backdoor.net/images/sex</u> /p\_386.htmlolan bir sayfaya erişmek istediğini düşünülürse, bağlantı kesilcektir. Fakat kullanıcı www.backdoor.net/firewall/forum/d\_123.html sayfasınaulaşabilecektir. Aynı zamanda URL adresinin tamamını veya bir kısmını bloklama anahtar kelimesi olarak atayabilirsiniz.

Prevent Web Access by IP Address –direk ip adresi kullanarak webe çıkmayı yasaklar.

Enable Excepting Subnets – kullanıcılar için bazı özel ip adresleinin veya alt ağların URL erişiminde serbest olabilmesi için iki giriş vardır.bu fonksiyonu aktie etmek için kutuya tıklayınız.

| Vigor3300 serie<br>MultiService Secur | S.            |             | -       | VIGOROUS BROADBAND ACCESS |
|---------------------------------------|---------------|-------------|---------|---------------------------|
| Duick Setup System Netw               | ork Advance   | Firewall VI | PN VolP |                           |
| Firewall - URL Filter                 |               |             |         |                           |
| ⊙Enable ○Disable                      |               |             |         |                           |
| UKL Access Restrict<br>Control Feat   | t Web Fiter S | checule     |         |                           |
| □. svs                                |               |             |         |                           |
| ActiveN                               |               |             |         |                           |
| Compressed File                       |               |             |         |                           |
| Cookes                                |               |             |         |                           |
| Escule File                           |               |             |         |                           |
| Prox/                                 |               |             |         |                           |
| 🗌 Rußmadia                            |               |             |         |                           |
|                                       |               |             |         | Apply Cancel              |
|                                       |               |             |         |                           |

Restrict Web Feature –zararlı kodlar executable objelerin içine gömülü olabilir.eğer bunlar web sayfalarından indirilirse kullanıcının sistemine zarar verebilir. Örneğin Active X bir web sayfasından indirilebilir ve çalıştırılabilir. Eğer zararlı kod içeriyorsa kullanıcının sistemine limitsiz girişe sahip labilir.

Java –java objelerini bloklamak için kutuya tıklayın. Router internetten java objelerini reddedecektir. ActiveX –Active-X özelliğini bloklamak için kutuya tıklayın. İnternetten herhangi ir Active-X objesi engellenecektir.

Compressed file – kutuya tıklandığında herhangi birisinin sıkıştırılmış dosya indirmesi engellenmiş olur. Aşağıdaki liste router tarafından bloklanan sıkıştırılmış dosyaların uzantısını

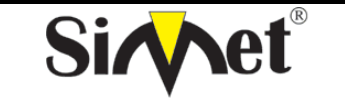

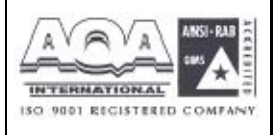

göstermektedir.

.zip .rar .arj .ace .cab .sit

Bu özelliği aktive etmek için kutuya tıklayınız.

*Execute file –*yukarıdaki foksiyona benzerdir. İnternetten herhangi bir türütülebilir dosya indirilmesini reddetmek için özelliği yanındaki kutudan aktive edin. Router aşağıdaki uzantıları bloklayabilir.

.exe .com .scr .pif .bas .bat .inf .reg

cookie denilen özellik Netscape taafından tanıtılan ve HTTP istek ve cevap aktivitelerine daha yakından bakabilmenizi sağlayan bir özelliktir. Çoğu web sitesi internet kullanıcılarının aktivitelerini izlemek için kullanırlar ve bu kullanıcıların özelini ihlal eder. Router bunu engeller. Aynı zamanda router tüm proxy ilişkili iletimi daha yüksek seviyede güvenlik sapğlamak için filtreleyebilir. **Cookie –**cookie iletimini bloklamak için kutuva tıklayın. Router tüm web sayfalarından gelen

*Cookie* – cookie iletimini bloklamak için kutuya tıklayın. Router tüm web sayfalarından gelen cookieleri filtreliyecektir.

**Proxy** – proxy iletimini bloklamak için kutuya tıklayın. Router tüm sitelerden gelen proxy iletimini bloklayacaktır.

*Multimedia -* Multimedia iletimini bloklamak için kutuya tıklayın. Router tüm web sayfalarından gelen multimedia iletimini bloklar.

| series .<br>Security    |                                                                                |                                                                                                  |                                                                                                 |                                                                                                    | VIGOROUS BROADBAND ACCE                                                                                                    |
|-------------------------|--------------------------------------------------------------------------------|--------------------------------------------------------------------------------------------------|-------------------------------------------------------------------------------------------------|----------------------------------------------------------------------------------------------------|----------------------------------------------------------------------------------------------------|
| Network                 | Advance                                                                        | Firewall                                                                                         | VPN                                                                                             | VolP                                                                                                    |                                                                                                    |
| Filter                  |                                                                                |                                                                                                  |                                                                                                 |                                                                                                    |                                                                                                    |
| ie                      |                                                                                |                                                                                                  |                                                                                                 |                                                                                                    |                                                                                                    |
| Restrict Web<br>Feature | Filter Se                                                                      | hedule                                                                                           |                                                                                                 |                                                                                                    |                                                                                                    |
|                         |                                                                                |                                                                                                  |                                                                                                 |                                                                                                    |                                                                                                    |
| C                       | ].[0                                                                           | 70 0                                                                                             | . 10                                                                                            |                                                                                                    |                                                                                                    |
| Day of We               | eck                                                                            |                                                                                                  |                                                                                                 |                                                                                                    |                                                                                                    |
| ∏ Ali Da                | na _Sun _                                                                      | Man Tua                                                                                          | - Wed                                                                                           | Thu _ Fri _ Sa                                                                                               | 1                                                                                                    |
|                         | Series .<br>* Security .<br>Network<br>Filter<br>Je<br>Restrict Web<br>Feature | Series .<br>* Security .<br>Network Advance<br>Filter<br>Je<br>Restrict Web<br>Feature Filter Se | Series<br>* Security<br>Network Advance Firewall<br>Filter<br>Feature<br>Feature<br>Data of Web | Series .<br>* Security .<br>Network Advance Firewall VPN<br>Filter<br>Filter<br>Festure Filter Schedule<br>C | Series .<br>* Security .<br>Network Advance Firewall VPN VolP<br>Filter<br>Filter<br>Restrict Web<br>Feature<br>Filter Schedule<br>De dWeb |

*Filter Schedule* – URL içerik filtreleme işleminin ne zaman yapılacağını belirtir. *Always Block* – bu özelliğe tıklarsanız router filtrelemeyi her zaman yapar. *Block only at* –sadecde

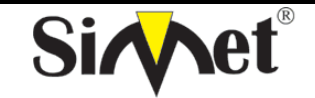

# DRAYTEK Vigor 3300V MULTISERVICE SECURITY VOIP ROUTER TANITMA VE KULLANMA KILAVUZU

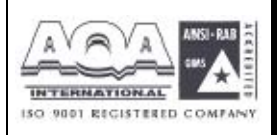

tanımladığınız zamanlarda filtreleme yapar *H1:M1* den *H2:M2* e kadar. *H:saat M:dakika* **Days** of **Week** – haftanın hangi günlerinde URL filtreleme işleminin yapılacağını belirtin. Router kullanıcıya haftanın her günü veya haftanın belli günleri filtreleme işlemi yapacağını seçme şansı sunar. "**Everyday**" seçeneğiyle hergün filtreleme yapabilirsiniz. Veya haftanın belli günleri filtreleme yapmak için günleri kutulara tıklayarak seçmelisiniz.

# 7.5.4 Uyarı Mesajı

HTTP isteği reddedildiğinde, figürde görüldüğü gibi web tarayıcınızda bir uyarı mesajı görülür.

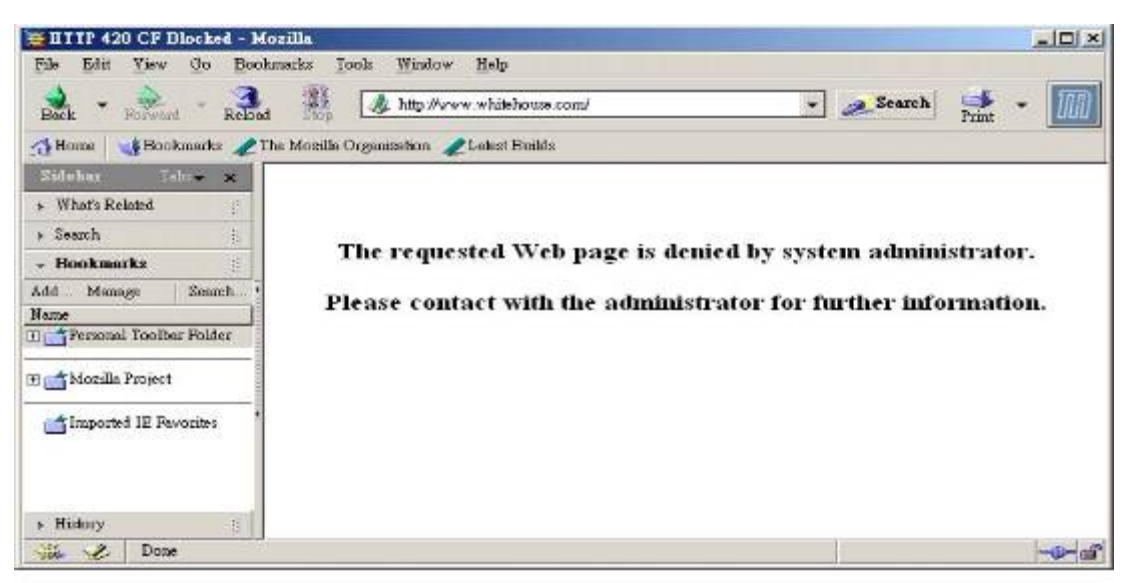

FIGURE 7-15 Warning Message

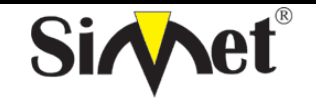

#### DRAYTEK Vigor 3300V MULTISERVICE SECURITY VOIP ROUTER TANITMA VE KULLANMA KILAVUZU

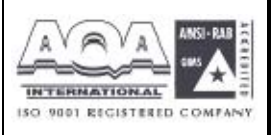

# BÖLÜM: 8 VPN (Virtual Private Network-Sanal Özel Ağ) ve Uzaktan Erişim Ayarları 8.1 Giriş

VPN internet gibi paylaşılan veya genel ağlar üzerinden bağlantı kuran özel ağın gelişmiş bi halidir. VPN size paylaşılan veya genel bir ağdan iki host arasında noktadan noktaya özel bağlantı gibi data yollanmasına izin verir.

İki çeşit VPN bağlantısı varır. Uzaktan aranığp erişilebilen (Remote Dial-In Access)VPN ve LAN dan LAN a VPN. "" işlemi uzaktan erişim noduna izin verir (bir NAT routerı veya tek kullanıcılı bilgisayar) VPN routerı arama ve uzak ağın kaynaklarına internet üzerinden erişim. LAN dan LAN a erişimişlemi iki bağımsızLANı karşılıklı paylaşım için bağlamaktır. Örneğin merkez ofis şubeye ulaşabilir v.s.

Vigor3300 broadband güvenlik routerslarındaki VPN teknolojisi kullanıcılara uyumlu VPN çözümleri sunmak için Internet Protocol Security (IPSec-internet protokol güvenliği) gibi internet endüstri standardını destekler.

IPSec ip ağları için güvenlik mimarisidir. IPSec sistemin gereken protokolleri seçmesi servisler için kullanılacak algoritmaların belirlenmesi, ve istenilen servisleri sağlaması için kriptolanmış anahtarları aktive ederek ip katmanda güvenlik servisi sağlar. IPSec host arasındaki bir veya daha fazla yolu korumak için kullanılabilir, iki güvenlik ağ geçidi arasında veya ağ geçidi ve host arasında. IPSec erişim kontrolü connectionless integrity(bağlantısız bütünlük), veri orjinli, tekrarlanan paketlerin reddedilmesi, ve güvenlik(kodlama) sağlar. Bu hedefler iki trafik güvenlik protokolünün kullanılmasıyla sağlanır: Authentication Header (AH-kimlik doğrulama başlığı), Encapsulating Security Payload (ESP-sarma güvenlik yükü) .Kriptolanmış anahtar yönetim prosedür ve protokolleri kullanılarakyapılır.

Vigor3300 serisi anahtar yönetimi için IKE kullanarak ESP tünel modunu destekler. Internet Key Exchange (IKE-internet anahtar değişim) Protocol, ISAKMP ile birlikte kullanmak için Oakley in ve SKEME nin parçalarını ISAKMP ile konjuge olarak kullanan IPSec içindeki hibrit bir anahtar protokolüdür ve diğer AH veESP gibi güvenlik işbirlikleri için Ipsec DOI.
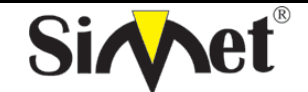

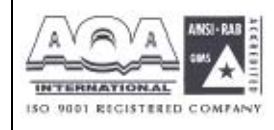

İLETİŞİM BİLGİSAYAR LTD. ŞTİ.

| MultiServio        | ce Security  |                  | The and sectors in the |
|--------------------|--------------|------------------|------------------------|
| uick Setup System  | n Network    | Advance Firewall | VPN VolP               |
|                    |              |                  | PSer +                 |
| System - State     | 15           |                  | • यास 🔜                |
| system statt       |              |                  |                        |
| Basic Status       | LAN STRUS    | WAN Status       |                        |
| Model:             | Vigor3300V   |                  |                        |
| Firmware Version : | 2.5.3        |                  |                        |
| Hardware Version   | 0            |                  |                        |
| Build Date&Time :  | Fri Aug 20 1 | 4 23 52 CST 2004 |                        |
| System Uptime      | 85321,88     |                  |                        |
| OPU Usage :        | 0.4991%      |                  |                        |
| Memory Usace :     | 31.1967%     |                  |                        |

#### 8.2 IPSec Grup Ayarı 8.2.1 Kural Tablosu Ayarları

| Vig <u>or3300</u><br>MultiServi | series .<br>ce Security |                  | VIGOROUS BROADBAND ACC |
|---------------------------------|-------------------------|------------------|------------------------|
| Quick Setup System              | m Network /             | Advance Firewall | VPN VOIP               |
| System - State                  | IS                      |                  | T Protect Protoc Table |
| Basic Status                    | LAN Status              | 9VAN Status      |                        |
| Nodel :                         | Mgdr3300V               |                  |                        |
| Firmware Version                | 2.5.3                   |                  |                        |
| Hardware Version                | σ                       |                  |                        |
| Build Date® Time :              | Fri Aug 201             | 4 29:52 CST 2004 |                        |
| System Uptime :                 | 95321.88                |                  |                        |
| CPU Usage :                     | 0.4991%                 |                  |                        |
| 1530/S472.0245.00               | 01 1967%                |                  |                        |

VPN IPSec kuralı yaratmak için , **VPN ->IPSec->Policy Table** a tıklayın.

Yeni IPSec tüneli yaratmak için add e tıklayın.

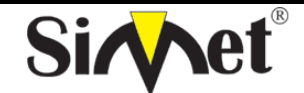

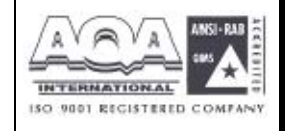

İLETİŞİM BİLGİSAYAR LTD. ŞTİ.

| MultiService        | Security |           |          |     |      | NGOROUS BROADBARD ACCES |
|---------------------|----------|-----------|----------|-----|------|-------------------------|
| uick Setup System   | Network  | Advance   | Firewall | VPN | VolP |                         |
| VPN - IPSec Tun     | nel      |           |          |     |      |                         |
| Default             | Advanced |           |          |     |      |                         |
| Basic               |          |           |          |     |      |                         |
| Name:               | toot_orr | untoits_1 |          |     |      |                         |
| Preshared Key       |          |           |          |     |      |                         |
| Security Protocol : | ESP 🛩    | 1         |          |     |      |                         |
| Admin Status ;      | Enable   | • *       |          |     |      |                         |
| Loal Gateway        |          |           |          |     |      |                         |
| WWFIInterface :     | MAN: 2   | *         |          |     |      |                         |
| IF Address:         | defaul   |           |          |     |      |                         |
| Supher:             | 192,185  | .1.101    | í 32     |     |      |                         |
| Neidhoa:            | default  |           |          |     |      |                         |
| Remote Gateway      |          |           |          |     |      |                         |
| IF Address :        | 140.95.  | 102 00    |          |     |      |                         |
| Subarti             | 192,168  | .2.101    | (32      |     |      |                         |
|                     |          |           |          |     |      | Apply Cancel            |

#### Temel

- *Name* –VPN bağlantısı için insanın okuyabileceği isimdir. Örneğin: "VPN1". Tüm VPN kuraları için tek İmalıdır ve beyaz karakter içeremez. Maksimum 20 karakter uzunluğunda olabilir.
- **PreShared Key** –çift tanımı için paylaşılan bir anahtar. Boşluk karakteri içeremez ve en fazla 40 karakter uzunluğunda olmalıdır.
- *Security Protocol* –şu anki versiyonlarda sadece ESP desteklenir.. ESP verisi kodlanacak ve kimlik denetimi yapılacaktır. Bunda NULL, DES, 3DES ve AES kodlama modları desteklenir.
- *Admin Status* –yönetim durumudur. **Enable** seçilirse kural aktiftir ve çiftin IKE müzakeresini başlatmasını ve log mesajınıgöstermesini bekler. Eğer **Disable** seçildiyse VPN bağlantısı aktive olmaz. **Always-on** VPN bağlantısını otomatik larak aktive etmek için kullanılır.

#### Local Gateway (yük ağ geçidi)

WAN Interface - WAN interfacelerinden birini seçin.

IP Address -yerel ağ geçidinin genel network interfaceinin ip adresi. Aynı zamanda anahtarı

varsayılan router interface adresini belirtmek için tanımlayabilirsiniz. **Subnet** –lokal ağ geçidi arkasındaki alt ağdır. Varsayılan değeri 192.168.1.0/24tür. **Next Hop** –sonraki sıçramanın ip adresidir. Aynı zamanda anahtarı varsayılan route interfaceinin sonraki sıçrama adresini göstermesi için varsayılan değerini tanımlayabilirsiniz.

#### Remote Gateway(uzak ağ geçidi)

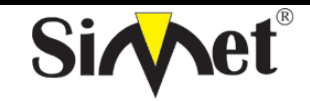

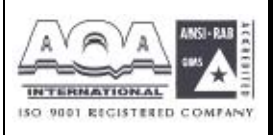

- *IP Address –*uzak istemci/ağ geçidi ip adresini belirtir. Bu alan zorunludur.0.0.0.0 ayarı dinamik atanmış ip adresi olan road-warrior için kullanılır.
- **Subnet** –uzak ağ geçidinin arkasındaki alt ağdır, ayarı örneğin 192.158.2.0/24. Eğer uzak ağ geçidi ip adresi 0.0.0.0 ise, bu alan göz ardı edilebilir. Fakat bunu netlik için 0.0.0.0/32 olarak ayarlayın.

Daha ileri seçenekleri görüntülemek veya onları varsayılan değerlerinde bırakmak için Advanced a tıklayın.

IKE Phase1 group (ana mod)

Key Lifetime (anahtar yaşam süresi) –alan bağlantının IKE Phase1 anahtarının yeniden müzakere edilmeden ne kadar kalacağını belirtir. Kabul edilebilir aralık 5 den 480 dakkaya kadardır.

Proposal - proposed IKE Phase 1 müzakeresi için kriptolama ve/veya kimlik doğrulama. İzinverilebilir değerler aşağıdaki kombinasyondan gelmektedir

*Encryption algorithms(kriptolama algoritmaları)* –algoritma DES/3DES/AES olabilir. *Authentication algorithms(kimlik doğrulama algoritmaları)* - MD5/SHA1 olabilir.

DH Group (DH grubu)- MODP768/MODP1024/MODP1536 olabilir.

# IKE Phase 2(hızlı mod)

- *Key Lifetime*(anahtar yaşam süresi)- bağlantının IKE Phase2 anahtar kanalının yeniden müzakere edilmeden önce ne kadar yaşayabileceğini gösterir. Kabul edilebilir oran 5 den 1440 dakkaya kadardır.
- **Proposal** IKE Phase 2 için kriptolama ve/veya kimlik doğrulam algoritmaları. Ayar aşağıdaki kombinasyona dayanmaktadır.

*Encryption algorithms(kriptolama algoritmaları)* –NULL/DES/3DES/AES olabilir.

# Ölü Çift Belirleme Grubu

- **Delay(gecikme)** –hayatta kalma zamanlayıcısıdır. Tünel boştayken periyodik bir hello mesajı iletilir. 0 değeri sistemi devre dışı bırakır. Eğer aktive edilmişse önerilen değer 30 saniyedir.
- *Timeout(zaman aşımı) –*zaman aşımı zamanlayıcısıdır. Zaman aşımı değerinden sonra bilgi mesajı gelmezse çift öle olarak işaretlenir. 0 değeri sistemi devre dışı brakacaktı. Aktive için önerilen değer 120 saniyedir.

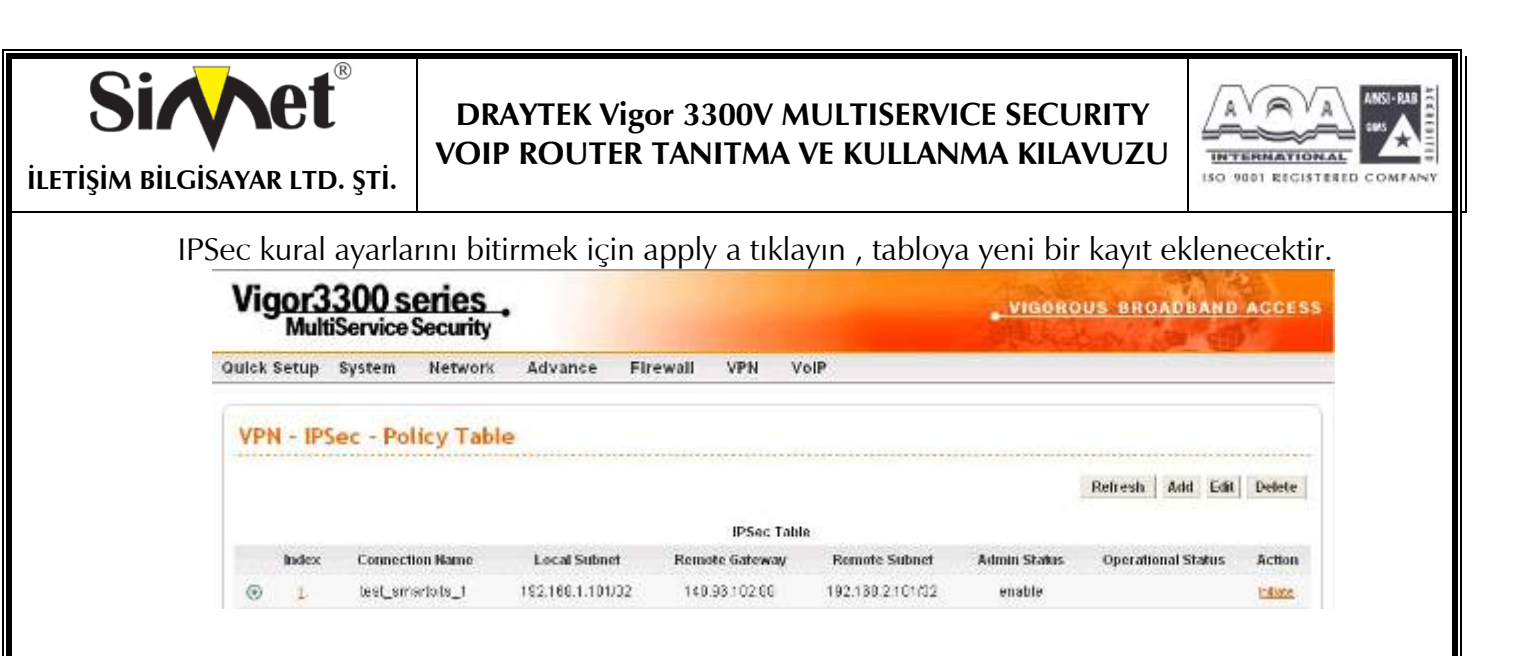

IPSec tablosundaki girişi değiştirmek için edite tıklayın.

IPSec Tablosundaki girişi kaldırmak için delete e tıklayın.

Önemli alanlar IPSec Tablosunda özetlenecektir. **Operational Status** alanı tünelin o anki statüsünü yansıtır. "up" değeri IPSec tuneli kurulmuş demektir, "down" değeri tünel olmadığını gösterir ve diğerleri tünelin özel statülerini yansıtır.

Yerel ağ geçidinin IKE belirteci olarak davranmasını istiyorsanız, örneğin ana mod mesajında ilk IKE değerini yay ; **Initiate** hiperlinkine IKE müzakeresini başlatmak için tıklayabilirsiniz. Müzakere sırasında tabloların son durumunu görmek için **Refresh** e basabilirsiniz. Eğer operasyon durumu birkaç dakkalığına "down" kalırsa yeniden denemek için **Initiate** e basabilirsiniz.

Connect Status e basınca aşağıdaki pencere açılacaktır.

| Vigor      | 3300 se<br>ultiService S | eries<br>Security | ·               |        |             |         |                 | . VIGO       | ROU        | 5 880         | ADB         | AND ACCES  |
|------------|--------------------------|-------------------|-----------------|--------|-------------|---------|-----------------|--------------|------------|---------------|-------------|------------|
| Quick Setu | p System                 | Networ            | k Advance       | Firewa | II VPN      | VolP    |                 |              |            |               |             | N          |
| VPN - I    | PSec - Cor               | nnect S           | status          |        |             | 2000111 |                 |              |            |               | 31356       |            |
| # 1        | lame                     | Status            | Algorigthm      |        | Remote IP   |         | Remote Subnet   | Packet<br>In | Byte<br>In | Packet<br>Out | Byte<br>Out | Enduration |
| 1 0 1      | est_smartbits_1          | 10                | DES_0-HMAC_MDS- | PES_ON | 140.35102.8 | 8       | 192168 2 101/32 | n            | n          | 0             | 0           | 85         |

Herhangi bir anda VPN tünel statülerini görmek için **VPN > Log** e tıklayın. Kullanıcıya bağzı ayarlama problemlerinin çözümü için yeterli bilgi sağlar. Şu anki versiyonlarda, sistem en son 100 mesajı tutar. Mesajları temizlemek için clear a basabilirsiniz.

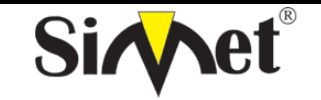

### DRAYTEK Vigor 3300V MULTISERVICE SECURITY VOIP ROUTER TANITMA VE KULLANMA KILAVUZU

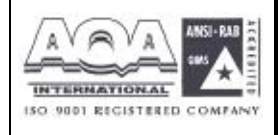

8.3 PPTP Grup Ayarı 8.3.1 Genel Ayarlar

Vigor3300 serisi VPN seçeneğinin içindeki PPTP konfigürasyonunu destekler.

| uick Setup System  | Network      | Advance Firewall | VPN VolP       |  |
|--------------------|--------------|------------------|----------------|--|
|                    |              |                  | PSes +         |  |
| System - Statu     | 5            |                  | Circup Table   |  |
| Basic Status       | LAN Status   | WAN Status       | Authentication |  |
| Model .            | Vigor3300V   |                  |                |  |
| Finnware Version . | 2.53         |                  |                |  |
| Hamware Version    | n            |                  |                |  |
| Build DateSTIMe :  | FillAug 20 1 | 4:23:52 CBT 2004 |                |  |
| System Uptime :    | 85134.38     |                  |                |  |
| CPU Usage          | 0.2014%      |                  |                |  |
| Honora Lincols 1   | 31 600036    |                  |                |  |

VPN -> PPTP->General Setup e tıklarsanız aşağıdaki sayfa görüntülenecektir.

| Quick Setup  | System     | Network   | Advance    | Firewall | VPN | VolP |              |
|--------------|------------|-----------|------------|----------|-----|------|--------------|
| VPN - PP     | TP - Ge    | neral Set | up         |          |     |      |              |
| status:      |            | ⊛ Activ   | e Olnacove |          |     |      |              |
| PPTP Authent | ication :  | Pap       | *          |          |     |      |              |
| PPTP Enviyab | on.        | No En     | oryption   | ¥        |     |      |              |
| Mutual Aut   | henticatio | n         |            |          |     |      |              |
| O Enable     | 🖲 Disable  |           |            |          |     |      |              |
| User Name    |            | 96        |            |          |     |      |              |
| Passward :   |            |           |            | 1        |     |      |              |
|              |            |           |            |          |     |      | Apply Cancel |

*Status* –fonksiyonu aktive etmek için "Active" i seçin. *PPTP Authentication(PPP kimlik doğrulama)* –kullanıcı 4 kimlik doğrulama modundan birini seçebilir..

PPTP Encryption (PPTP kriptolama)-kullanıcı 3 kimlik doğrulama modundan birini seçebilir.

# Karşılıklı Kimlik Doğrulama

Bu fonksiyon için Enable(aktive) veya Disable(devre dışı) tıklayın.

User Name(kullanıcı adı) – özel bir kullanıcı adı atayın..

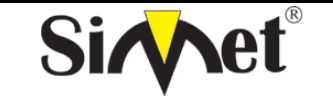

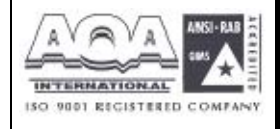

ILETIŞİM BİLGİSAYAR LTD. ŞTİ.

| 5. 5. Z Cu                                                              | run Avarı                                                                                         |                                                                               |                       |                                                             |            |
|-------------------------------------------------------------------------|---------------------------------------------------------------------------------------------------|-------------------------------------------------------------------------------|-----------------------|-------------------------------------------------------------|------------|
| Vicor                                                                   | rup Ayarı<br>2300 sorios                                                                          |                                                                               |                       |                                                             |            |
| Vigor.<br>Mu                                                            | rup Ayarı<br>3 <b>300 series</b>                                                                  |                                                                               |                       | VIGOROUS BROADBA                                            | AND ACCESS |
| Vigor<br>Mu                                                             | rup Ayarı<br>3300 series<br>tiService Security<br>system Network                                  | Advance Firewall VPN Vo                                                       | blP                   | VIGOROUS BROADBA                                            | AND ACCESS |
| Vigor<br>Mu                                                             | rup Ayarı<br>3300 series<br>tiService Security<br>system Network                                  | Advance Firewall VPN Vo                                                       | эIP                   | VIGOROUS BROADBA                                            | AND ACCESS |
| Vigor<br>Mu<br>auick Setup<br>VPN - P                                   | rup Ayarı<br>3300 series<br>tiService Security<br><sup>System</sup> Network<br>PTP - Group Table  | Advance Firewall VPN Vo                                                       | οIP                   | VIGOROUS BROADBA                                            | AND ACCESS |
| Vigor<br>Mu<br>Quick Setup<br>VPN - P<br>Group                          | rup Ayarı<br>3300 series<br>tiService Security<br>system Network<br>PTP - Group Table<br>Assign P | Advance Firewall VPN Vo<br>Assign Netmask                                     | ol <b>P</b><br>Subnet | VIGOROUS BROADBA                                            | AND ACCESS |
| Vigor<br>Mu<br>Quick Setup<br>VPN - P<br>Group                          | Assign P                                                                                          | Advance Firewall VPN Vo<br>Assign Netmask                                     | olP<br>Subnet         | VIGOROUS BROADBA<br>Subaet Netan<br>725 V                   | MND ACCESS |
| Vigori<br>Mu<br>Quick Setup<br>VPN - P<br>Group<br>A<br>B               | Assign P                                                                                          | Advance Firewall VPN Vo<br>Assign Netmask<br>726 ¥                            | 51P<br>Subnet         | VIGOROUS BROADBA<br>Subnet Netma<br>22 C V                  | MAD ACCESS |
| Vigory<br>Vigory<br>Quick Setup<br>VPN - P<br>Group<br>A<br>B<br>C      | Assign P                                                                                          | Advance Firewall VPN Vo<br>Assign Netmask<br>26 9<br>726 9<br>726 9           | siP<br>Subnet         | VIGOROUS BROADBA                                            | MAD ACCESS |
| Vigori<br>Vigori<br>Quick Setup<br>VPN - P<br>Group<br>A<br>B<br>C<br>D | rup Ayarı<br>3300 series<br>tiService Security<br>system Network<br>PTP - Group Table<br>Assign P | Advance Firewall VPN Vo<br>Assign Netmask<br>V2C V<br>V2C V<br>V2C V<br>V2C V | olP<br>Subnet         | VIGOROUS BROADBA<br>Subuet Netur<br>72€ ♥<br>72€ ♥<br>72€ ♥ | AND ACCESS |

Kullanıcı Assign IP, Assign Netmask, Subnet ve Subnet Netmask ı 4 grupta atayabilir.

# 8.3.3 Kimlik Doğrulama Ayarı

| uick | Setup System    | Network | Advance       | Firewall | VPN        | VolP |             |
|------|-----------------|---------|---------------|----------|------------|------|-------------|
| VP   | N - PPTP - Auth | entica  | tion          |          |            |      |             |
| #    | User Name       |         | User Password |          | Group      |      |             |
| 1    |                 |         | 1             |          | <u>k</u> ~ |      |             |
| 7    |                 |         | li i          |          | h 🛩        |      |             |
| 3    |                 |         | 1             |          | A 🛩        |      |             |
| 4    |                 |         |               |          | A 🛩        |      |             |
| 5    |                 |         |               |          | A 🛩        |      |             |
|      |                 |         |               |          |            |      | 122425      |
|      |                 |         |               |          |            |      | Some Cancel |

Vigor3300 serisi PPTP tablosuna en fazla 30 giriş yapılmasını destekler.

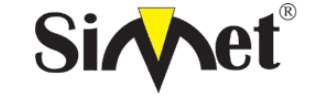

#### DRAYTEK Vigor 3300V MULTISERVICE SECURITY VOIP ROUTER TANITMA VE KULLANMA KILAVUZU

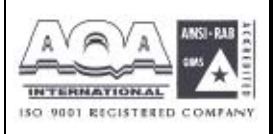

# BÖLÜM:9 VoIP Ayarı

# 9.1 Giriş

Voice over Internet Protocol (VoIP-internet protokolü üzerinden ses) düzenli (veya analog) telefon hattı yerine broadband internet bağlantısını kullanarak telefon görüşmesi yapmanızı sağlayan bir teknolojidir. Vigor3300 SME müşterileri için karlı ses seçenekleri sunmaktadır. Modül dizaynı seçmeli 4 veya 8 port FXS veya FXO olmalıdır. İkinci grup karlı ses çözümü için PABX e bağlanabilir. Hunt(av) grup özelliğiyle müşteri şirketi vigor3300la tek bir numarayla arayabilir. Vigor3300 EMS (Element Management System) ile birleşerek headquarter tarafından merkezi olarak yönetilebilir.

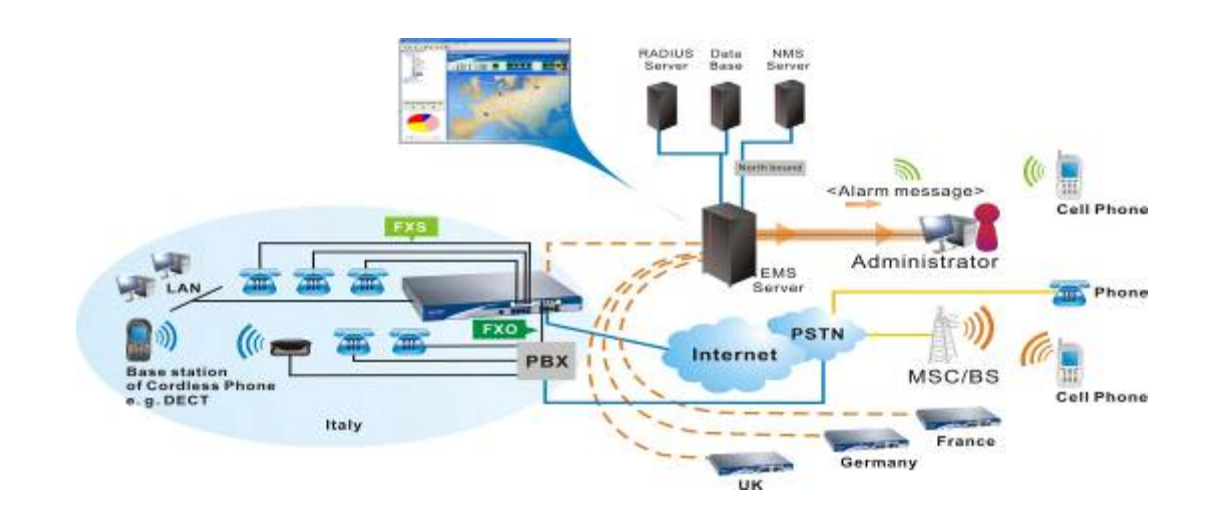

| uick Setup System  | n Network /  | Advance Firewall VPN | VolP         |  |
|--------------------|--------------|----------------------|--------------|--|
|                    |              |                      |              |  |
| System - State     | 21           |                      | Phone Number |  |
|                    |              |                      | Speed Del    |  |
| Basic Status       | LAN Status   | WAN Status           | CoS          |  |
| Model:             | Vigor3300V   |                      |              |  |
| Firmware Version : | 2.5.3        |                      |              |  |
| Hardware Version . | U            |                      |              |  |
| Build Date&Time :  | Fri Aug 20 1 | 4 23:62 CST 2004     |              |  |
| System Uptime      | 86726.03     |                      |              |  |
| CPU Usage :        | 0.0947%      |                      |              |  |
| Mamonul Josson a   | 31.52284     |                      |              |  |

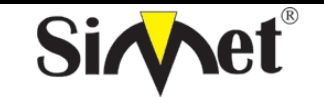

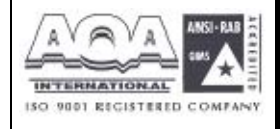

İLETİŞİM BİLGİSAYAR LTD. ŞTİ.

# 9.2 VoIP Protokol Ayarı

VoIP protokol ayarına tıklarsanız aşağıdaki sayfa görüntülenecektir:

| uick setup syste      | m Network             | Advance | Firewall | VPN | VolP |  |
|-----------------------|-----------------------|---------|----------|-----|------|--|
| VolP - Protoco        | ol                    |         |          |     |      |  |
| Select Protocol       | ⊙sp (                 | ) MGCP  |          |     |      |  |
| SIP<br>Configuration  | MGCP<br>Configuration |         |          |     |      |  |
| SIP Local Port :      | 5060                  |         |          |     |      |  |
| SIP Proxy Setting     |                       |         |          |     |      |  |
| Olsable O Enab        | •                     |         |          |     |      |  |
| SIP ProxyAddress (    | 0                     |         |          |     |      |  |
| SIP Proxy Port:       | SEED .                |         |          |     |      |  |
| SIP Registrar Address | 0                     |         |          |     |      |  |
| SIP Registrar Port    | 5000                  |         | -        |     |      |  |
| SIP Expires :         | 200                   |         | (part)   |     |      |  |
|                       |                       |         | 1990     |     |      |  |

Voip de iki protokol vardır. Bunlar: SIP ve MGCP.

**Select Protocol(protokol seçin)** -kullanıcılar **SIP** ve **MGCP** den birini seçebilirler. Varsayılan **SIP** dir.

#### 9.2.1 SIP Konfigürasyonu

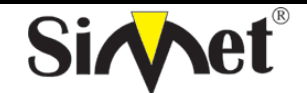

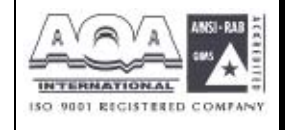

İLETİŞİM BİLGİSAYAR LTD. ŞTİ.

| Vigor3300 s<br>MultiService | series .<br>• Security |         |          |     |      | VIGOROUS BROADBAND ACCES |
|-----------------------------|------------------------|---------|----------|-----|------|--------------------------|
| uick Setup System           | Network                | Advance | Firewall | VPN | VolP |                          |
| VolP - Protocol             |                        |         |          |     |      |                          |
| Belect Protocol (           | ⊛ si⊧                  | Омэср   |          |     |      |                          |
| SIF<br>Configuration        | MGCP<br>Corriguration  |         |          |     |      |                          |
| OIP Local Port;             | 5060                   |         |          |     |      |                          |
| SIP Proxy Setting           |                        |         |          |     |      |                          |
| ODipable @Enable            |                        |         |          |     |      |                          |
| SIP From Accress            | 0                      |         |          |     |      |                          |
| SIP Froxy Port              | 5060                   |         |          |     |      |                          |
| OP Registrar Address :      | 0                      |         |          |     |      |                          |
| SIP Registrar Port.         | 5060                   |         | -        |     |      |                          |
| SIP Expires :               | 300                    |         | (sec)    |     |      |                          |
| SIP Domain :                | 0                      |         |          |     |      |                          |
|                             |                        |         |          |     |      | Apply Cancel             |

*SIP Local Port* – yerel SIP terminaline bir ip adresi atayın.

SIP Proxy Ayarları

SIP Proxy Address -SIP proxy sunucusuna bir ip adresi atayın. .

*SIP Proxy Port* –SIP proxy sunucusuna bir port numarası atayın.

SIP Proxy Register Address - SIP register sunucusuna bir ip adresi atayın.

*SIP Proxy Register Port* – SIP register sunucusuna bir port numarası atayın.

*SIP Expires* –SIP protokolüne bir zaman aşımı değeri atayın.

*SIP Domain* –SIP alanına bir ip atayın.

Ayarları bitirmek için **Apply** a tıklayın.

9.2.2 MGCP Konfigürasyonu

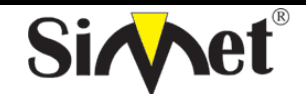

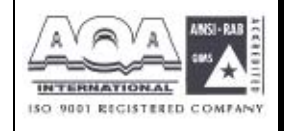

İLETİŞİM BİLGİSAYAR LTD. ŞTİ.

| NUITISERVICE S<br>Nuick Setup System        | Network Advanc   | e Firewall        | VPN        | VolP             |  |
|---------------------------------------------|------------------|-------------------|------------|------------------|--|
| VoIP - Protocol                             |                  |                   |            |                  |  |
| Select Protocol .                           | ⊖sp ⊕wgcp        |                   |            |                  |  |
| SIP Corrigutation                           | MGCP             |                   |            |                  |  |
| NOCP Lotal Port:                            | 2427             |                   |            |                  |  |
| NGCP Call Agent Address                     | 192 160 100 100  |                   |            |                  |  |
| NGCP Call Agent Port :                      | 2727             |                   |            |                  |  |
|                                             | ⊙ ssin#@jp_soorj | O mac_addr#@      | (ip_add) ( | ) əəm#@məc_addr  |  |
| EndPoint Name Style :                       |                  |                   | O Send on  | iv one with FSIP |  |
| EncPoint Name Style :<br>Wild-cerded REIP : | Each endpoint se | nos las com Half- | Quantum an |                  |  |

*MGCP Local Port* – MGCP yerel terminalinde bir UDP port numarası atayın.

MGCP Call Agent Address – MGCP içindeki arama acentası sunucusuna bir ip adresi atayın.

MGCP Call Agent Port – Arama acentası sunucusuna bir UDP port numarası atayın.

EndPoint Name Style(bitiş noktası isim stili) –3 seçenek vardır:

aaln/#@[ip\_addr]

mac\_addr/#@[ip\_addr]

aaln/#@mac\_addr

Wild-carded RSVP -2 seçenek vardır:

her bitiş noktası kendi RSVP sini yollar

sadece bir RSVP yollar.

#### 9.3 VoIP Telefon Numarası Ayarı

**VoIP -> Phone Number** a tıklarsanız aşağıdaki pencere gelecektir.

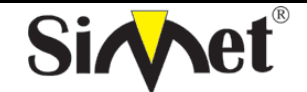

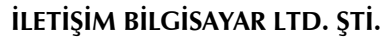

| Quick Setup | System      | Network   | Advance     | Firewall | VPN | VolP     |              |   |
|-------------|-------------|-----------|-------------|----------|-----|----------|--------------|---|
| VolP - P    | hone Nu     | mber      |             |          |     |          | <br>         |   |
| Hunt Group  |             | ③ Cisal   | tle ÖEnable |          |     |          |              |   |
|             | Activo      | 2         | U           | sername  |     | Password | Display Name |   |
| 84          | O Disable 🤇 | Enable    | 1001        |          |     | ****     | 1001         |   |
| 2           | O Disable 🤅 | Enable    | 1002        |          | 19  | ****     | 1002         |   |
|             | ODisable (  | Eristie   | 1000        |          |     | ****     | 1033         |   |
| 4           | O Disable 🤅 | Enable    | 1004        |          |     | ****     | 1004         |   |
| 5           | O Disable 🤅 | 🖲 Erskle  | 1005        |          |     |          | 1035         |   |
| e           | O Disable 🤇 | 🖲 Eriskle | 1003        |          |     |          | 1008         |   |
| 7           | O Disable 🤅 | 🖲 Enskle  | 1007        |          |     |          | 1007         |   |
| 8           | O Disable ( | Enskle    | 1003        |          | 1   |          | 1008         | 1 |

DesyTek Corp. @ 1997 - 2004 All righter exerved. DrayTex provides enterprise network column.

SO 9001 RECISTERED COMP/

*Hunt Group(av grubu)* –ses servisi için şirkete hunt group sağlanması çok önemlidir. Kullanıcılar aynı zamanda aynı telefon numarasını arayabilir, ve Vigor3300 ses servisini sağlamak için ulaşılabilir telefonu otomatik olarak bulacaktır. Bir şirketle ilgili bir telefon numarasının hatırlanması kullanıcıya bir faydadır. Bu fonksiyonu aktive ederek, 4 veya 8 port VoIP tablodaki ilk girişi onların telefon numarası olarak kullanacaktır.

Active –kullanıcı bu telefon hattını Enable veya Disable edebilir.

Username –her telefon hattı için bir kullanıcı adı atayın.

Password –her telefon hattı için bir şifre atayın.

Display Name –diğer telefon terminalinde görünecek arayan adı atayın.

Ayarları bitirmek için apply a tıklayın.

#### 9.4 VoIP Hızlı Arama Ayarı

Hızlı arama özelliği Vigor 3300kullanıcılarına bağzı özel müşterileri aramak için kolay bir yol sunar. Vigor 3300 en fazla 30 girişe izin verir.

**VoIP -> Speed Dial** a tıklarsanız aşağıdaki sayfa gelecektir.

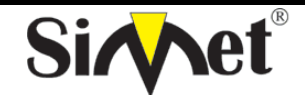

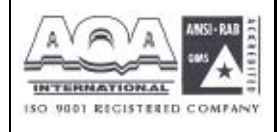

İLETİŞİM BİLGİSAYAR LTD. ŞTİ.

| uick S   | Setup System    | Network  | Advance        | Firewall | VPN | VolP |              |
|----------|-----------------|----------|----------------|----------|-----|------|--------------|
| Voll     | P - Speed Di    | al       | o              |          |     |      |              |
| <b>p</b> | Speed Dial Phon | e Number | Speed Dial Des | tination |     |      |              |
| 1        |                 |          |                |          |     |      |              |
| 2        |                 |          |                |          |     |      |              |
| 3        |                 | 1        |                |          |     | 1    |              |
| a -      |                 |          |                |          |     | 1    |              |
| 6        |                 | 1        |                |          |     |      |              |
| Examp    | ple 101         |          | 101@ptetorg    |          |     |      |              |
|          |                 |          |                |          |     |      | 123556       |
|          |                 |          |                |          |     |      | Apply Cancel |

**Speed Dial Phone Number(hızlı arama telefon numarası) –**bir arama numarası atayın.

*Speed Dial Destination(hızlı arama hedefi)* –Arma hedefine bir adres atayın.

Ayarları bitirmek için apply a tıklayın.

#### 9.5 VoIP Çeşitli Ayarlar

Çeşiti ibaresi **Codec**, **CAS** ve **Advance** ayar parametrelerini içerir. **VoIP Miscellaneous** a tıklandığında aşağıdaki sayfa görüntülenir.

| ulck Setup System | Network Advance | Firewall    | VPN VolP |              |
|-------------------|-----------------|-------------|----------|--------------|
| VolP - Miscella   | neous           |             |          |              |
| Codec             |                 |             |          |              |
| Codec Prefer :    | 0.711c(PCHU)    | i4kbpa 💌    |          |              |
| Codec Rate :      | 20 💌            |             |          |              |
| Codec VAE):       | OErsable OEnobi | c           |          |              |
| CAS               |                 |             |          |              |
| Country           | North America   |             |          |              |
| RX Bain:          | 0               | (Range: -32 | - 91.5   |              |
| TX Gain .         | [II             | (Range: -32 | - 51 )   |              |
| Advance           |                 |             |          |              |
| Debug Level:      | KONE            |             |          |              |
| RTP Port          | 13466           |             |          |              |
| RIPTOS :          | man             |             |          |              |
| RTP RFC2833       | ODisable @Enab  | e.          |          |              |
|                   |                 |             |          | Angle Course |

# Codec(kodek)

*Codec Prefer –*VoIP iletimi için bir sıkıştırma modu seçin.

| Codec | Rate(kodek | oranı) | –VoIP | fonksiyonunda | bir | oran | değeri | seçin. |
|-------|------------|--------|-------|---------------|-----|------|--------|--------|
|-------|------------|--------|-------|---------------|-----|------|--------|--------|

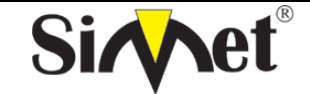

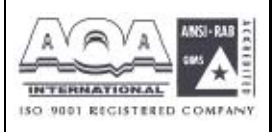

*Codec VAD* –VAD (Voice Activity Detection-ses aktivite bulunması) fonksiyonu aktive edin veya devra dışı bırakın.

# CAS

*Country* – uygulanacak bir ülke veya alan seçin.

*Rx Gain* –Rx fonksiyonu için bir kazanç değeri atayın.

*Tx Gain* –Tx fonksiyonu için bir kazanç değeri atayın.

# Advance

Debug level – debug kullanımı için bir seviye seçeneği seçin. *RTP Port* – RTP protokol paketi içinde bir port numarası atayın. *RTP TOS* – RTP protokol paketi içine bir TOS değeri atayın. *RTP RFC2833* – RFC2833 fonksiyonunu aktive edin yada devre dışı bırakın.

Ayarları bitirmek için apply a tıklayın.

Ek A

# PC Web Tarayıcısı Ayarı

Bu bölüm Vigor3300 konfigürasyonu için PC ayarını anlatmaktadır. Ayar ibareleri Vigor3300 la iletişim kurması için PC ip ayarlarını içermektedir.

# Kısım1- Vigor 3300 ile PCs/LAN iletişimi

1. PC niz router a uygun ethernet kablosuyla(RJ45)bağlanmış olmalıdır. Sonra ilgili Ethernet switch LED (1/2/3/4) leri yanacaktır (yeşil = 100Mbps, kehribar = 10Mbps). Vigor3300 un Ethernet portları hızı ve kablo konfigürasyonunu otomatik oalrak algılamaktadır. Otomatik olarak crossover/straight veya uplink/normal bağlantı olabilir.

2. ağınızdaki her cihazin tek bir eşsiz bir ip adresi olmalıdır. DHCP sunucusu buna uygun ipleri otomatik olarak verecektir. Vigor 3300 ün varsayılan ip adresi 192.168.1.1 dir ve tüm yerel Pcler aynı alt ağda birer ipye sahip olamlıdırlar. örneğin 192.168.1.10 veya 192.168.1.254.

 PC nin ip detaylarını gerçekten Vigor 3300den aldığını winipcfg den test edin. Çalıştırmak için: Windows başlangıç-çalıştır-winipcfg ve tamama basın.
 4.

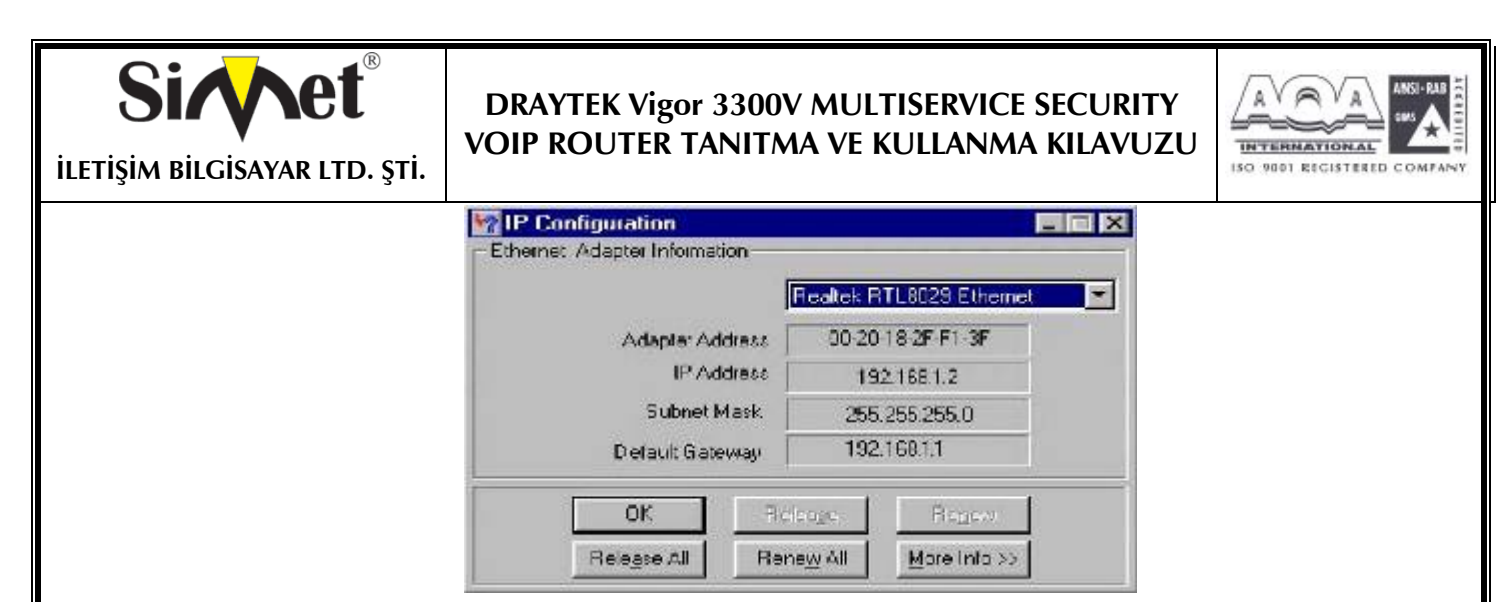

yukarıdaki örnekte Pcye 192.168.1.2 ip adresi verimiştir ve varsayılan ağ geçidi(router) 192.168.1.1dir. yukarıdaki pulldown kutudan ağ kartınızın seçildiğinden emin olun. 'Release' detayları temizler, 'Renew' yeniden alır.

winipcfg yoksa MS\_DOS komut satırından ipconfig.exe yi deneyebilirsiniz.

| MS-DOS   | Prompt                                                                                    | 5 |
|----------|-------------------------------------------------------------------------------------------|---|
| C:\sipc  | onfig                                                                                     |   |
| windows  | IP Configuration                                                                          | ł |
| 0 Ethern | et acapter :                                                                              | ľ |
|          | IP Address : 192.168.1.10<br>Subnet Mask : 255.255.255.0<br>Default Gateway : 192.168.1.1 | ľ |
|          |                                                                                           |   |

Winipcfg Windows 2000 de standart olarak desteklenmez.

5. Windows XP de , PC'nizin şu anki ip adresini ağ bağlantılarını açarak kontrol edebilirsiniz. LAN bağlantılarını seçerseniz ayarlar aşağıda gösterildiği gibi ekranın solunda gelecektir. Burdan ağ bağlantısının aktive ediliğini ve ip adresinin 192.168.1.10 olduğunu görebiliyoruz.

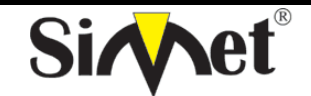

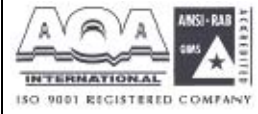

İLETİŞİM BİLGİSAYAR LTD. ŞTİ.

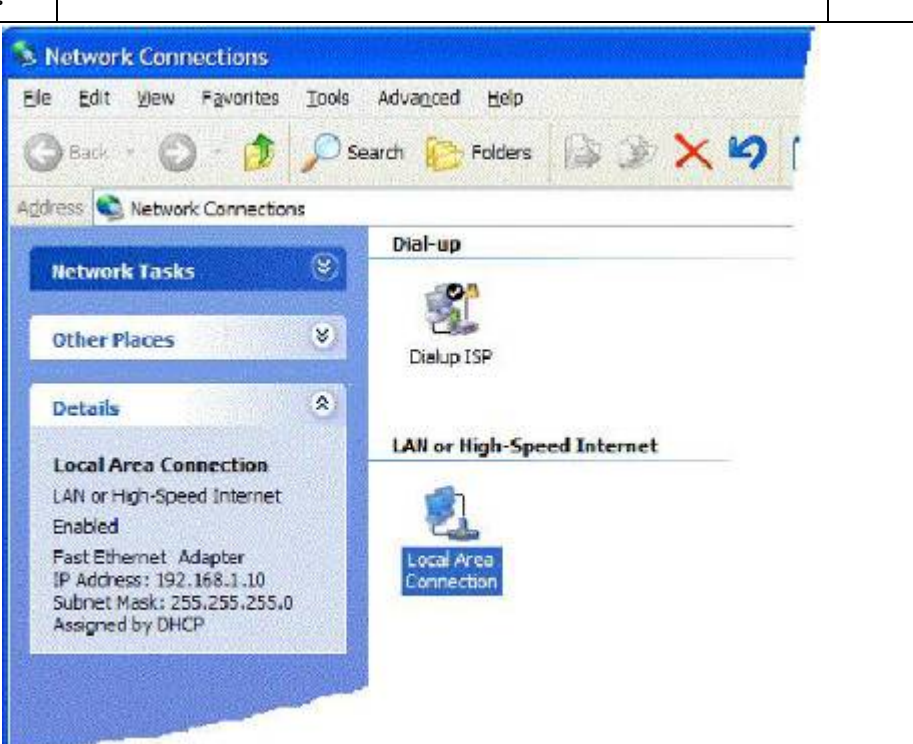

Ağ bağlantıları ikonuna sağ tıklayıp statüleri seçerek de aynı işi yapabilirsiniz.

6.Eğer PC niz ip adresi almıyorsa TCP/IP ayarlarının doğru olduğunu kontrol etmeniz gerekir. Routerın DHCP fonksiyonunu kullandığını daha önce belirtmiştik. Windows98/Me Control Panel/Network, check your TCP/IP Properties den varsayılan olarak aktive edildiğini kontrol edin.

1. 7. **Windows XP** için LAN/Network kart ayarı Windows98/Me ye çok benzerdir fakat ekranlar biraz değişik görünür. Ağ kartınız bir kere yüklendiken sonra varsayılan olarak otomatik ayarlanır. Pcnizin ağ bağlantıları menüsünden ayarları doğrulayabilirsiniz.

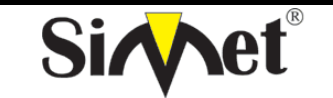

# DRAYTEK Vigor 3300V MULTISERVICE SECURITY VOIP ROUTER TANITMA VE KULLANMA KILAVUZU

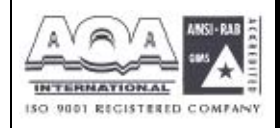

| File and printer share                                                                         | - doptor                                                      |
|------------------------------------------------------------------------------------------------|---------------------------------------------------------------|
|                                                                                                | Ethernet Card                                                 |
| Remove                                                                                         | Properties                                                    |
| P/IP Properties                                                                                | ? ×                                                           |
| Bindings  <br>NS Configuration   Gat                                                           | Advanced NetBIOS<br>teway WINS Configuration IP Address       |
| Obtain an IP address                                                                           | ess automatically                                             |
| C Specify an IP add                                                                            | lress:                                                        |
| IP Address                                                                                     |                                                               |
|                                                                                                |                                                               |
| Subnet Mask:                                                                                   |                                                               |
| Bindings  <br>NS Configuration   Biate<br>New gateway:<br><br>Instaled gateways:               | Advanced NetBIOS<br>eway WINS Configuration IP Address<br>Add |
|                                                                                                | OK Cancel                                                     |
|                                                                                                | 2 3                                                           |
| /IP Properties                                                                                 |                                                               |
| /IP Properties<br>Bindings<br>IS Configuration   Gate<br>© Disable DNS<br>© Enable DNS<br>Heat | Advanced NetBIOS<br>eway WINS Configuration IP Address        |

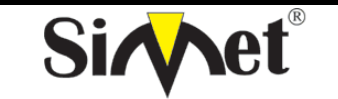

#### DRAYTEK Vigor 3300V MULTISERVICE SECURITY VOIP ROUTER TANITMA VE KULLANMA KILAVUZU

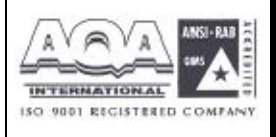

Gösterildiği gibi TCP/IP protokolünü seçin ve özelliklere tıklayın ve ardından onu doğrulayın. Otomatik ip ve DNS alma seçilmiştir:

| eneral Authentication Ar                                                                                                    | tvanced i                                                                                                    |
|----------------------------------------------------------------------------------------------------|----------------------------------------------------------------------------------------------------|
| 7 641 10 10 00 00 0 1 0 7 1                                                                                                    |                                                                                                    |
| Connect using:                                                                                                    |                                                                                                    |
| ASUSTeK/Broedcom                                                                                                    | 440x 10/100 Integrated Controller                                                                                                    |
|                                                                                                    | Configure                                                                                                    |
| This ogenection uses the fo                                                                                                    | lowing terrs:                                                                                                    |
| Client for Microsoft                                                                                                    | Networks<br>aring for Microsoft Networks                                                                                                    |
| Gos Packet Scher     Finlamet Protocol (1)                                                                                                    | duler<br>(CP/IP)                                                                                                    |
| Description                                                                                                    | Uninstall Properties                                                                                                    |
| Transmission Control Prot<br>wide area network protoc<br>across diverse interconne                                                                                                    | cool/Internet Protocol. The default<br>to that provides communication<br>acted networks.                                                                |
|                                                                                                    | OK Cancel                                                                                                    |
| ernet Protocol (TCP/IP)                                                                                                    | OK Cancel                                                                                                    |
| er met Prøtocol (TCP/IP)<br>anoral Alismate Configuration                                                                                                    | OK Cancel Properties                                                                                                    |
| ernet Protocol (TCP/IP)<br>anoral Atemate Configuration<br>You can get IP settings assigne<br>his capability. Otherwise, you n<br>he appropriate IP settings.                                                                                                    | OK Cancel Properties                                                                                                    |
| ernet Protocol (TCP/IP)<br>anoral Alismate Configuration<br>You can get IP settings assigne<br>his capability. Otherwise, you n<br>he appropriate IP settings.                                                                                                    | OK Cancel Properties                                                                                                    |
| STINEL Protocol (TCP/IP)<br>anoral Alternate Configuration<br>You can get IP settings assigne<br>his capability. Otherwise, you n<br>he appropriate IP settings.<br>③ Qbtain an IP address auto<br>○ Uge the following IP addre                                                                                                    | OK Cancel Properties                                                                                                    |
| ermet Protocol (TCP/IP)<br>anoral Alternate Configuration<br>You can get IP settings assigne<br>his capability. Otherwise, you n<br>he appropriate IP settings.<br>Other an IP address auto<br>O Uge the following IP addre<br>IP address;                                                                                                    | OK Cancel Properties                                                                                                    |
| er met Protocol (TCP/IP)<br>aneral Alemate Configuration<br>You can get IP settings assigne<br>his capability. Otherwise, you n<br>he appropriate IP settings.<br>Other an IP address auto<br>Other in Paddress;<br>Sigbrest nasc                                                                                                    | OK Cancel Properties                                                                                                    |
| ermet Protocol (TCP/IP)<br>anoral Alternate Configuration<br>You can get IP settings assigne<br>his capability. Otherwise, you n<br>he appropriate IP settings.<br>Other an IP address auto<br>O Uge the following IP addre<br>IP address:<br>Sybriat mask:<br>Disfault goleway:                                                                                                    | OK Cancel Properties                                                                                                    |
| er net Protocol (TCP/IP)<br>anoral Alemate Configuration<br>You can get IP settings assigne<br>his capability. Otherwise, you n<br>he appropriate IP settings.<br>O Uge the following IP addre<br>IP address:<br>Sybrat nasc:<br>Default goleway:<br>(•) Obtain DNS server address                                                                                                    | OK Cancel Properties                                                                                                    |
| ermet Protocol (TCP/IP)<br>anoral Alternate Configuration<br>You can get IP settings assigne<br>his capability. Otherwise, you in<br>he appropriate IP settings.<br>© Otherin an IP address auto<br>© Uge the following IP address<br>Sybriat masic<br>Default goleway:<br>© Other DNS server address<br>© Use the following DNS server<br>© Use the following DNS server                                            | OK Cancel Properties  d autonatically if your network supports eed to ask your network administrator for matically ss.  ss.  ss.  ss.  ss.  ss.  ss.  s |
| er met Protocol (TCP/IP)<br>anoral Alemate Configuration<br>fou can get IP settings assigne<br>his capability. Otherwise, you in<br>he appropriate IP settings.<br>© Obtain an IP address auto<br>O Uge the following IP addre<br>IP address:<br>Sybrat naiso:<br>Default geleway:<br>© Obtain DNS server address<br>D Use the following DNS server<br>Deferred DNS server                                           | OK Cancel Properties                                                                                                    |
| ernet Protocol (TCP/IP)<br>aneral Atemate Configuration<br>You can get IP settings assigne<br>his capability. Otherwise, you in<br>he appropriate IP settings.<br>© Obtain an IP address auto<br>O Uge the following IP addres<br>IP address:<br>Sybrish nasic<br>Default gateway:<br>© Obtain DNS server address<br>Default gateway:<br>© Uge the following DNS server<br>Default DNS server<br>Atemate DNS server: | OK Cancel Properties                                                                                                    |

7. **Apple MacOS** için DHCP seçmek için, the TCP/IP kontrol paneli MacOS 8/9 and X için şunun gibi seçilmelidir:

| <b>Sivet</b> <sup>®</sup><br>iletişim bilgisayar ltd. şti. | DRAYTEK Vigor 3300V MULTISERVICE SECURITY<br>VOIP ROUTER TANITMA VE KULLANMA KILAVUZU |  |
|------------------------------------------------------------|---------------------------------------------------------------------------------------|--|
|                                                            | TCP/IP (Default (DHCP))                                                               |  |
|                                                            | Connect via: Etharnot                                                                 |  |
|                                                            | Setup<br>Configure : Using DHCP Server \$                                             |  |
|                                                            | DHCP Client ID:                                                                       |  |
|                                                            | IF Address: < will be supplied by server >                                            |  |
|                                                            | Subnet mask: < will be supplied by server >                                           |  |
|                                                            | Router address: < will be supplied by server >                                        |  |
|                                                            | Search domains :                                                                      |  |
|                                                            | None server addr.: < will be supplied by server >                                     |  |
|                                                            |                                                                                       |  |
|                                                            | Network                                                                               |  |
|                                                            | Show AS Displays Sound Network Startup Disk                                           |  |
|                                                            | Location: Untified                                                                    |  |
|                                                            | Show Sult in Diternet                                                                 |  |
|                                                            | TCP/IF PPPnE AcoleTall Provinc                                                        |  |
|                                                            | Configure Using DHCP 1                                                                |  |
|                                                            | Domain Name Servers (Dpilona)<br>P Address: 192, 168 t.10                             |  |
|                                                            | Provided by DHCP Server)<br>Submet Mask: 255.255.0                                    |  |
|                                                            | Router 192.158.1.1 Search Domains Optional                                            |  |
|                                                            | DWCP Client (D<br>(Splanal)                                                           |  |
|                                                            | Ethernet Address: 00:30.65.94.00.4e                                                   |  |
|                                                            | Click the lock to prevent further changes.     Apply Nov.                             |  |

Vigor 3300 tarafından ip adresleri bir kere atanırsa , yukarıdaki ekranda görülecektir.

8. DHCP kullanmıyorsanız o zaman Pcnize elinizle ip vermelisiniz.Bu adres routerın kendi LAN ip adresiyle aynı alt ağda olmalıdır. Eğer router 192.168.1.1 ise, diğer PCler 192.168.1.nnn değerine ayarlanmalıdır. 'nnn' 2 – 254 arası bir sayıdır. Ek olarak her PCnin 'Default Gateway' ve"DNS Server Address" olarak routerın IP adres (192.168.1.1 değiştirilmediyse.) verilmelidir. DHCP kullanıyorsanız bunların hiç birine gerek yoktur

9. Pcniz ile router arasındaki bağlantıyı test etmek için Windows 'ping' komutunu kullanın. Bu routerın geri göndereceği küçük paketler göndererek bağlantıyı test eder. MS-DOS komut satırından 'ping 19.168.1.1' girilirse milisaniyeler cinsinden cevap alınması gerekir.

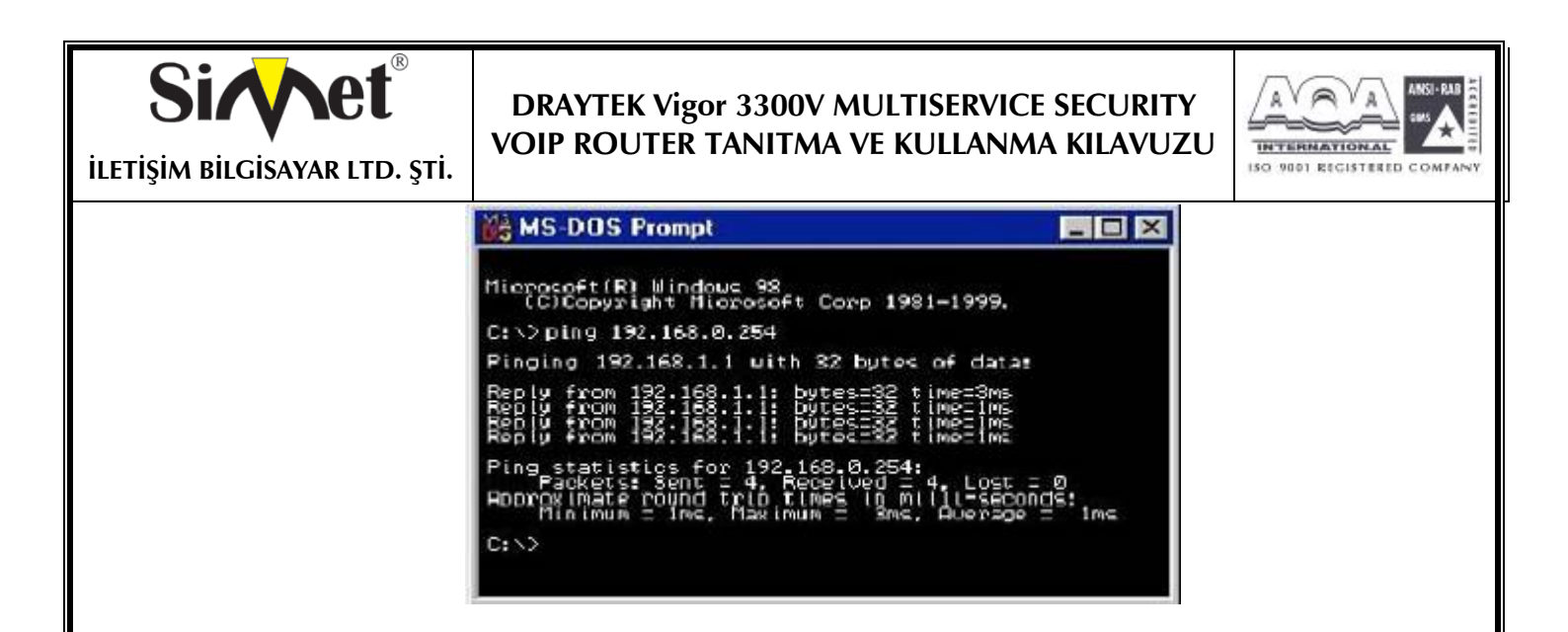

#### Kısım2-Web Tarayıcı Versiyonunuzu Ayarlamak

10. yukardaki doğrulamalar Pcnizin Vigor3300a konfigürasyon arayüzüne erişebilmeniz için doğru bağlandığını doğrulamak içindi. Bu routerı ayarlamak, kontrol etmek ve görüntülemek için ana metotdur. Güncellenmiş web tarayıcınızı yükleyin. (IE 6.0 veya Netscape 7.1 tercih edilir). www.microsoft.com -resources-downloads kısmından edinebilirsiniz. Search for a Download on Product/ Technology alanı Internet Explore yazılımını bulur. En yeni versiyonu bulup güncelleyebilirsiniz.

11. Bara basın ve http://192.168.1.1 olan Vigor 3300 ipsini girin.

Kullanıcı adı ve şifreyi girin. Fabrika varsayılanı kullanıcı adı: "Draytek"ve şifresi "1234"dir. Daha sonra ok e basın, aşağıdaki gibi login mesajı gelecektir

| 00 | Please upp your user name and password. |                                |  |  |  |  |  |  |
|----|-----------------------------------------|--------------------------------|--|--|--|--|--|--|
| 9  | Site:                                   | 192.168.1.1                    |  |  |  |  |  |  |
|    | Realm                                   |                                |  |  |  |  |  |  |
|    | <u>U</u> ser Name                       | draytek                        |  |  |  |  |  |  |
|    | Password                                | 22200000                       |  |  |  |  |  |  |
|    | Save this                               | password in your password list |  |  |  |  |  |  |

Daha sonra aşağıdaki gibi ana menü görünmelidir.

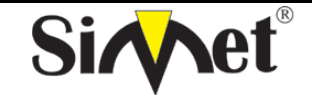

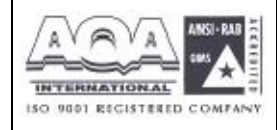

İLETİŞİM BİLGİSAYAR LTD. ŞTİ.

| Vigor3300<br>MultiServi      | series .   |             |          |     |      | VIGOROUS BROADBAND ACCESS |
|------------------------------|------------|-------------|----------|-----|------|---------------------------|
| ulck Setup Syster            | n Network  | Advance     | Firewall | VPN | VolP |                           |
| System - State               | 15         |             |          |     |      |                           |
| Basic Status                 | LAN Status | WAN         | Status   |     |      |                           |
| Model :                      | Vigor3300s | 1           |          |     |      |                           |
| Enrovare Version             | 2.5.3      |             |          |     |      |                           |
| Hardware Version ;           | 0          |             |          |     |      |                           |
| Build Date@Time:             | Thu Aug 12 | 19 50 22 05 | T 2004   |     |      |                           |
| System Uptime :              | 723.09     |             |          |     |      |                           |
| CPU Usade :                  | 7.1194%    |             |          |     |      |                           |
| and the second second second |            |             |          |     |      |                           |

DrayTek.Corp. @ 1997 - 2001 All rights reserved. DrayTek provides exterprise recent, position

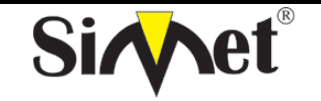

## DRAYTEK Vigor 3300V MULTISERVICE SECURITY VOIP ROUTER TANITMA VE KULLANMA KILAVUZU

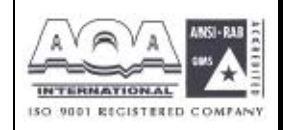

# YETKİLİ SERVİSLER

| SIRA<br>NO | UNVAN                                                                                      | HİZMET YERİ ADRESİ                                                     | YETKİLİNİN<br>ADI SOYADI     | TEL/FAKS                       | VERGİ NO   |
|------------|--------------------------------------------------------------------------------------------|------------------------------------------------------------------------|------------------------------|--------------------------------|------------|
| 1          | SİMET BİL.HAB.ELEK.REK.TUR.GID.OTO.İNŞ.TEKS<br>EML.TEM.MED.MÜH.GÜV.SİS.ORG.NAK.SAN.LTD.    | ÇETİN EMEÇ BULVARI 8.CAD.<br>84.SK.3/1 A.ÖVEÇLER/ANKARA                | SİBEL BEDİR<br>RENKMEN       | 312-472 87 87<br>312-472 31 31 | 7700072424 |
| 2          | BETİM BİLGİSAYAR EĞİTİM TİC.SAN.VE İNŞ.LTD.ŞTİ.                                            | İSTEMİYE MAH.TURGUT TEMELLİ CAD EREN İŞ<br>MERK. KAT:1 N:4 MALATYA     | emine<br>Yildirim            | 422-326 01 73<br>422-323 67 40 | 1670070120 |
| 3          | ASBİMSAN ELEKTRONİK BİLGİSAYAR SAN.TİC.LTD.ŞTİ                                             | CİNNAH CAD.NO:61/1-3<br>ÇANKAYA/ANKARA                                 | Ahmet sitki<br>Yazicioğlu    | 312-441 64 55<br>312-441 73 33 | 0860039811 |
| 4          | ÇÖZÜMEVİ ELEKTRONİK MEDİKAL BİLİŞİM KIRTASİYE<br>İNŞ.GIDA SAN TİC.LTD.ŞTİ                  | Konur sokak no:63/5<br>Bakanliklar-çankaya/ankara                      | nesimi<br>keçelioğlu         | 312-419 46 15<br>312-419 46 17 | 2630285720 |
| 5          | MİRAN BİLGİSAYAR YAZ.ELEK.SAN.TİC.LTD.ŞTİ                                                  | TURAN GÜNEŞ BULVARI NO:28/3 B BLOK<br>ÇANKAYA/ANKARA                   | MEHMET<br>HATUN              | 312-440 92 32<br>312-440 42 37 | 6210366389 |
| 6          | YILMAZ ELEKTİRİK NEJDET YILMAZ                                                             | ZİYA PAŞA CAD.AŞAĞI MAH.NO:186<br>İSPİRLİ/ERZURUM                      | nejdet<br>Yilmaz             | 442-451 40 95<br>442-451 40 95 | 9740099180 |
| 7          | DİZAYN ORGANİZASYON VE REKLAM<br>BİL.ELEKT.İNŞ.TAAH.EĞT.HAY.DAY.TÜK.OTO.MAD.İT.İ<br>H.LTD. | ESKİKALE MAH.OSMANPAŞA CAD.<br>S.HİÇVILMAZ APT.NO:2/4 SİVAS            | hasan basri<br>Koç           | 346-224 61 71<br>346-224 96 46 | 3010217161 |
| 8          | ŞAHİNOĞLU BİLGİSAYAR İLETİŞİM SİSTEMLERİ<br>KIRTASİYE SAN.VE TİC.LTD.ŞTİ                   | TABAKLAR MAH.AKBABA SOKAK NO:2 BOLU                                    | turgay<br>Şahinoğlu          | 374-212 70 86<br>374-217 30 49 | 7980462223 |
| 9          | ITCS BİLGİSAYAR SİSTEMLERİ SAN.VE TİC.LTD.ŞTİ                                              | YAKACIK E-5 YANYOL NO:63 KARTAL İŞ MERK.<br>B BLOK K:1 KARTAL/İSTANBUL | AHMET<br>DEMİREL             | 216-452 95 32<br>216-452 93 81 | 4690349159 |
| 10         | ÖZFİLİZ ELEKTRONİK İNŞAAT SANAYİ VE TİCARET<br>LTD.ŞTİ                                     | 1082 SOKAK NO:1/L HALKAPINAR<br>YENİŞEHİR/İZMİR                        | MEHMET ALİ<br>ÖZYILMAZ       | 322-449 42 42                  | 6900029990 |
| 11         | PROBİL BİLGİSAYAR VE PROĞRAMCILIK<br>SAN.TİC.LTD.ŞTİ.                                      | ŞARKİYE MAH.KAZIM KARABEKİR CAD.NO:13<br>ORDU                          | ercan<br>Öktenay             | 452-225 19 20<br>452-225 19 21 | 7330032316 |
| 12         | DEMİREZEN BİLGİSAYAR VE OTO SANAYİ TİC.LTD.ŞTİ                                             | GAZİ MUHTARPAŞA BUL. 4.CAD SAİT SAYIN İŞ<br>MERK ALTI NO:13 GAZİANTEP  | MEHMET<br>BULUT              | 342-215 01 95<br>342-215 01 94 | 2730039264 |
| 13         | VİZYON ELEKT.BİLİŞİM SİSTEMLERİ VE DANIŞ.SANAYİ<br>TİCARETLTD.ŞTİ.                         | Kocatepe olgunlar sok.no:36/4<br>çankaya/ankara                        | AHMET BAL<br>ALİ BAL         | 312-419 94 51<br>312-419 83 96 | 9250142774 |
| 14         | URFANET MUHAMMET TAŞÇILAR                                                                  | BAHÇELİEVLER MAH.4.SOK TAŞÇILAR APT.ALTI<br>NO:27 ŞANLIURFA            | MUHAMMET<br>TAŞÇILAR         | 414-316 36 69<br>414-312 17 42 | 8260112093 |
| 15         | ARNİL-NET BİLGİSYAR İLETİŞİM HZM<br>YAZ.TURZ.SAN.TİC.LTD.ŞTİ                               | İMÖNÜ CAD.HÜZMEN PLAZA A BLOK<br>NO:29/A OSMANGAZİ                     | SERKAN<br>AKSOY              | 224-224 91 63<br>224-223 58 60 | 800048520  |
| 16         | NİSAN BİLGİSAYAR LTD.ŞTİ.                                                                  | MAREŞAL FEVZİ ÇAKMAK MAH. NO:16/C-16<br>BEŞEVLER / ANKARA              | RAHMİ ŞİMŞEK                 | 312-212 96 96<br>312-223 57 57 | 6310050405 |
| 17         | DESTEK BİLGİSAYAR VE İLETİŞİM HİZ.TİC. A.Ş.                                                | çetinemeç bulvarı 8.cad. no: 18/4<br>A.öveçler / Ankara                | erdoğan<br>İşal              | 312-473 51 00<br>312-473 51 10 | 1800057232 |
| 18         | SHOV BİLGİSAYAR TAN.HİZ.TUR.TİC.LTD.ŞTİ.                                                   | STRAZBURG CAD.NO:40/A SIHHIYE/ANKARA                                   | LEVİN FİGEN<br>OKUMUŞ        | 312-229 87 92<br>312-230 20 13 | 7690008054 |
| 19         | PİKSEL BİLGİ VE İLETİŞİM SİSTEMLERİ DIŞ TİC. SAN.<br>LTD. ŞTİ.                             | GAVREMOČLU MAH. TAVLUSUN CAD.<br>F.HISARCIKLIOĞLU İŞM. NO:16/6 KAYSERİ | MEHMET<br>UZUNKOL            | 352-311 56 99<br>352-222 38 09 | 7290340770 |
| 20         | ATM BİLGİSAYAR YAZILIM DONANIM ELK.İLETİŞ.VE<br>DANIŞMANLIK HİZ.TİC.LTD.ŞTİ.               | BOĞAZ SOKAK NO:27/1 G.O.P/ANKARA                                       | ABDULLAH<br>TANSEL<br>GEZMİŞ | 312-466 14 76<br>312-468 61 98 | 1030059918 |
| 21         | AKADEMİ BİLGİSAYAR VE FİLM PRODÜKSİYON<br>ORGANİZASYONSAN. VE TİC. LTD.ŞTİ.                | CİHAN SOKAK 22/6 SIHHIYE/ANKARA                                        | MUHAMMET<br>SAİT<br>ÇALIŞKAN | 312-232 20 48<br>312-232 20 87 | 0110054687 |
| 22         | AKERCOM BİLGİSAYAR SAN. VE TİC. LTD.ŞTİ.                                                   | NECATİBEY CAD. NO:96/B KIZILAY / ANKARA                                | FATİH ÇAĞAN                  | 312-232 09 09                  | 0230018517 |
| 23         | BÜKOM BÜRO MAKİNALARI PAZ. SAN. VE TİC A.Ş.                                                | HALK SOKAK NO:22/1 KIZILAY / ANKARA                                    | LEVENT<br>SARUHAN            | 312-433 62 29<br>312-433 35 06 | 1920003238 |
| 24         | GRUPBİM BİLGİSAYAR SAN. VE TİC. LTD.ŞTİ.                                                   | 3. CADDE 42 SOKAK NO: 11/A<br>BAHÇELİEVLER / ANKARA                    | SAVAŞ<br>TOYATA              | 312-215 32 37                  | 4110059598 |